Учреждение образования «Белорусский государственный университет культуры и искусств» Факультет культурологии и социокультурной деятельности Кафедра информационных технологий в культуре

СОГЛАСОВАНО Заведующий кафедрой СОГЛАСОВАНО Декан факультета

<u>П.В.</u> Гляков « 29 » мая 2017 г.

Н.Н. Королев 2017 г « 30 » мая

УЧЕБНО-МЕТОДИЧЕСКИЙ КОМПЛЕКС ПО УЧЕБНОЙ ДИСЦИПЛИНЕ

# КОМПЬЮТЕРНЫЕ БАЗЫ ДАННЫХ И ЗНАНИЙ

по специальности 1-17 03 01 Искусствоэстрады (по направлениям), направлениям специальности 1-17 03 01-02 Искусство эстрады (компьютерная музыка), 1-17 03 01-06 Искусство эстрады (продюсерство)

3-4 семестр обучения

Составители:

**П.В. Гляков**, заведующий кафедрой информационных технологий в культуре учреждения образования "Белорусский государственный университет культуры и искусств";

**А.К. Демидович**, доцент кафедры информационных технологий в культуре учреждения образования "Белорусский государственный университет культуры и искусств"

Рассмотрен и утвержден на заседании Совета университета 20.06. 2017 г., протокол № 10.

Составители:

Гляков П.В., заведующий кафедрой информационных технологий в культуре учреждения образования «Белорусский государственный университет культуры и искусств», кандидат физико-математических наук, доцент;

ДемидовичА.К., доцент кафедры информационных технологий в культуре учреждения образования "Белорусский государственный университет культуры и искусств", кандидат физико-математических наук, доцент

Рецензенты:

кафедра дискретнойматематики и алгоритмики факультета прикладной математики и информатики Белорусского государственного университета;

*Е.Э. Политевич*, доцент кафедры информационных ресурсов и коммуникаций учреждения образования «Белорусский государственный университет культуры и искусств», кандидат педагогических наук

Рассмотрен и рекомендован к утверждению:

Кафедрой информационных технологий в культуре (протокол от 29.05.2017 г., № 9);

Советом факультета культурологии и социокультурной деятельности (протокол от 30.05.2017 г., № 9)

## Оглавление

| 1 ПОЯСНИТЕЛЬНАЯ ЗАПИСКА                                         | 4   |
|-----------------------------------------------------------------|-----|
| 2 ТЕОРЕТИЧЕСКИЙ РАЗДЕЛ                                          | 6   |
| 2.1 Учебные издания                                             | 6   |
| 2.2 Теоретический материал                                      | 6   |
| З ПРАКТИЧЕСКИЙ РАЗДЕЛ                                           | 74  |
| 3.1 Описание лабораторных работ                                 | 74  |
| 3.1.1 Проектирование базы данных                                | 74  |
| 3.1.2 Расширение базы данных Библиотека                         | 77  |
| 3.1.3 Создание простых запросов                                 | 79  |
| 3.1.4 Просмотр и изменение динамического набора                 | 80  |
| 3.1.5 Запросы с параметрами                                     | 81  |
| 3.1.6 Вычисляемые поля                                          | 83  |
| 3.1.7 Перекрестный запрос                                       | 85  |
| 3.1.8 Язык конструирования запросов SQL                         | 85  |
| 3.1.9 Представление данных в виде форм                          | 87  |
| 3.1.10 Обработка данных с помощью отчетов                       | 89  |
| 3.1.11 Использование мастера отчетов                            | 89  |
| 3.1.12 Импорт данных из электронных таблиц                      | 90  |
| 3.1.13 Импорт текстовых файлов                                  | 94  |
| 3.1.14 Импорт объектов MSAccess                                 | 98  |
| 3.1.15 Связывание файлов и таблиц                               | 100 |
| 3.1.16 Экспорт данных                                           | 104 |
| 3.1.17 Экспорт в электронную таблицу                            | 106 |
| 3.1.18 Экспорт в текстовый файл                                 | 108 |
| 3.1.19 Подготовка серийных писем                                | 111 |
| 3.1.20 Автоматизация работы с помощью макросов                  | 111 |
| 3.1.21 Использование кнопок в формах                            | 112 |
| 3.1.22 Поддержка баз данных                                     | 117 |
| 3.1.23 Средства защиты базы данных                              | 117 |
| 3.2 Комплексная лабораторная работа                             | 120 |
| 4 РАЗДЕЛ КОНТРОЛЯ ЗНАНИЙ                                        | 123 |
| 4.1 Задания для контролируемой самостоятельной работы студентов | 123 |
| 4.2 Перечень вопросов к зачету                                  | 124 |
| 4.3 Перечень вопросов к экзамену                                | 125 |
| 5 ВСПОМОГАТЕЛЬНЫЙ РАЗДЕЛ                                        | 126 |
| 5.1 Учебная программа                                           | 126 |
| 5.2 Учебно-методическая карта учебной дисциплины                | 127 |
| 5.3 Список основной литературы                                  | 129 |
| 5.4 Список дополнительной литературы                            | 130 |

# 1 ПОЯСНИТЕЛЬНАЯ ЗАПИСКА

В настоящее время наблюдается тенденция роста информатизации общества, причем эта тенденция отмечается повсеместно – во всех странах мира, в разных областях профессиональной деятельности. Среди программного обеспечения, используемого на персональных компьютерах, важное место занимают информационные системы. Ядро любой информационной системы составляет информационная база, преобладающей формой организации которой является база данных.

Базы данных предполагают ипользование специальных программноязыковых средств – систем управления базами данных. Проектирование баз данных, с одной стороны, подчиняется общим правилам проектирования информационных систем, а с другой – имеет отличительные особенности, свойственные только организации баз данных.

*Целью* изучения дисциплины "Компьютерные базы данных и знаний" является формирование знаний и умений для проектирования и разработки баз данных, представляющих собой основу информационных систем в сфере науки, образования, культуры и искусств.

Задачикурса:

– ознакомление с современным состоянием проектирования, разработки и ведения баз данных;

– изучение основных способов проектирования и разработки баз данных с помощью системы управления базами данных реляционного типа;

– приобретение умений разрабатывать базы банных в сфере музыкального искусства.

В условиях развития информационного общества неотъемлемыми качествами квалифицированного специалиста являются умение использовать современные информационные технологии не только для автоматизации рутинных операции, но и для решения творческих задач в профессиональной деятельности.

Учебный материал рассматривается с учетом педагогических целей на уровнях представления, понимания, знания, применения и творчества. Особое внимание уделяется рассмотрениюпримеров, иллюстрирующих то или иное понятие, приводятся различные способы интерпретации понятий.

Лабораторные и практические занятия направлены на формирование умений практического использования полученных знаний при решении конкретных задач. Методика их проведения содействует развитию творческих способностей каждого студента и приобретению навыков самостоятельной работы. Используются такие новые формы активизации учебного процесса, как игры, викторины, работа в командах с распределением ролей и т.п. Основным рекомендуемым методом при изучении дисциплины является метод проектов.

Самостоятельная работа студентов ориентирована на изучение отдельных вспомогательных тем дисциплины, решение дополнительных рекомендованных заданий и подбор практических примеров, иллюстрирующих теоретические основы баз данных. Результаты самостоятельной работы выявляются как при ответах на теоретические вопросы, так и при выполнении заданий на компьютере.

5

# 2 ТЕОРЕТИЧЕСКИЙ РАЗДЕЛ

#### 2.1 Учебные издания

1. Гринчук, С.Н. Система управления базами данных MicrosoftAccess / С.Н. Гринчук, И.А. Дзюба. – Минск : 2006. – 186 с.

2. Гляков, П.В. Система управления базами данных Access 2.0 : учеб. пособие / П.В. Гляков, С.Н. Карачун. – Минск : РИПО, 1998. – 100 с.

3. Харитонова, И. Microsoft Office Access 2007. Наиболее полное руководство / И. Харитонова, Л. Рудикова. – СПб. : БХВ-Петербург, 2008. – 1256 с.

4. Тарасов, В.Л. Работа с базами данных в Access 2010 Часть 1 / В.Л. Тарасов. – Нижний Новгород : Нижегородский госуниверситет, 2014. – 126 с.

# 2.2 Теоретический материал

#### Создание базы данных

Создание файла пустой базы данных выполняют следующим образом. ЗапускаютMSAccess и нажимают на кнопку Создать на панели База данных (можно выполнить команду Создать в меню Файл). На панели Область задач выбирают задачу Новая база данных. В появившемся диалоговом окнеФайл новой базы данных указывают имя создаваемого файла базы данных и открывают папку, в которой будет храниться база данных. После этого нажимают на кнопку Создать. На экране появится окно созданной пустой базы данных.

Для создания структуры (макета) таблицы MSAccess во вкладкеТаблицыокна базы данных предлагает три способа: в режиме конструктора, с помощью мастера и путем ввода данных. Если надо осуществить импорт таблицы из другого приложения или установить связь с таблицей, созданной другим приложением, можно поступить следующим образом во вкладке Таблицыокна базы данных нажать кнопку Создатьи из появившегося окна Новая таблица выбрать команду Импорт таблиц или Связь с таблицами соответственно. После этого в диалоговом окне Новая таблица надо указать режим создания таблицы.

Наиболее удобным способом создания структуры таблицы является способ, использующий режим конструктора. При его использовании выполняют двойной щелчок мышью на команде **Создание таблицы в режиме** конструктора во вкладке **Таблицы**окна базы данных. На экране появится окно таблицы в режиме конструктора (см. рис. 1).

6

| a service of the lines | Тип данных | Описание   |
|------------------------|------------|------------|
|                        |            |            |
|                        |            |            |
|                        |            |            |
|                        | -          | v          |
|                        | CBC        | иства поля |
|                        |            |            |

Рис.1. Окно таблицы в режиме конструктора.

В области проекта таблицы указывают имена полей, типы данных и описание. Колонка **Описание** является не обязательной – в ней можно записывать комментарии. Нижняя часть окна таблицы в режиме таблицы может быть использована для установки свойств данных, отличных от принципа умолчания.

После того, как в таблицу, представленную в режиме таблицы, внесена необходимая информация, ее следует сохранить. Для этого в меню **Файл** можно выбрать команду **Сохранить** или на панели **База данных** нажать на кнопку **Сохранить**. В появившемся окне **Сохранение** указывают имя сохраняемой таблицы и нажимают кнопку **ОК**.

Когда все макеты таблиц для проектируемой базы данныхсозданы, приступают к установке связей между таблицами. Это делается именно в этот период для того, чтобы при вводе данных в таблицы MSAccess проверял целостность данных.

Установка связей между таблицами выполняется в окне Схема данных, которое выводится на экран нажатием кнопки Схема данных на панели База данных. При этом появляется диалоговое окно Добавление таблицы, в котором надо выделить имена тех таблиц, между которыми будут устанавливаться связи. После этого нажимают кнопки Добавить и Закрыть. Затем в окне Схема данных с помощью мыши перетаскивают ключевое поле одной таблицы на соответствующее поле в другой таблице. В появившемся окне Связи задают режим Обеспечение целостности данных и его подрежимы: каскадное обновление связанных полей и каскадное удаление связанных записей и нажимают кнопку Создать.

### Расширение базы данных Библиотека

Иногда в процессе разработки базы данных или в процессе опытной эксплуатацииее возникает необходимость добавления в нее новых таблиц. Очевидно, что спроектированная нами в предыдущей работе база данных **Библиотека** обладает очень ограниченными возможностями. Эта база данных,

состоящая из трех таблиц: Издательства, Книги и Темы, не позволяет автоматизировать работу с читателями. В ней отсутствует информация о читателях.

В данной работе мы научимся добавлять таблицы в базу данных с целью расширения ее функциональных возможностей. Создание новых таблиц осуществляется точно так же, как это мы делали в предыдущей работе. Для добавления таблиц в ранее созданную схему данных и установления связи между таблицами используется кнопка Отобразить таблицу, размещенная на панели инструментов Связь.

#### Создание простых запросов

Запрос в MSAccess – это требование предоставить информацию, накопленную в таблицах базы данных. Запрос можно получить с помощью с помощью инструментов запроса. Запрос может относиться к одной или к нескольким связанным таблицам. На основании запроса MS Access формирует динамический набор записей. Физически он выглядит как таблица, хотя фактически не является ею. Динамический набор записей является временным (или виртуальным) набором записей и не хранится в базе данных. После закрытия запроса динамический набор записей этого запроса прекращает свое существование.

MS Access поддерживает различные типы запросов, которые можно разбить на шесть основных категорий.

Запрос на выборку. Извлекает данные из одной или нескольких таблиц (основываясь на заданных критериях) и результаты представляет в виде динамического набора записей.

*Групповой запрос.* Представляет специальную версию запроса на выборку. Позволяет вычислять суммы, подсчитывать количество записей и выполнять расчет итоговых значений. Для этого запроса MS Access добавляет в бланк запроса строку **Групповая операция.** 

Запрос на изменение. Позволяет создавать новые таблицы (команда Создание таблицы) или изменять данные в существующих таблицах (команды Удаление, Обновление и Добавление). Если в наборе результатов запроса на выборку можно вносить изменения только в одну запись за раз, то запрос на изменение разрешает вносить изменения в несколько записей сразу при выполнении этой операции.

Перекрестный запрос. Отображает результаты статистических расчетов (такие как суммы, количество записей и средние значения). Эти результаты группируются по двум наборам данных в формате перекрестной таблицы. Первый набор выводится в столбце слева и образует заголовки строк, а второй

выводится в верхней строке и образует заголовки столбцов.

*Запрос SQL*. Существуют три типа запросов SQL: запрос на объединение, запрос к серверу и управляющий запрос, которые используются для манипуляций с базами данных SQL. Создаются эти запросы с помощью написания специальных инструкций SQL.

Запрос с ограничением, или Top(n). Этот ограничитель запроса можно использовать только в паре с одним из предыдущих пяти типов запросов. Он позволяет задавать число первых записей или часть общего количества записей в процентах, которую вы хотели бы получить в любом виде запроса.

С помощью запросов можно выполнять следующее: выбирать таблицы, выбирать поля, выбирать записи, сортировать записи, выполнять вычисления, создавать таблицы, создавать формы и отчеты на основе запроса, создавать диаграммы на основе запроса, использовать запрос в качестве источника данных для других запросов (подчиненных запросов) и вносить изменения в таблицы.

Создание запроса и работа с ним выполняется во вкладке Запросы окна базы данных. Для работы с запросом можно воспользоваться панелью инструментов Конструктор запросов.

🔚 - | 🔄 🖏 | 🗃 🔃 🕫 - 🖭 💼 😤 - 🕐 - 👔 - Ι 📍 🖕 Σ | Bce 💿 - 💽 🛣 - | @ 💂

Рис. 1. Панель инструментов Конструктор запросов.

MSAccess допускает два способа создания запроса: с помощью мастера и в режиме конструктора. Для того чтобы приступить к созданию запроса с помощью мастера можно выполнить двойной щелчок мышью на строке Создание запроса с помощью мастера во вкладке Запросы окна базы данных или щелчок мышью на кнопке Создать, а затем выбрать вариант Простой запрос в окне диалога Новый запрос.

Создание запроса на выборку для сортировки информации

В работе далее для создания запросов будем использовать режим конструктора. Самый быстрый способ запустить этот режим – выполнить двойной щелчок мышью на строке Создание запроса в режиме конструктора. При этом появится окно диалога Добавление таблицы (см. рис. 2).

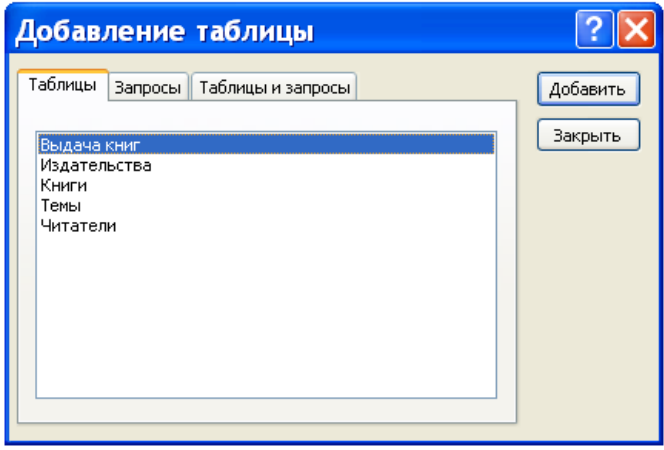

Рис. 2. Окно диалога Добавление таблицы.

Создание запроса для сортировки информации рассмотрим на следующем примере. Требуется составить список книг московских издательств, рассортированных по фамилиям авторов. В динамический набор надо включить следующие поля: Автор, Название, Наименование и Год издания.

Обратим внимание на то, что в нашем запросе будут использоваться поля из двух таблиц: Издательства и Книги. Поэтому в окне диалога надо выделить имена этих двух таблиц. Для этих целей щелкните вначале, например, по имени Издательства, а затем, удерживая клавишу СТRL, щелкните по имени Книги. После того как требуемые имена таблиц выделены, надо в окне диалога Добавление таблицы щелкнуть мышью по кнопке Добавить, а затем– Закрыть. В результате выполнения таких действий в верхней части окна запроса в режиме конструктора появятся списки полей для каждой из выбранных таблиц (см. рис, 3).

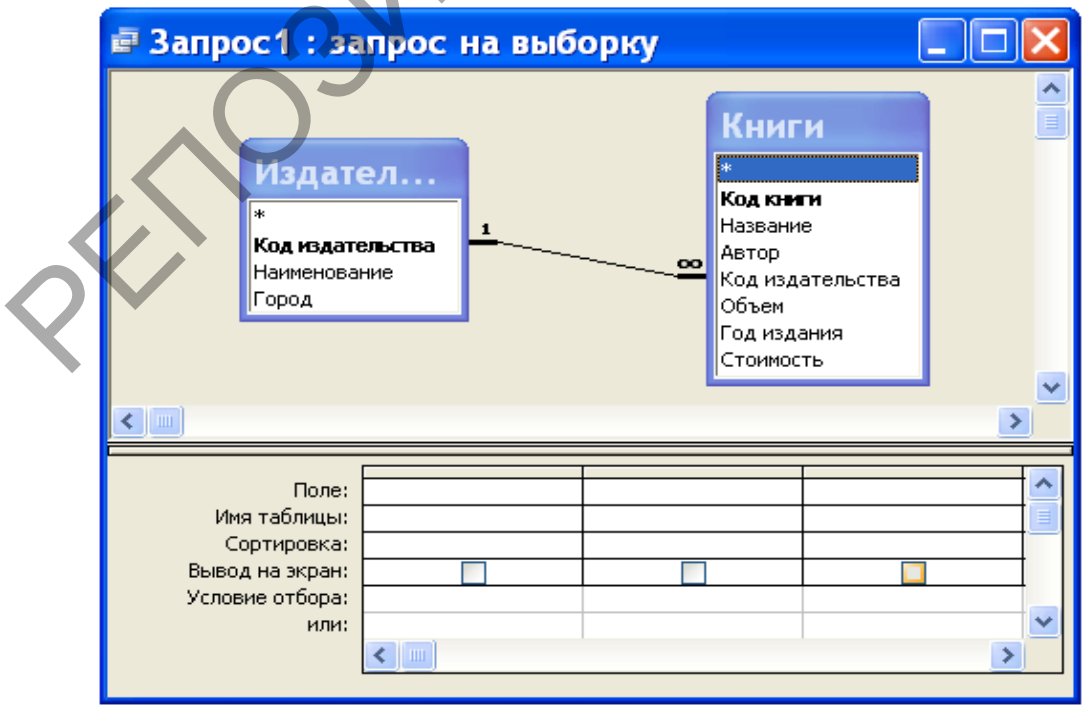

Рис. 3. Окно запроса в режиме конструктора.

Окно запроса в режиме конструктора предназначено для создания новых и изменения существующих запросов. При создании запросов в этом режиме используется механизм запросов по образцу **QBE** (QuerybyExample). Окно в этом случае состоит из двух частей. В верхней части окна размещаются списки полей, из которых будет формироваться запрос. В нижней части окна располагается бланк **QBE**, в который нужные для запроса поля перемещаются при помощи мыши из списков полей, размещенных в верхней части окна.

Для изменения относительной высоты верхней и нижней частей окна используется специальная разделительная линия. При установке курсора на эту линию курсор приобретает вид двунаправленной стрелки. В это момент разделительную линию можно перемещать вверх или вниз.

Имена полей, которые будут образовывать динамический набор, должны быть в соответствующем порядке размещены в строке бланка QBE. Сделать это можно несколькими способами. Самый простой способ состоит в двойном щелчке мышью на имени в списке полей. Указанным способом в строке Поле бланка QBE поместите поля: Автор, Название, Наименование, Год издания и Город. Последнее поле нам понадобилось, чтобы задать условие отбора для выбора для выбора книг московских издательств.

В строку Условие отбора для поля Город наберите текст "Москва" (задание условий отбора подробнее будет рассмотрено ниже). Даже, если вы текст в кавычки не возьмете, MSAccess сам это сделает. Условие отбора нам понадобилось для того, чтобы в запросе выбирались не все книги, а только книги, изданные в Москве.

Поскольку по условию задачи поле Город не надо выводить на экран, то в строке Вывод на экран для этого поля уберите щелчком мыши пометку ("птичку").

Для того чтобы в динамическом наборе записи выводились в алфавитном порядке по фамилиям авторов, надо в строке **Сортировка** для поля **Автор** задать направление сортировки. Выполните щелчок мышью на ячейке в строке **Сортировка** для поля **Автор**. При этом справа в этой ячейке появится кнопка раскрытия списка направления сортировки. Выберите в этом списке направление сортировки – по возрастанию.

Порядок обработки полей при сортировке по нескольким полям определяется их положением в бланке **QBE**: сначала сортируются значения в крайнем левом поле и далее слева направо. После указанных действий бланк **QBE** будет иметь вид, представленный на рисунке 4.

| 🖻 Запрос1 : за                                    | прос н               | а выборі          | кy                                      |                                                                                                |                    |     |                       | X |  |
|---------------------------------------------------|----------------------|-------------------|-----------------------------------------|------------------------------------------------------------------------------------------------|--------------------|-----|-----------------------|---|--|
| Издат<br>*<br>Код издат<br>Наименова<br>Город     | ел<br>ельства<br>ние | 1                 | ~~~~~~~~~~~~~~~~~~~~~~~~~~~~~~~~~~~~~~~ | Книги<br>*<br>Код кэнти<br>Название<br>Автор<br>Код издате<br>Объем<br>Год издати<br>Стоимость | ельства<br>1я      |     |                       |   |  |
| Поле:<br>Имя таблицы:                             | Автор<br>Книги       | Название<br>Книги | Наимен<br>Издате                        | ование<br>льства                                                                               | Год издан<br>Книги | ния | Город<br>Издательства |   |  |
| Сортировка:<br>Вывод на экран:<br>Условие отбора: |                      | <b>V</b>          |                                         |                                                                                                |                    |     | "Москва"              |   |  |
| или:                                              | <                    |                   |                                         |                                                                                                |                    |     | 2                     |   |  |

Рис. 4. Вид бланка QBE для решения задачи.

Сейчас выполним созданный нами запрос. Для этого нажмите кнопку **Режим таблицы** на панели инструментов **Конструктор запросов** (первая кнопка – см. рис. 1). После нажатия этой кнопки вы увидите список книг московских издательств, рассортированный в алфавитном порядке по фамилиям авторов (см. рис. 5).

Для того чтобы установить оптимальную ширину столбца списка, надо выполнить двойной щелчок мышью на правой границе столбца в строке заголовков полей. Установите оптимальную ширину для всех столбцов списка книг, как это сделано на рис. 5.

| 1  | 3anpoc1 :    | запрос на выборку       |                      |             |
|----|--------------|-------------------------|----------------------|-------------|
| 7  | Автор        | Название                | Наименование         | Год издания |
|    | Арсак        | Программирование        | Наука                | 1989        |
|    | Беспалько    | Педагогика              | Мир                  | 1994        |
|    | Сканави      | Сборник задач           | Мир                  | 1992        |
|    | Фигурнов     | IBM PC для пользователя | Финансы и статистика | 1994        |
| *  |              |                         |                      |             |
| 38 | апись: 🚺 🔳 🗍 | 4 ▶ № ж из 4            | <                    | >           |

Рис. 5. Результат выполнения запроса.

После того как запрос создан, его можно сохранить. Для этой цели надо выполнить команду **Сохранить запрос** или **Сохранить запрос как** в меню **Файл**. Если мы выполняем сохранение первый раз, то выполнение этих команд приводит к одному и тому же результату – на экране появляется окно диалога, приведенное на рис. 6.

| Сохранение   | ? 🗙    |
|--------------|--------|
| Имя запроса: | ОК     |
| Sanpoor      | Отмена |
|              |        |

Рис. 6. Окно диалога для сохранения запроса.

Сохраните созданный нами запрос под именем Список книг московских издательств. Для этого введите новое имя (старое имя Запрос1, которое предложил Access, после нажатия первой клавиши исчезнет, так что нет необходимости специально его убирать) и нажмите кнопку ОК.

### Отбор данных

Основное назначение запроса состоит в формировании динамического набора, записи которого удовлетворяют некоторым условиям. Условия отбора записей вводятся как выражения. Выражение указывает, какие записи следует включить в динамический набор при выполнении запроса. Выражения могут быть простыми (например, <30) или сложными (например, Between 100 And 500).

Определить условия отбора можно самостоятельно, введя нужное выражение в ячейку Условия отбора, соответствующую данному полю, или воспользоваться построителем выражения. Для определения условия с помощью построителя выражений вначале устанавливают указатель в ячейку Условия отбора в бланке QBE, в которой следует определить выражение, и нажимают кнопку мыши. После этого нажимают кнопку Построить на панели инструментов. На экране появляется диалоговое окно Построитель выражений, приведенное рис. 7.

Если в ячейке бланка **QBE**, из которой вызывался построитель, содержится значение, то это значение автоматически копируется в поле построения выражения. Используя построитель выражений, можно вводить символы в область ввода или нажимать кнопки для ввода операторов, а также вставлять ссылки на объекты и другие элементы выражения, выбирая их из папок.

| Построитель выраж                                                                                                    | ений                                             |            | ? 🗙                              |
|----------------------------------------------------------------------------------------------------|--------------------------------------------------|------------|----------------------------------|
| "Москва"<br>+ - / * & = > < <> And                                                                                            | Or Not Like ()                                   | Вставить   | ОК<br>Отмена<br>Назад<br>Справка |
| Список книг московских издат<br>Таблицы<br>Запросы<br>Forms<br>Reports<br>Функции<br>Систанты<br>Операторы<br>Общие выражения | Автор<br>Название<br>Наименование<br>Год издания | <3начение> |                                  |
|                                                                                                    |                                                  |            |                                  |

Рис. 7. Окно диалога Построитель выражений.

Вставка операторов в выражение из строки операторов, расположенной ниже поля построителя, выполняется щелчком мыши на операторе.

Для вставки элемента поступают следующим образом. В левом нижнем поле построителя выбирают папку, содержащую нужный элемент. В нижнем среднем поле дважды щелкают элемент, чтобы вставить его в поле выражения, или выбирают тип элемента. Если выбран тип в нижнем среднем поле, то значения будут отображаться в нижнем правом поле. Дважды щелкните значение, чтобы вставить его в поле выражения.

Вставьте необходимые операторы в выражение. Для этого поместите указатель мыши в определенную позицию поля выражения и выберите одну из кнопок со знаками операций, расположенных в середине окна построителя. Закончив создание выражения, нажмите кнопку **OK**.

MSAccess скопирует созданное выражение в ту позицию, из которой был вызван построитель выражений. Если в данной позиции уже содержится значение, то исходное значение будет заменено новым выражением.

Следует иметь в виду, что любая часть выражения или все выражение может быть введено в поле выражения непосредственно с клавиатуры. Может также случиться, что выражение можно быстрее ввести в строку Условие отбора без использования построителя выражений.

Выражение – комбинация операторов, констант, литералов, значений, функций, названий свойств, имен полей и элементов управления, при оценке которых получается одно значение. Оператор – это символ или слово (например, > или Or), указывающее на операцию, которую следует выполнить над одним или несколькими элементами. Операторы сгруппированы в классы операторов, например, арифметические, сравнения, логические.

В выражениях для условий отбора допускается использование символов

шаблона. Символами шаблона являются звездочка (\*), знак вопроса (?), знак номера (#), восклицательный знак (!), дефис (-) и квадратные скобки ([]). Эти символы можно использовать в запросах, командах и выражениях для включения всех записей, имен файлов или других элементов, которые начинаются с определенной последовательности букв или удовлетворяют указанному шаблону. Назначение и примеры использования символов шаблонов приведены в таблице 1. При вводе шаблонов можно использовать как прописные, так и строчные буквы. Например, шаблон "ст\*" эквивалентен шаблону "Ст\*".

Таблица 1

| Символы п                     | аблона                                                                                                    |                                                                                                    |
|-------------------------------|----------------------------------------------------------------------------------------------------|----------------------------------------------------------------------------------------------------|
| Назначение                    | Пример                                                                                                    | Результат отбора                                                                                                    |
| Заменяет любую группу         | ст*                                                                                                    | "стол", "станок" и т.п.                                                                                                    |
| символов; может быть первым   | *иск                                                                                                    | "иск", "диск", "риск" и т.п.                                                                                                    |
| или последним символом в      |                                                                                                    |                                                                                                    |
| шаблоне.                      |                                                                                                    |                                                                                                    |
| Заменяет любой один символ.   | ко?а                                                                                                    | "кора", "коса", "коза" и т.п.                                                                                                    |
| Заменяет любую одну цифру.    | 5#4                                                                                                    | 504, 554, 514 и т.п.                                                                                                    |
| Заменяет любой один символ,   | ко[рс]а                                                                                                    | "кора" и "коса", но не коза                                                                                                    |
| указанный в скобках.          | N                                                                                                    | r                                                                                                    |
| Заменяет любой один символ,   | ко[!рс]а                                                                                                    | "коза" и "кожа", но не                                                                                                    |
| кроме символов, указанных в   |                                                                                                    | "кора" и "коса"                                                                                                    |
| скобках.                      |                                                                                                    |                                                                                                    |
| Заменяет любой один символ из | ко[к-м]а                                                                                                    | "кока", "кола" и "кома"                                                                                                    |
| указанного диапазона.         |                                                                                                    |                                                                                                    |
|                               | Символы п<br>Назначение<br>Заменяет любую группу<br>символов; может быть первым<br>или последним символом в<br>шаблоне.<br>Заменяет любой один символ.<br>Заменяет любой один символ,<br>указанный в скобках.<br>Заменяет любой один символ,<br>кроме символов, указанных в<br>скобках.<br>Заменяет любой один символ,<br>кроме символов, указанных в<br>скобках. | Символы шаблонаНазначениеПримерЗаменяет любую группу<br>символов; может быть первым<br>или последним символом в<br>шаблоне.*искЗаменяет любой один символ.ко?аЗаменяет любую одну цифру.5#4Заменяет любой один символ,<br>указанный в скобках.ко[pc]аЗаменяет любой один символ,<br>указанный в скобках.ко[!pc]аЗаменяет любой один символ,<br>указанный в скобках.ко[!pc]аЗаменяет любой один символ,<br>кроме символов, указанных в<br>скобках.ко[к-м]а |

После завершения ввода выражения в ячейку строки Условие отбора (например, нажатием клавиши Enter, клавиш управления курсором или щелчком мыши в другой ячейке) выполняется синтаксический анализ этого выражения и выражение приводится в соответствие с правилами синтаксиса MSAccess. Например, если введено слово Москва, то добавляются прямые кавычки и это слово выводится как "Москва".

Если выражение не содержит оператор, то подразумевается оператор равняется (=). Например, если в ячейку Условие отбора для поля Город введено слово Москва, то выражение интерпретируется как Город = "Москва".

#### Просмотр и изменение динамического набора

Запрос и его элементы (поля и списки полей) имеют свойства. Свойства запроса определяют поведение запроса в целом. Например, можно определить свойство, запрещающее включение повторяющихся значений в динамический

набор. Свойства поля определяют поведение данных в поле. Например, можно определить формат изображения чисел в поле. Свойства можно определять для любого поля, кроме звездочки и полей, для которых не установлен флажок (имеет вид крестика) **Вывод на экран**. Свойства списка полей влияют на один из списков полей таблицы и запроса, включенных в запрос. Например, можно определить свойство, задающее нестандартное название списка полей.

Опишем последовательность действий, которые надо выполнять при просмотре, определении или изменении свойств запроса или его элементов. Чтобы это сделать, надо вначале выделить запрос или его элементы:

– для выделения всего запроса следует выполнить щелчок мышью в любом месте окна запроса вне бланка **QBE** и списков полей;

– для выделения поля следует выполнить щелчок мышью в соответствующей ячейке в строке **Поле**;

– для выделения списка полей следует выполнить щелчок мышью в любом месте этого списка.

После этого надо выбрать команду Свойства в меню Вид или нажать кнопку Свойства на панели инструментов. На экране появится окно свойств выделенного объекта. Окно свойств объекта для случая, когда объектом является поле, приведено на рис. 1.

|   | Свойст                                   | <b>гва поля</b> | X |
|---|------------------------------------------|-----------------|---|
| Γ | Общие                                    | Подстановка     | _ |
|   | Описание<br>Формат поля .<br>Маска ввода |                 |   |
|   | Подпись<br>Смарт-теги                    |                 | - |
|   |                                          |                 | _ |

Рис. 1. ОкноСвойства поля.

Затем, если требуется определить или изменить какое-либо свойство в этом бланке, раскрывают список возможных значений данного свойства, нажав кнопку раскрытия списка (если такая кнопка есть), и выбирают требуемое значение из списка или вводят допустимое значение. На рис. 2 раскрыт список значений свойства **Формат поля** с типом данных дата/время.

| 📽 Свойст                | ва поля     |                                               |                                |
|-------------------------|-------------|-----------------------------------------------|--------------------------------|
| Общие                   | Подстановка |                                               |                                |
| Описание<br>Формат поля |             | . Краткий формат даты                         | *                              |
| Маска ввода             |             | . Полный формат даты                          | 19.06.1994 17:34:23            |
| Смарт-теги              |             | . Средний формат даты                         | 19 июня 1994 г.<br>19-июн-1994 |
|                         |             | Краткий формат даты<br>Длинный формат времени | 19.06.1994<br>17:34:23         |
|                         |             | Средний формат времени                        | 5:34                           |
|                         |             | Краткий формат времени                        | 17:34                          |

Рис. 2. Определение свойства Формат поля.

Для определения значений некоторых свойств, например, **Маска ввода**, можно использовать построители. Справа от ячейки бланка свойств, соответствующей такому свойству, расположена кнопка **Построить**, которую можно нажать для вызова построителя.

Из списка значений свойства **Формат поля**, приведенного на рис. 2, видно, что дата может иметь четыре формата: полный, длинный, средний и краткий. В макете базовой таблицы **Выдача книг** поле **Дата заказа** имеет краткий формат (например, "19.06.1994"). Полный, длинный и средний форматы для этого значения даты имеют соответственно вид: "19.06.1994 17:34:23", "19 июня 1994 г." и "19-июн-1994". На этом же рисунке показано, что время может изображаться в трех форматах: длинном ("17:34:23"), среднем ("5:34") и кратком ("17:34").

Аналогичным образом можно определять свойства полей для изображения других типов данных. Например, числа можно изображать с десятичным разделителем или знаком процента.

В запросе для изображения данных можно устанавливать форматы, отличные от форматов полей базовой таблицы. При этом важно знать следующее. По умолчанию поля в запросе наследуют все свойства соответствующих полей базовой таблицы или запроса. При изменении свойства поля в макете базовой таблицы это изменение будет автоматически отражено в макете запроса, однако после изменения свойства поля в режиме конструктора запросов новое значение заменит установленное для базового поля, и все последующие изменения этого свойства в макете таблицы не будут отражены в запросе.

Рассмотрим, как можно выполнять операции над полями (изменение порядка, вставка и удаление) после включения их в запрос. Перемещение поля в бланке **QBE** запроса выполняется просто: вначале выделяют поле (выполняют щелчок мышью в области маркировки столбца), а затем, не меняя положения указателя, нажимают кнопку мыши и перемещают столбец на новое место.

Для вставки поля в бланк **QBE** запроса надо в списке полей выделить поле, которое следует вставить, и перенести его из списка полей в нужный

столбец бланка QBE.

Удаление всех полей из бланка **QBE** выполняется командой **Очистить бланк** в меню **Правка**. Чтобы удалить одно поле, надо вначале его выделить, а затем выполнить команду **Удалить** в меню **Правка** или нажать клавишу **Del**.

Улучшить внешний вид запроса можно, изменив ширину столбцов. Для изменения ширины столбца устанавливают указатель на правую границу в области маркировки столбца и перемещают ее влево (для уменьшения ширины) или вправо (для увеличения ширины). Очень быстро можно установить оптимальную ширину столбца. Оптимальной называют такую ширину, при которой в поле помещается самое длинное значение в этом столбце (в расчет принимается и ширина заголовка столбца). Установка оптимальной ширины столбца осуществляется двойным щелчком мышью на правой границе столбца в области маркировки. Если до выполнения этой операции было выделено несколько столбцов, то после ее выполнения для каждого из выделенных столбцов будет установлена оптимальная для него ширина.

Следует иметь в виду, что, если после установки оптимальной ширины в столбец будет добавлено значение, длина которого превышает текущую ширину столбца, то для отображения значения полностью придется снова повторить описанную выше процедуру. Обратите внимание на то, что рассмотренные процедуры изменяют ширину столбцов в бланке **QBE**. При просмотре результата выполнения запроса в режиме таблицы вам еще раз придется изменять ширину столбцов.

Иногда для улучшения наглядности и читабельности запроса в режиме таблицы требуется изменить название поля. Сделать это можно следующим образом. Откройте запрос в режиме конструктора или перейдите в режим конструктора, если текущим является режим таблицы. Установите указатель слева от первой буквы имени поля в бланке QBE и введите перед старым именем новое имя с двоеточием (см. рис. 3).

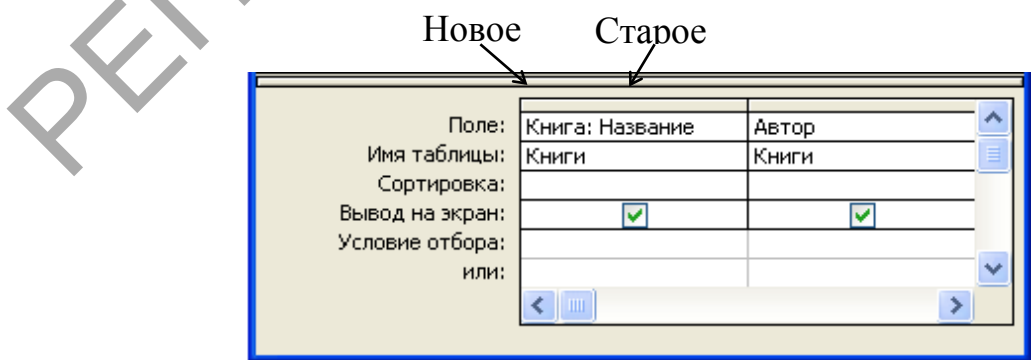

Рис. 3. Переименование поля.

После переименования поля новое имя будет появляться как заголовок столбца запроса в режиме таблицы. Более того, новое имя будет использоваться

в любом новом объекте, основанном на этом запросе, а ссылки на это поле в существующих объектах должны быть изменены пользователем.

Если требуется больше места для ввода или редактирования значения свойства, нажмите клавиши SHIFT+F2 для открытия окна Область ввода. Получить дополнительные сведения о свойстве и его значениях можно, нажав клавишу F1 после выбора свойства.

#### Запросы с параметрами

Часто встречаются ситуации, когда перед выполнением запроса надо изменять условия отбора. В таком случае целесообразно создать запрос с параметрами. При выполнении запроса с параметрами не требуется открывать окно запроса и вносить изменения в бланк **QBE**. Вместо этого пользователю надо ввести нужное условие отбора в диалоговое окно **Введите значение параметра**. Запрос с параметрами может содержать несколько параметров. Тогда перед каждым выполнением запроса на экране будет появляться определенная пользователем последовательность диалоговых окон, предназначенных для ввода условий отбора.

Параметр имеет имя. Это имя определяет разработчик запроса и записывает его в квадратных скобках. Имя параметра может записываться в строке Условия отбора или в строке Поле бланка QBE. Если в бланке QBEAccess встречает в квадратных скобках текст, не совпадающий с именем поля, то он автоматически считает его именем параметра.

Для создания запроса с параметрами выполните следующие действия:

– Создайте запрос в режиме конструктора и включите в него нужные таблицы. Перенесите нужные поля в бланк **QBE**.

– В ячейку Условие отбора поля, которое планируется использовать для определения параметра, введите текст (см. рис. 1), заключенный в квадратные скобки. Этот и будет именем параметра, он появится на экране при выполнении запроса. Имя параметра должно отличаться от имен полей.

| 🖻 Запрос с пај                                                                     | раметром : з                             | апрос на выб           | борку 📃 🕻                    |  |
|------------------------------------------------------------------------------------|------------------------------------------|------------------------|------------------------------|--|
| Поле:<br>Имя таблицы:<br>Сортировка:<br>Вывод на экран:<br>Условие отбора:<br>или: | Фамилия<br>Читатели<br>Фамилия читателя] | Название<br>Книги<br>V | Домашний телефон<br>Читатели |  |

Рис. 1. Пример записи имени параметра.

- Выберите команду Параметры в меню Запрос. На экране появится

диалоговое окно **Параметры запроса** (см. рис. 2). В первую ячейку **Параметры** введите имя параметра, которое было введено в первую ячейку бланка **QBE** при составлении запроса с параметром. В ячейке, расположенной справа от имени параметра, установите нужный тип данных. Если запрос содержит несколько параметров, продолжите ввод имен параметров и установку типов данных. При выполнении запроса пользователю будет предложено ввести значения параметров в том порядке, в котором они расположены в диалоговом окне **Параметры запроса**. Тип данных для параметров можно и не задавать, тогда он наследуется из базовой таблицы.

| ип данных<br>екстовый<br>Дата/время<br>Деоичный<br>Гекстовый<br>Толе объекта OLE<br>Толе МЕМО<br>Сод репликации<br>Действительное<br>Эначение<br>Отмена | 7.                                                                                                    |
|----------------------------------------------------------------------------------------------------|----------------------------------------------------------------------------------------------------|
|                                                                                                    | ИП данных<br>экстовый<br>Цата/время<br>цвоичный<br>екстовый<br>Юле объекта OLE<br>Юле МЕМО<br>Сод репликации<br>цействительное<br>начение |

Рис. 2. Установка типа данных для параметров.

– Выберите команду **Таблица** в меню **Вид** или нажмите кнопку **Режим таблицы** на панели инструментов. На экране появится диалоговое окно Введите значение параметра (см. рис. 3).

|          | Введите значение параметра ? 🗙 |
|----------|--------------------------------|
| $\sim 2$ | Фамилия читателя               |
|          | Аксенов                        |
|          | ОК Отмена                      |

Рис. 3. Диалоговое окно для ввода значения параметра.

– Введите значение параметра и нажмите кнопку **OK**. MSAccess выполнит отбор данных и выведет на экран динамический набор или, если запрос содержит несколько параметров, на экране появится диалоговое окно для ввода значения следующего параметра. После ввода значений всех параметров на экране появится динамический набор.

#### Вычисляемые поля

Вычисляемое поле – это такое поле, которое не содержится ни в одной из таблиц базы данных, а создается с помощью выражений. Для расчетов с использованием формул, определяемых пользователем, требуется создать новое

вычисляемое поле прямо в бланке запроса. Вычисляемое поле создается с помощью выражения, которое вводится в пустую ячейку **Поле** бланка запроса.

Вычисляемое поле имеет следующий формат:

Имя вычисляемого поля: Выражение для построения вычисляемого поля

Если при создании вычисляемого поля пользователь не указывает имя, то Access по умолчанию присвоит ему имя **Выражение1**. Имя для вычисляемого поля рекомендуется задавать по двум причинам: во-первых, для заголовка столбца таблицы, содержащей динамический набор запроса, и, во-вторых, для обращения к этому полю в форме, отчете или другом запросе.

Рассмотрим пример. Требуется вывести список читателей в алфавитном порядке, содержащий фамилии, инициалы и домашний адрес. Поскольку поля с инициалами читателей ни в одной таблице базы данных **Библиотека** нет, нам потребуется создать вычисляемое поле для выделения инициалов из имени и отчества читателей. Вычисляемое поле назовем **Фамилия и инициалы**. Запрос сохраним под именем **Список читателей с инициалами**.

Вид бланка запроса для вывода списка читателей с фамилиями и инициалами представлен на рис. 1.

| 🖻 Список чита   | телей с инициалами : запрос на выборку                                                  |                  |
|-----------------|-----------------------------------------------------------------------------------------|------------------|
|                 |                                                                                         |                  |
| Поле:           | Фамилия и инициалы: [Фамилия] &" " & Left\$([Имя];1) & "." & Left\$([Отчество];1) & "." | Домашний адрес 🖄 |
| Имя таблицы:    |                                                                                         | Читатели 📒       |
| Сортировка:     |                                                                                         |                  |
| Вывод на экран: |                                                                                         |                  |
| Условие отбора: |                                                                                         |                  |
| или:            |                                                                                         | ×                |
|                 |                                                                                         | >                |
|                 |                                                                                         |                  |
|                 |                                                                                         |                  |

Рис. 1. Бланк запроса для вывода списка читателей.

Выражение в вычисляемом поле, приведенном на рис. 1, является текстовым. Оператор конъюнкция ("&") в нем используется для сцепления строк, так, например, выражение [Фамилия]&" " сцепляет значение поля **Фамилия** с пробелом. Функция Left\$([Имя];1) в данном контексте используется для выделения одной левой буквы из значения поля **Имя**. Динамический набор записей в результате выполнения данного запроса будет иметь вид, представленный на рис. 2.

| ø                         | Список читателе    | й с инициалами 🔳 🗖      | × |  |  |
|---------------------------|--------------------|-------------------------|---|--|--|
|                           | Фамилия и инициалы | Домашний адрес          | ^ |  |  |
|                           | Аксенов В.С.       | ул. Есенина, 15-19      |   |  |  |
|                           | Голубева Е.А.      | ул. Чкалова, 7-38       | = |  |  |
|                           | Васильев И.П.      | ул. Богдановича, 102-34 |   |  |  |
|                           | Кучеров В.С.       | ул. Кнорина, 27-5       |   |  |  |
|                           | Мастяница В.И.     | ул. Плеханова, 34-98    |   |  |  |
|                           | Победимская Л.А.   | ул. Чкалова, 9-10       | ~ |  |  |
| Запись:  🔍 👘 1 🕨 🕨 ж из 9 |                    |                         |   |  |  |

Рис. 2. Динамический набор запроса.

Убедитесь в том, что в рассмотренном примере вместо функции Left\$([Имя];1) мы бы могли воспользоваться более общей функцией Mid\$([Имя];1;1). Функция Mid\$([Имя поля];n;m)позволяет из указанного поля выделить подряд расположенных тсимволов, начиная с номерап. Более того, тот же результат получился бы, если мы в названиях используемых функций убрали бы символ доллара ("\$").

## Перекрестный запрос

Перекрестные запросы предназначены для группирования данных и представления их в компактном виде, напоминающем электронную таблицу. Перекрестный запрос позволяет представить большой объем данных в виде, удобном для восприятия, анализа и сравнения. Более того, перекрестный запрос удобно использовать в качестве базового при создании отчета. Следует иметь в виду, что в результате выполнения перекрестного запроса получается не динамический, а статический набор записей, то есть такой набор записей, который нельзя обновлять.

Проще всего создать перекрестный запрос с помощью мастера по разработке перекрестных запросов. При необходимости перекрестный запрос можно создать без помощи мастера. Рассмотрим два этих способа создания перекрестного запроса.

Создание перекрестного запроса с помощью мастера выполняют следующим образом:

- Находясь в окне базы данных, выбирают корешок Запрос и нажимают кнопку Создать.

– В диалоговом окне Создание запроса нажимают кнопку Мастера по разработке запросов.

– В первом окне Мастера по разработке запросов выбирают пункт Перекрестный запрос.

– Далее выполняют инструкции, появляющиеся в диалоговых окнах. В последнем диалоговом окне нажимают кнопку **Готово**.

Для создания перекрестного запроса без помощи мастера надо выполнить следующую последовательность действий:

1. В окне базы данных выберите корешок Запрос и нажмите кнопку Создать. В появившемся диалоговом окне Создание запроса нажмите кнопку Новый запрос.

2. Выберите таблицы или запросы, содержащие поля, которые следует включить в запрос. Перенесите нужные поля в строку Поле бланка **QBE** и задайте условия отбора.

3. Выберите команду **Перекрестный** в меню **Запрос** или нажмите кнопку **Перекрестный** на панели инструментов. В бланке **QBE** появятся строки **Групповые операции** и перекрестная таблица. По умолчанию ячейки **Групповые операции**, соответствующие каждому полю, включенному в запрос, будут содержать надпись **Группировка**.

4. Установите указатель в ячейку **Перекрестная таблица**, соответствующую полю, которое содержит заголовки строк, и нажмите кнопку мыши, а затем нажмите кнопку раскрытия списка и выберите строку Заголовки строк. Можно указать несколько полей с заголовком строк. В ячейке Групповые операции, соответствующей по крайней мере одному из этих полей, должна содержаться надпись Группировка.

5. Установите указатель в ячейку Перекрестная таблица, соответствующую полю, которое содержит заголовки столбцов, и нажмите кнопку мыши, а затем нажмите кнопку раскрытия списка и выберите строку Заголовки столбцов. Только одно поле в перекрестном запросе может содержать заголовки столбцов. Ячейка Групповые операции, соответствующая этому полю, должна содержать надпись Группировка.

6. Установите указатель в ячейку **Перекрестная таблица**, соответствующую полю, которое содержит значения для вычислений, и нажмите кнопку мыши, а затем нажмите кнопку раскрытия списка и выберите строку **Значения**. Только одно поле в перекрестном запросе может содержать значения для вычислений. Если поле следует использовать для группирования, сортировки или размещения условий отбора, но не следует включать в результирующий набор записей, то нажмите кнопку раскрытия списка в ячейке **Перекрестная таблица**, соответствующей этому полю, и выберите строку не выводить.

7. Установите указатель в ячейку **Групповые операции**, соответствующую полю, которое содержит значения для вычислений, и нажмите кнопку мыши, а затем нажмите кнопку раскрытия списка и выберите тип групповой операции (например, **Sum**, **Max** или **Count**). Поле, которое содержит значения для вычислений, нельзя использовать для группирования;

оно должно содержать результат выполнения групповой операции.

8. Для вывода на экран полученного набора записей выберите команду **Таблица** в меню **Вид** или нажмите кнопку **Режим таблицы** на панели инструментов.

Следует иметь в виду, что перекрестный запрос может содержать несколько полей с заголовками строк, но только одно поле с заголовками столбцов. Если в перекрестный запрос следует включить несколько полей с заголовками столбцов, но только одно поле с заголовками строк, поменяйте местами заголовки строк и столбцов.

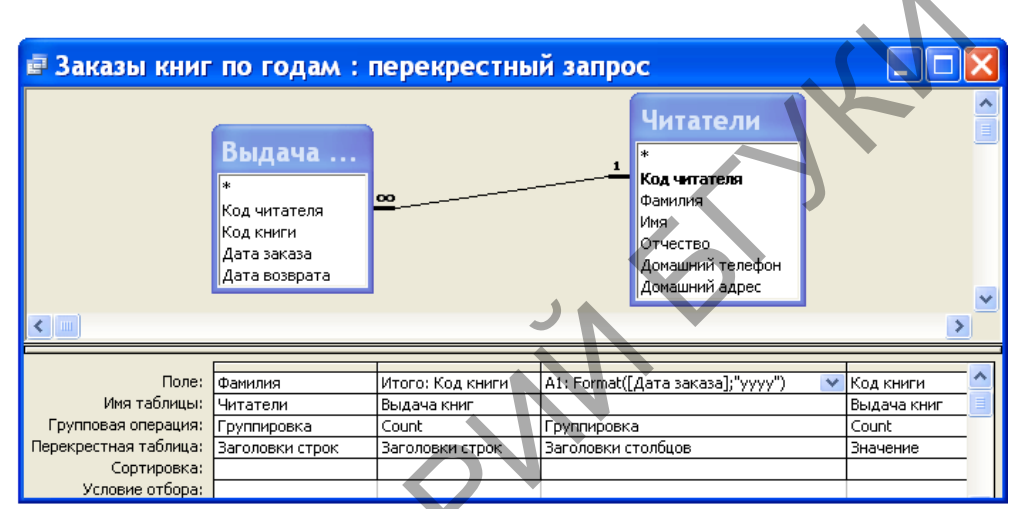

Рис. 1. Окно в режиме конструктора для запроса Заказы книг по годам.

Рассмотрим следующий пример. Требуется создать список фамилий читателей, в котором для каждого читателя будет указано общее количество заказанных книг за весь период пользования услугами библиотеки и количество книг, заказанных в каждом году данного периода.

Для решения этого примера нам понадобятся две таблицы из базы данных **Библиотека**: **Читатели** и **Выдача книг**. Разместите списки этих таблиц в верхней части окна запроса, как это сделано на рис. 1.

В бланке QBE окна запроса надо заполнить четыре столбца. Переместите нужные поля из верхней части окна запроса в строку Поле бланка QBE. Первые два столбца должны определять заголовки строк перекрестной таблицы: Фамилия и Итого. Для того чтобы появились в бланке QBE строки Групповая операция и Перекрестная таблица, надо выполнить команду Перекрестная в меню Запрос или нажать кнопку Перекрестный на панели инструментов. После этого заполните строки Групповая операция и Перекрестная таблица. Для первого столбца укажите групповую операцию Группировка, а для второго – Count.

Третий столбец должен определять заголовки столбцов перекрестной таблицы. В нашем примере в качестве заголовков столбцов должны быть

выбраны годы из поля Дата заказа таблицы Выдача книг. Для того чтобы выбрать элемент год из значений Дата заказа можно использовать функцию Format. В четвертом столбце бланка QBE надо указать, какие данные будут выведены в перекрестной таблице под заголовками столбцов. С этой целью указано вычисляемое значение, которое определяется функцией Count.

Набор данных, созданный в результате выполнения перекрестного запроса, приведен на рис. 2. Сохраните его под именем Заказы книг по годам.

| Фамилия      | Итого | 2007 | 2008 |
|--------------|-------|------|------|
| Аксенов      | 3     | 2    |      |
| Бинцаровский | 1     |      | 1    |
| Васильев     | 1     |      |      |
| Германович   | 1     | 1    |      |
| Голубева     | 1     | 1    |      |
| Кучеров      | 2     | . 1  | 1    |
| Литвин       | 1     |      | 1    |
| Мастяница    | 1     |      | 1    |
| Победимская  | 1     |      | 1    |

Рис. 2. Результат выполнения запроса Заказы книг по годам.

Рассмотрим еще один пример перекрестного запроса, иллюстрирующий использование постоянных заголовков столбцов. Требуется создать запрос, который будет выводить информацию о количестве выдач каждой книги на протяжении всего периода работы библиотеки, а также суммарное количество выдач каждой книги по месяцам данного периода.

Вид бланка **QBE** для решения примера приведен на рис. 3. Первые два столбца этого бланка определяют заголовки строк для результирующей таблицы запроса. Третий столбец используется для задания заголовков столбцов. Как и в предыдущем примере для выбора месяца из поля **Дата заказа** используется функция **Format**. Поскольку данный столбец используется для группирования записей, в строке **Групповая операция** бланка **QBE** указана операция **Группировка**. Последний столбец указывает, что для определения количества выдач книг с конкретным кодом книги используется групповая операция **Соunt** и в требуемой таблице в качестве значений ячеек, расположенных на пересечении строки с кодом книги и столбца с названием месяца, будет располагаться значение этой операции.

| 🖻 Выдача кни          | г по месяца     | м : перекре      | стный запрос                    |             | × |
|-----------------------|-----------------|------------------|---------------------------------|-------------|---|
|                       | -               |                  |                                 |             |   |
| Поле:                 | Код книги       | Итого: Код книги | B1: Format([Дата заказа];"mmm") | Код книги   |   |
| Имя таблицы:          | Выдача книг     | Выдача книг      |                                 | Выдача книг |   |
| Групповая операция:   | Группировка     | Count            | Группировка                     | Count       |   |
| Перекрестная таблица: | Заголовки строк | Заголовки строк  | Заголовки столбцов              | Значение    |   |
| Сортировка:           |                 |                  |                                 |             |   |
| Условие отбора:       |                 |                  |                                 |             |   |
| или:                  |                 |                  |                                 |             | ~ |
|                       | < .             |                  |                                 | >           |   |

Рис. 3. Вид бланка QBE для запроса Выдача книг по месяцам.

Поскольку мы желаем получить результирующую таблицу перекрестного запроса, содержащую все названия месяцев, даже если некоторые из них отсутствуют в записях базы данных, надо определить эти названия при задании свойств запроса. Заголовки столбцов перекрестного запроса, определенные как свойства запроса, называются постоянными.

Постоянные заголовки столбцов имеют одно важное преимущество по сравнению с обычными заголовками столбцов, рассмотренными в предыдущем примере, использование их повышает скорость выполнения перекрестного запроса. Другое преимущество состоит в следующем: пользователь сам может задать очередность вывода заголовков столбцов, кроме того, он может уменьшить или увеличить количество заголовков столбцов в наборе записей независимо от наличия значений для поля, которое используется при выборе значений для заголовков столбцов.

Определим постоянные заголовки столбцов для нашего примера. Будем считать, что к настоящему времени бланк **QBE** имеет такой вид, как на рис. 3. Выделите поле **Выражение1** (напомним, что оно используется для задания заголовков столбцов) и нажмите кнопку **Свойства**. После этого на экране появится бланк свойства запроса. В ячейку Заголовки столбцов введите названия месяцев, которые надо использовать в качестве заголовков столбцов (см. рис. 4).

Введенные заголовки должны полностью совпадать с соответствующими значениями в полях базы данных. Разделяются заголовки столбцов точкой с запятой или другим разделителем, который установлен на Панели управления Windows. При этом кавычки можно не вводить – они появятся после нажатия клавиши Enter или при перемещении курсора в другую ячейку.

| 📽 Свойства запроса                                                | × |  |  |
|-------------------------------------------------------------------|---|--|--|
| Общие                                                             |   |  |  |
| Описание                                                          | ~ |  |  |
| Режим по умолчанию Режим таблицы                                  |   |  |  |
| Заголовки столбцовЯнв;Фев;Мар;Апр;Май;Июн;Июл;Авг;Сен;Окт;Ноя;Дек |   |  |  |
| При запуске предоставляются права. Пользователя                   |   |  |  |
| База данных-источник (текущая)                                    |   |  |  |
| Строка подключения-источник                                       |   |  |  |
| Блокировка записейОтсутствует                                     |   |  |  |
| Тип набора записей Динамический набор                             | ~ |  |  |

Рис. 4. Вид свойства запроса для постоянных заголовков столбцов.

Для вывода на экран полученного набора записей надо выполнить команду **Таблица** в меню **Вид** или нажать кнопку **Режим таблицы** на панели инструментов. Выполните одно из указанных действий, и вы увидите на экране набор записей примерно в таком виде, в каком он приведен на рис. 5. Сохраните этот запрос под именем **Выдача книг по месяцам**.

| ø  | Выдача                  | книг  | по  | мес | яцал | л:п | epe | крес | тны | й за | про | c [ |     |     |
|----|-------------------------|-------|-----|-----|------|-----|-----|------|-----|------|-----|-----|-----|-----|
|    | Код книги               | Итого | Янв | Фев | Мар  | Апр | Май | Июн  | Июл | Авг  | Сен | Окт | Ноя | Дек |
|    | 1                       | 3     |     |     |      |     |     | 1    |     |      | 1   |     | 1   |     |
|    | 2                       | 2     |     |     |      | 1   |     |      |     | 1    |     |     |     |     |
|    | 3                       | 3     | 1   |     |      |     |     |      | 2   |      |     |     |     |     |
|    | 4                       | 2     |     |     |      |     |     |      |     |      |     | 2   |     |     |
|    | 6                       | 1     |     | 1   |      |     |     |      |     |      |     |     |     |     |
|    | 7                       | 1     |     |     |      |     |     |      |     |      |     |     |     | 1   |
| 38 | Запись:  🖌 🚺 主 🚺 🕨 нз б |       |     |     |      |     |     |      |     |      |     |     |     |     |

Рис. 5. Результат выполнения запроса с постоянными заголовками столбцов.

### Язык конструирования запросов SQL

В предыдущих лабораторных работах мы научились создавать запросы с помощью таких средств, как мастер и конструктор. В данной работе мы научимся использовать для этих целей язык структурированных запросов SQL (StructuredQueryLanguage).

Основным оператором языка SQL, позволяющим осуществлять отбор информации из базы данных, является оператор SELECT, который в простейшем виде может быть задан следующим образом:

SELECT <список колонок, включаемых в ответ>FROM <список таблиц> WHERE <условие>;

Предложения SELECT (отобрать) и FROM (из) должны присутствовать обязательно. Условие WHERE (где) может быть опущено. Тогда в ответ войдут все строки, имеющиеся в таблице (SQL позволяет управлять выводом в ответ повторяющихся строк, и можно добиться как вывода только уникальных строк, так и включения в ответ повторяющихся строк).

Оператор SELECT может включать в себя и другие предложения, позволяющие, в частности, осуществлять упорядоченность ответа, выполнять обобщающие функции. Если в ответ должны войти все колонки, имеющиеся в исходной таблице, то вместо их перечисления в SELECT можно поставить знак «\*».

Так, например, запрос «Выдать всю информацию о читателях из таблицы

**Читатели**, которые проживают на улице Чкалова» может быть представлен на SQL следующим образом:

SELECT Читатели.\* FROM Читатели WHERE ((Читатели.[Домашний адрес]) Like "ул. Чкалова" & "\*");

Условие, задаваемое в предложении WHERE, может быть простым и сложным. Для формулирования сложного условия могут быть использованы логические операторы And и Or. Так, например, ранее составленный запрос Операторы сравнения для поиска цены может быть представлен на SQL следующим образом:

 SELECT Книги.Автор, Книги.Название, Книги.[Год издания],

 Книги.Стоимость

 FROM Книги

 WHERE

 ((Книги.Стоимость)>=20000

 And

 (Книги.Стоимость)<=30000)</td>

 ОRDERBYКниги.Стоимость;

Оператор SELECT оперирует над множествами и результатом обработки в общем случае является множество строк. К этим множествам могут быть применены теоретико-множественные операции объединение (UNION), пересечение (INTERSECTION), разность (DIFFERENCE, MINUS, EXCEPT) и др. В разных реализациях языка SQL наборы теоретико-множественных операций различаются.

Язык SQL позволяет запрашивать вычисляемые значения. В этом случае в предложении SELECT указывается выражение для вычисления значения колонки. Например, в рассмотренном ранее запросе Стоимость книг в условных единицах запрашивается вывод стоимости книг в условных единицах путем ее вычисления на основе хранящейся в таблице Книги стоимости по соответствующей формуле:

SELECT Книги.Автор, Книги.Название, Книги.[Год издания], [Стоимость] /2165 AS [Цена в у\_е] FROM Книги;

С помощью конструкции AS в этом запросе задано имя столбцарезультата.

Запрос может быть простым, состоящим из одного оператора SELECT, и вложенным, когда один оператор SELECT включается в состав другого оператора. Этот включенный оператор называется подзапросом (subselect) или подчиненным запросом. Существуют два типа вложенных подзапросов: обычный и коррелированный. В обычном подзапросе внутренний запрос

выполняется первым, и его результат используется для выполнения основного запроса. В коррелированном подзапросе внешний запрос выполняется первым, и его результат используется для выполнения внутреннего запроса. Внутренний запрос выполняется для каждой строки, возвращенной внешним запросом.

В запросе можно указать упорядоченность ответа по определенному признаку (полю, совокупности полей, выражению).

Возможна подгруппировка данных в целях получения подытогов или других обобщающих величин (среднее, минимум, максимум и др.). Набор агрегатных функций отличается в разных системах. В запросе допускается только один уровень группировки. Группировка может осуществляться как по одному полю, так и по совокупности полей.

В некоторых реализациях языка SQL отобранные оператором SELECT данные могут быть сохранены в виде таблицы базы данных

При выполнении запроса может возникнуть необходимость соединения двух или более таблиц. Возможны разные способы задания условия соединения (вложенные запросы, задание условия соединения в предложении WHERE, операция JOIN в предложении FROM).

## Общая характеристика оператора SELECT

Для отбора информации из базы данных служит оператор SELECT. Синтаксис оператора выглядит следующим образом:

## SELECT [DISTINCT]

{{функция агрегирования | выражение для вычисления значения [AS имя столбца]}.,}

| {спецификатор.\*}

|\*

FROM {{ имя таблицы [AS][имя корреляции].[(имя столбца.,..)]}

{подзапрос [AS][имя корреляции.[имя столбца.,..]}

соединенная таблица }.,..

[WHERE предикат]

[GROUP BУ {{[ имя таблицы | имя корреляции]}.| имя столбца}.,..}] [HAVINGпредикат]

[UNIONIINTERSECT | EXCEPT}[ALL]

[CORRESPONDING [ВУ (имястолбца.,..)]]

операторSELECT | ТАВLЕимятаблицы | конструкторзначенийтаблицы]

[ORDERBУ{{cтолбец-результат [ASC | DESC]}.,..}

| {{положительное число[ASC | DESC]}.,..}]};

Оператор состоит из предложений SELECT, FROM, WHERE, GROUP BУ,

HAVING, ORDER BУ, которые должны быть записаны в команде именно в той последовательности, в которой они перечислены в синтаксической формуле.

Предложение SELECT определяет столбцы таблицы, получаемой в результате выполнения запроса. Столбец результатной таблицы может быть задан именем столбца исходной таблицы. Если в запросе используется несколько таблиц и в них имеются поля, имеющие одинаковые имена, то для указания такого поля используется конструкция <имя таблицы>.<имя поля>. Кроме того, в предложении SELECT могут использоваться любые допустимые выражения, которые зададут формулу для определения вычисляемого поля. С помощью конструкции [AS <имя столбца>] можно задать имя столбца-результата. КонструкциюAS можно использовать не только тогда, когда определяются вычисляемые поля, но и во всех других случаях, когда нужно задать имя столбца-результата, отличающееся от имени столбца исходной таблицы.

Результат выборки может в принципе содержать повторяющиеся строки. Чтобы избежать вывода повторяющихся строк в ответе, используется параметр DISTINCT.

Запросы могут использовать функции агрегирования. Стандартязыка SQL предусматривает использование следующих функций агрегирования: Count – подсчет, Sum– сумма, Max– максимум, Min– минимум, Avg - среднее.

Чаще всего функции агрегирования используются совместно с предложением GROUP ВУ, но могут применяться и самостоятельно. В последнем случае результат относится не к какой-то группе, а ко всей выборке.

Существуют два типа функции COUNT. Первый тип использует символ «\*». В этом случае функция подсчитывает количество строк в группе. Отдельные значения столбцов при этом не учитываются, и результат не будет зависеть от того, имеются ли в полях значения Null и указан ли параметр DISTINCT. Второй тип функции COUNT игнорирует значения Null.

Если в ответ требуется включить все поля таблицы, то для этого можно использовать символ «\*». Если запрос многотабличный, то следует применять конструкцию {спецификатор. \*}.

В предложении FROM указываются таблицы, которые используются при формулировании запроса. Кроме этого, в качестве источника данных в запросе могут быть заданы представления.

Начиная со стандарта SQL-92, в предложение FROM можно включать встроенный оператор JOIN, который служит для задания разнообразных условий соединения таблиц, участвующих в запросе.

В предложении WHERE задается условие отбора записей. Предложение может включать одно выражение или несколько. Части сложного условия

соединяются логическими операторами AND (И) или OR (ИЛИ).В выражениях могут использоваться следующие операторы сравнения: = (равно), <> (не равно), < (меньше), <= (меньше или равно), > (больше), >= (больше или равно), которые могут предваряться оператором NOT. Выражение может принимать одно из трех значений: TRUE, FALSE, UNKNOWN. В результатную таблицу переносятся те строки, для которых значение предиката равно TRUE.

Кроме стандартных операторов сравнения в SQL можно использовать специальные операторы предикатов:<интервальный предикат >, <предикат IN>, <предикат проверки на неопределенное значение>, <предикат подобия>.

При использовании интервального предиката диапазон значений можно задавать в виде

WHERE [NOT]<выражение> BETWEEN <нижнее выражение> AND <верхнее выражение>

При использовании предиката IN предложение WHERE будет иметь следующий вид:

WHERE [NOT]<выражение> [NOT] IN <список значений>|<подзапрос>

Предикат подобия применяется для поиска подстроки в указанной строке. Предложение WHERE при использовании предиката этого типа будет иметь следующий вид:

 WHERE
 [NOT]
 <выражениедлявычислениязначениястроки1>

 [NOT]
 LIKE <выражениедлявычислениязначениястроки2>

Предикат проверки на неопределенное значение имеет вид предикат NULL ::=конструктор значения строки IS [NOT] NULL

При использовании подзапросов в условии WHERE может быть использован квантор существования EXISTS. Формат условия WHERE в этом случае имеет вид

WHERE [NOT] EXISTS <подзапрос>

Предложение GROUP ВУиспользуется для определения групп выходных строк, к которым могут применяться те или иные агрегатные функции. Предложение GROUP ВУ всегда используется со встроенными агрегатными функциями. Обратное утверждение неверно. Агрегатные функции могут использоваться в предложениях SELECT, HAVING. Если агрегатные функции используются без предложения GROUP BY, то они будут применяться ко всему набору строк, удовлетворяющему условию запроса.Конструкция GROUP BY работает только на одном уровне. Нельзя разбить каждую из этих групп на группы более низкого уровня, а затем применять стандартную функцию на каждом уровне подчиненности.

Фраза GROUP BY означает логическую перекомпоновку (группировку)

таблицы по указанной колонке (колонкам). Физически таблицы в базе данных не перекомпоновываются. Логика выполнения запроса при использовании GROUP BY несколько отличается от реализации обычного запроса. Фраза SELECT при использовании GROUP BY применяется к каждой группе, а не к каждой строке, как обычно.

Каждое выражение во фразе SELECT должно принимать единственное значение для группы, т.е. оно может быть либо самой колонкой, либо арифметическим выражением, включающим эту колонку, либо агрегатной функцией, которая получает в результате единственное значение для группы. Кроме того, в SELECT может быть включена константа.

Вместе с предложением GROUP BY может использоваться предложение HAVING, которое для групп имеет то же значение, что и фраза WHERE – для строк.

Корректирующие операторы

Оператор INSERT позволяет включить в таблицу новые строки. Он имеет следующий вид:

INSERT INTO имя таблицы [(имя столбца,..)]

выражение запроса [конструктор значений таблицы] |{DEFAULT VALUES}

Если список столбцов не задан, то значения должны вводиться в каждый столбец таблицы; если список столбцов задан, то значения соответственно должны вводиться в те столбцы, которые перечислены в списке, и в том порядке, в котором они расположены в нем.

Элементы в списке значений могут быть константами, функциями, переменными памяти. Если эти элементы являются константами, то при их задании используются определенные разделители в зависимости от типа вводимых данных: символьные данные заключаются в кавычки, даты – в фигурные скобки, логические – в точки, числовые данные вводятся без разделителей.

Пример использования оператора INSERT:

INSERTINTOИздательстваVALUES (6, "Новое знание", "Минск");

В данном примере значения вводятся во все столбцы таблицы, поэтому <список столбцов> не указан.

Если значения, которые необходимо ввести, являются результатом выполнения запроса, то эти значения также помещаются в специфицированные колонки и должны соответствовать им по типу. При использовании <подзапроса> в указанную таблицу вводятся данные, отобранные из другой таблицы (или даже нескольких таблиц).

Командой, позволяющей корректировать содержание таблицы, является оператор UPDATE, имеющий следующий формат:

UPDATE <имя таблицы> SET <имя столбца> = <новое значение> [, <имя столбца> = <новое значение> ...] [<предложение WHERE>];

Используя оператор UPDATE, можно изменить значения указанногостолбца для всех записей таблицы, если предложение WHERE не задано, или для записей, удовлетворяющих условию запроса, если используется предложение WHERE.

Оператор UPDATE Книги SET Стоимость=Стоимость\*1.1; увеличивает стоимость книг для всех записей в таблице Книгина 10 %.

Оператор UPDATE Книги SET Стоимость=Стоимость\*0.9 WHERE [Год издания]<2000; уменьшает стоимость книг, изданных до 2000 года, на 10 %.

Оператор DELETEможно использовать для удаления строк таблицы: DELETE FROM <имя таблицы> [<предложение WHERE>];

Следует быть осторожным при использовании оператора DELETE, поскольку, если фраза WHERE в операторе DELETE отсутствует, будут удалены все строки таблицы. То же самое произойдет, если неправильно указать условие отбора и в результате не будет отобрано ни одной строки в таблице. Оператор DELETE физически удаляет строки таблицы.

## Представление данных в виде форм

Форма, также как таблица и запрос, может использоваться в MSAccess для ввода информации в базу данных и для ее обработки. Более того, если база данных постоянно пополняется новыми записями или информация базы данных часто изменяется, удобней использовать форму. При создании формы можно указать, какие поля и в какой последовательности должны быть в ней представлены, разбить поля на логически связанные группы, задать удобное расположение на экране. Любая форма создается на основе таблиц и запросов. Данные из одной таблицы могут быть представлены в нескольких формах, и, наоборот, в одной форме могут содержаться данные из различных таблиц и запросов. Кроме того формы могут содержать иллюстрации, графически представлять хранящуюся в базе данных информацию. Таким образом, формы позволяют создать удобный пользовательский интерфейс для работы с данными.

Конечно, создание форм требует дополнительных усилий. Однако потраченное время будет возмещено за счет уменьшения ошибок при вводе, удобства доступа к хранящейся в базе данных информации, наглядности ее представления и облегчения восприятия. Кроме того, форма может служить защитой базы данных от действий неквалифицированных пользователей.

Так же как и в случае таблиц или запросов, самым простым способом создания форм является использование мастера. Мастер задает пользователю

вопросы о структуре и оформлении формы, предлагая на выбор несколько вариантов. В процессе создания формы можно вернуться на несколько шагов назад, чтобы изменить принятые решения или выбрать другой вариант. В результате такого диалога появляется готовая к применению форма.

Для создания формы с помощью мастера необходимо выполнить следующие действия:

– В окне базы данных раскройте вкладку **Форма** или выберите команду **Объекты базы данных** |**Формы** в меню **Вид.** 

– Нажмите кнопку Создать в окне базы данных или в меню Вставка выберите команду Форма. На экране появится диалоговое окно Новая форма (см. рис.1).

-В поле ввода с раскрывающимся списком можно ввести имя таблицы или запроса, данные из которых необходимо представить в форме. Это целесообразно сделать лишь в том случае, если в форме будут использоваться данные из одной таблицы или одного запроса. В противном случае источник данных в этом окне можно не задавать. Нажмите кнопку **Мастер форм**, а затем - кнопку **ОК**.

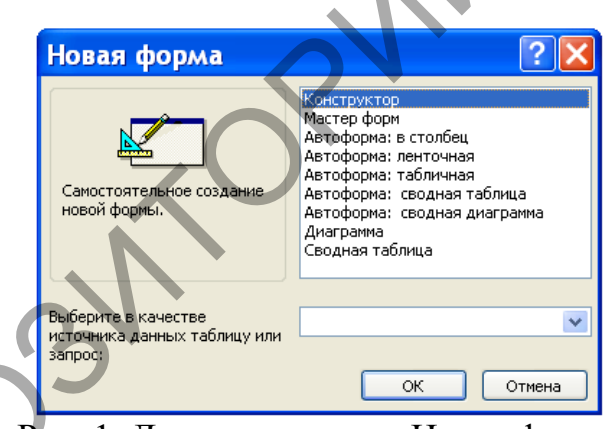

Рис. 1. Диалоговое окно Новая форма.

После этих действий на экране появится диалоговое окно Создание форм, показанное на рис. 2. Это же окно можно получить на экране более быстрым способом – двойным щелчком мыши на команде Создание формы с помощью мастера во вкладке Формы окна базы данных.

| Создание форм                                             |                                                                               |
|-----------------------------------------------------------|-------------------------------------------------------------------------------|
|                                                           | Выберите поля для формы.<br>Допускается выбор нескольких таблиц или запросов. |
| <u>Т</u> аблицы и запросы                                 |                                                                               |
| Таблица: Выдача книг                                      | ×                                                                             |
| <u>До</u> ступные поля:                                   | В <u>ы</u> бранные поля:                                                      |
| Код читателя<br>Код книги<br>Дата заказа<br>Дата возврата | < << <<                                                                       |
| От                                                        | мена < Назад Далее > Готово                                                   |

Рис. 2. Диалоговое окно Мастер форм.

– В этом окне из списка **Таблицы и запросы** выберите требуемые имена, а затем в нижней части окна из левого столбца перенесите требуемые поля в правый столбец, используя для переноса кнопки с символами >, >>. Копки <, << используются для отмены переноса полей.

– После нажатия кнопки Далее появится диалоговое окно, в котором надо выбрать вид представления формы. Допустимы три вида представления: одиночная форма, подчиненная форма или связанная форма. Выберите требуемый вид представления формы.

– Для перехода к следующему окну нажмите кнопку Далее. В этом окне выберите внешний вид формы: в один столбец, ленточную, табличную или выровненную форму.

– После этого действуйте в соответствии с инструкциями, приведенными в ряде диалоговых окон.

Процесс построения формы рассмотрим на следующем примере. Требуется создать форму, которая позволит просматривать содержание книг.

В окне базы данных Библиотека во вкладке Формы выполните двойной щелчок мышью на команде Создание формы с помощью мастера.

| Создание форм             |                                                                                  |          |
|---------------------------|----------------------------------------------------------------------------------|----------|
|                           | Выберите поля для формы.<br>Допускается выбор нескольких таблиц или запросов.    |          |
| <u>Т</u> аблицы и запросы |                                                                                  |          |
| Таблица: Темы             | <b>~</b>                                                                         |          |
| <u>До</u> ступные поля:   | В <u>ы</u> бранные поля:                                                         |          |
| Код книги                 | Автор<br>Название<br>Город<br>Наименование<br>Сод издания<br>Сод издания<br>Тема |          |
|                           | тмена < <u>Н</u> азад Далее > <u>Г</u> отово                                     | <b>1</b> |

Рис. 3. Диалоговое окно Создание форм с выбранными полями.

В появившемся диалоговом окне (см. рис. 3) вначале выберите таблицу Книги и из нее в правый столбец перенесите поля Автор и Название. После этого выберите таблицу Издательства для переноса полей Город и Наименование. Поступая таким образом, в правый столбец перенесите поля Год издания и Тема. Результат выполнения этих действий мы видим на рис. 3. Нажмите кнопку Далее.

Следующее диалоговое окно предназначено для выбора вида представления данных. Оно показано на рис. 4. В нем надо определить таблицу для подчиненной формы. Подчиненная форма в нашем случае должна базироваться на таблице **Темы**. Для этого выполните щелчок мышью на таблице **Книги** в левой части окна и, если кнопка **Подчиненные формы** не активна, выполните на ней щелчок мышью. Затем нажмите кнопку **Далее**.

|     | Создание форм                                                                                                    |
|-----|----------------------------------------------------------------------------------------------------|
| REC | Выберите вид представления<br>данных:<br>- Издательства<br>- Книги<br>- Темы<br>- Темы<br>- Тема<br>- Сод издания<br>- Тема<br>- Сод издания<br>- Тема<br>- Сод издания<br>- Сод издания<br>- Сод и Сод и Со |

Рис. 4. Диалоговое окно для выбора вида представления данных.

В следующем диалоговом окне (см. рис. 5) для определения внешнего вида подчиненной формы нажмите кнопку **табличный**, а затем кнопку – **Далее**.
| Выберите внешни | форм   | Оденточный<br>⊙дебличный<br>Одеодная таблица<br>Осеодная дуаграмиа |
|-----------------|--------|--------------------------------------------------------------------|
|                 | Отмена | < <u>Н</u> азад Далее > <u>Г</u> отово                             |

Рис. 5. Диалоговое окно для выбора внешнего вида подчиненной формы.

Диалоговое окно, показанное на рис. 6, предназначено для задания стиля формы. Выберите стиль формы – **Камень** и нажмите на кнопку **Далее**.

| Создание форм             |                                                                                                    |
|---------------------------|----------------------------------------------------------------------------------------------------|
| Выберите требуемый стиль. | Амффузный<br>Калены<br>Международный<br>Наждачная бумага<br>Официальный<br>Провышленный<br>Рисовая бумага<br>Рисунок Суми<br>Стандартный<br>Чертеж |
| Отмена                    | < Назад Далее > [отово                                                                                                    |

Рис. 6. Диалоговое окно для выбора стиля.

Последнее диалоговое окно при создании формы с помощью мастера представлено на рис.7. В нем укажите имя формы Содержание книг и имя подчиненной формы Подчиненная форма Темы. Поскольку мы еще не знаем, как изменить макет формы, то сделайте активной кнопку (если она не активна) Открыть форму для просмотра и ввода данных, а затем нажмите на кнопку Готово.

| Создание форм |                                                                                                    |
|---------------|----------------------------------------------------------------------------------------------------|
|               | Задайте имена форм:<br>Форма: Содержание книг<br>Подчиненная Темы подчиненная форма<br>форма:<br>Указаны все сведения, необходимые для создания<br>формы с помощью мастера.<br>Дальнейшие действия:<br>Открыть форму для просмотра и ввода данных.<br>Изменить макет формы.<br>Вывести справку по работе с формой?<br>Отмена < Назад Далее > Сотово |

Рис. 7. Последнее диалоговое окно при создании формы.

В результате выполнения описанных действий откроется приведенная на рис. 8 форма **Содержание книг**. Безусловно, эта форма в том виде, как мы ее создали, обладает рядом недостатков, которые можно устранить при выполнении ее редактирования. Важно отметить, что поставленную задачу она все же решает – достаточно удобно позволяет просматривать содержание книг.

| Автор        | Арсак                  |
|--------------|------------------------|
| Название     | Программирование       |
| Город        | Москва                 |
| Наименование | Наука                  |
| Год издания  | 1989                   |
| Темы         | Тема                   |
|              | 🕨 Игры с числами       |
|              | Игры без стратегии     |
|              | Комбинированные задачи |
|              | Стратегия без игры     |
| and .        | *                      |
|              |                        |

Рис. 8. Составная форма Содержание книг.

Каждая форма в MSAccess может быть представлена на экране в одном из четырех видов: в основном режиме работы с формой, в табличном режиме, в режиме конструирования и в режиме предварительного просмотра.

## Обработка данных с помощью отчетов

Наилучшим средством для представления данных в виде печатного документа являются отчеты. Отчет предоставляет возможность наглядно представить извлеченную из базы данных информацию, дополнив ее результатами анализа и вычислений. В них можно отобразить данные в виде диаграммы или графика, использовать другие средства оформления. Отчеты

очень похожи на формы, однако между ними имеется существенное различие – отчеты предназначены исключительно для вывода данных на печать. Поэтому в них можно отказаться от элементов управления, предназначенных для ввода данных: списков, полей ввода со списком, флажков, переключателей и т.п.

Сконструируем отчет, который будет выводить имеющуюся в базе данных информацию о книгах, их общем количестве и средней стоимости по каждому издательству. Для этого нам понадобятся данные из двух таблиц: Издательства и Книги. Поэтому перед созданием отчета необходимо сначала создать запрос.

В окне базы данных перейдите на вкладку Запрос, нажмите кнопку Создать и выберите вариант Новый запрос. В диалоговом окне Добавление таблицы выберите Издательства и Книги. В область конструктора запроса перенесите поля Название, Автор, Объем, Год издания, Стоимость таблицы Книги и поле Наименование таблицы Издательства. Сохраните запрос с именем Каталог.

Теперь можно начать создание отчета. Раскройте вкладку Отчетыв окне базы данных Библиотекаи нажмите кнопку Создать. В появившемся диалоговом окне Новый отчет в поле ввода с раскрывающимся списком для выбора источника данных введите имя только что созданного запроса. Для создания отчета выберите команду Конструктор и нажмите кнопку ОК (см. рис. 1).

| Новый отчет                                                    |                                                                                                    | ? 🗙    |
|----------------------------------------------------------------|----------------------------------------------------------------------------------------------------|--------|
| Самостоятельное создание<br>нового отчета.                     | Конструктор<br>Мастер отчетов<br>Автоотчет: в столбец<br>Автоотчет: ленточный<br>Мастер диаграмм<br>Почтовые наклейки |        |
| Выберите в качестве<br>источника данных таблицу или<br>запрос: | Каталог                                                                                                    | Отмена |

Рис. 1. Диалоговое окно Новый отчет.

MSAccess выведет на экран пустой бланк отчета с разделами Верхний колонтитул, Нижний колонтитул, в центре между которыми находится Область данных. Этот бланк показан на рис. 2.

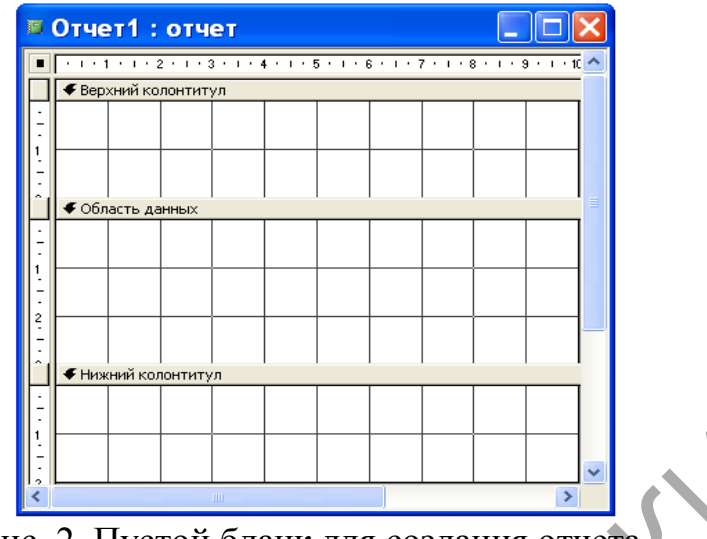

Рис. 2. Пустой бланк для создания отчета

Линейки с делениями по верхнему и левому краям отчета помогут Вам спланировать расположение данных на странице. Если Вы хотите сделать по бокам печатной страницы поля по2 см, то вы должны располагать предназначенные для печати элементы отчета в области шириной до 17 см для страницы стандартного размера 210х297 мм. Расположение данных на странице по вертикали определяется тем, как вы зададите верхний и нижний колонтитулы (верхнее и нижнее поля страницы). Как и при работе с формами, вы можете перетащить край любого раздела, чтобы сделать его больше или меньше. Заметьте, что ширина всех разделов должна быть одной и той же, поэтому если вы измените ширину одного из разделов, то MSAccess автоматически изменит ширину и всех других разделов.

Отчет, в отличие от формы, предоставляет пользователю возможность задать группировку данных прямо в отчете с помощью команды Сортировка и группировка меню Вид. В диалоговом окне можно определить до 10 полей или выражений, которые будут использоваться в отчете для группировки данных. Первый элемент в списке определяет основную группу, а последующие элементы – подгруппы внутри группы предыдущего уровня.

| Поле/выражен      | ние                | Порядок сортировки            |
|-------------------|--------------------|-------------------------------|
| (П Наименование   | По возраста        | нию                           |
|                   |                    |                               |
|                   |                    |                               |
|                   |                    |                               |
|                   | Свойств            | за группы                     |
| Заголовок группы  | Да                 |                               |
| Примечание группы | Да                 | Выбор порядка сортировки по   |
| Группировка       | По полному значені | возрастанию (А-Я, 0-9) или по |
| Интервал          | 1                  | убыванию                      |
| Не разрывать      | Нет                |                               |

Рис. 3. Диалоговое окно Сортировка и группировка

Чтобы подсчитать общее количество имеющихся в настоящее время книг

каждому издательству, необходимо среднюю стоимость книги ПО И сгруппировать данные по полю Наименование. Для этого в меню Вид выберите команду Сортировка и группировка.В появившемся диалоговом окне Сортировка и группировка(см. рис. 3) щелкните по первой строке в столбце Поле/выражение и раскройте кнопку раскрывающегося списка. Выберите поле Наименование (вы можете также использовать выражение, содержащее ссылку на любое поле таблицы или запроса). По умолчанию MSAccess сортирует значения по возрастанию. В отчете должно быть зарезервировано место, куда вы поместите заголовок для каждой группы и примечание для вычисляемых полей (общего количества и среднего значения). Чтобы добавить эти разделы, установите для свойств Заголовок группы и Примечание группы значения Да. MSAccess добавит в отчет требуемые разделы. Закройте окно сортировки и группировки.

Теперь вы можете закончить построение отчета, выполнив приведенные ниже действия (результат ваших действий должен выглядеть так, как показано на рис. 4).

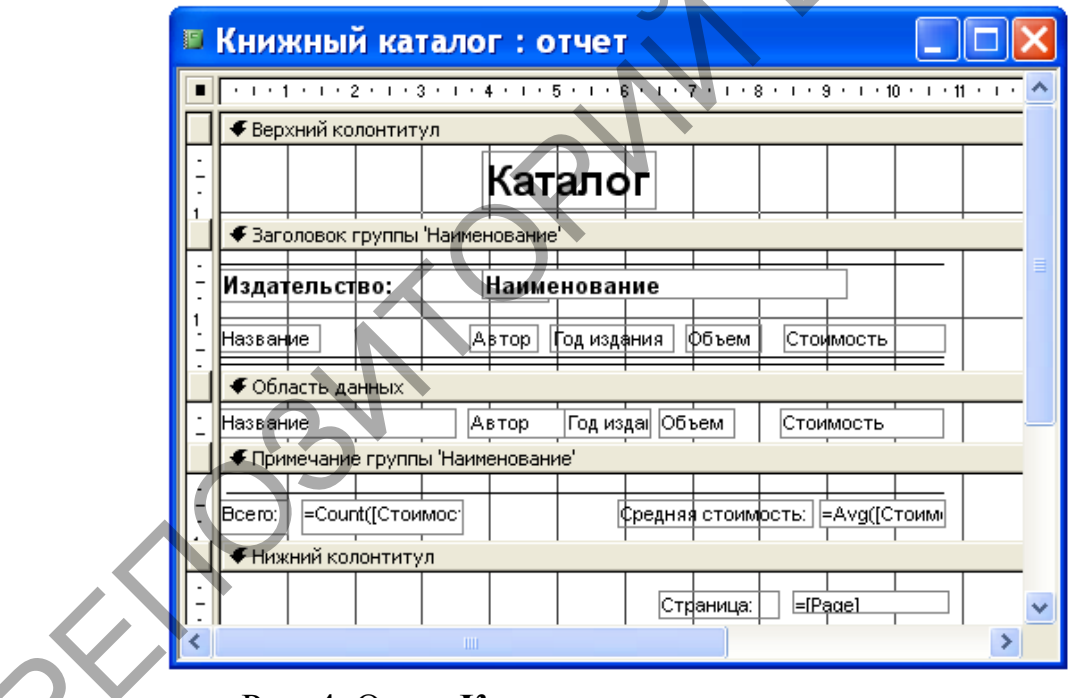

Рис. 4. Отчет Каталог в режиме конструктора.

– Разместите несвязанную подпись в области верхнего колонтитула в введите в нее **Каталог**. Выделите эту подпись и установите для нее полужирный шрифт ArialCyr размером 18 пунктов. Чтобы привести размер элемента управления в соответствие с назначенным шрифтом, выполните команду **Размер** по размеру данных в меню **Формат**.

– Раскройте список полей и перетащите поле **Наименование** в область заголовка группы. Для подписи и элемента управления установите полужирный шрифт ArialCyr размером 10 пунктов. Измените текст подписи

### Наименованиена Издательство.

– В заголовок группы необходимо поместить в качестве заголовков столбцов несколько несвязанных подписей. Для этого увеличьте область данных и перетащите поля Название, Автор, Год издания, Объем и Стоимость из списка полей в область данных. Выделите подпись поля Название и выполните команду Вырезать меню Правка, чтобы поместить ее в буфер обмена. Выделите заголовок группы и выполните команду Вставить меню Правка. Подпись будет вставлена в левый верхний угол области заголовка группы. Теперь она стала несвязанной и ее можно разместить независимо от поля. Аналогичным образом отделите остальные подписи и переместите их в заголовок группы.

– Разместите подписи столбцов в заголовке группы таким образом, чтобы они располагались точно над соответствующими элементами управления. После этого выделите все подписи и выполните команду Выровнять по верхнему краюв меню Формат, чтобы выровнять эти подписи по горизонтали.

– Чтобы улучшить внешний вид отчета, с помощью инструмента Линия проведите линию вдоль верхней границы заголовка группы и две линии вдоль нижней границы заголовка группы.

– Размер области данных определяет расстояние между строками в отчете. Нам не требуется, чтобы между строками отчета было какое-то расстояние. Поэтому уменьшите размер области данных до высоты размещенных в ней полей.

– Проведите линию вдоль верхней границы примечания группы Наименование и разместите под ней два несвязанных поля.

– Измените подпись первого поля на Всего:. Откройте бланк свойств элемента управления и в качестве значения свойства Данные введите выражение =Count([Название]). С помощью этой функции вычисляется количество записей внутри группы, т.е. общее количество книг данного издательства. Поместите это поле под полем Название.

– Измените значение подписи второго поля на текст Средняя стоимость:. В качестве значения свойства Данные элемента управления введите выражение =Avg([Стоимость]). По данной формуле вычисляется среднее значение стоимости внутри группы. Чтобы вместе с числовым значением выводился денежный знак, для свойства Формат поля установите значение Денежный. Поместите это поле под полем Стоимость.

– В правый нижний угол нижнего колонтитула поместите несвязанное поле. Измените подпись этого поля на текст Страница, а для свойства Данные элемента управления введите выражение =[Page].

Иногда отчет должен содержать информацию, относящуюся к заголовку

отчета или его примечанию. Увидеть заголовок отчета и его примечание в режиме конструктора можно, выполнив команду Заголовок/примечание отчета в меню **Ви**д.

Чтобы просмотреть результаты работы, выберите команду **Предварительный просмотр**в меню **Файл** (см. рис. 5). Сохраните созданный отчет под именем **Книжный каталог**.

| Книжный ката  | лог : от | чет         |            |                  |     |
|---------------|----------|-------------|------------|------------------|-----|
|               | Кат      | алог        |            |                  | ^   |
| Издательство: | Маши     | но стро ени | e          |                  |     |
| Название      | Автор I  | Год издания | Объем      | Стоимость        |     |
| БД на Паскале | Ульман   | 1992        | 563        | 32 000,00p.      |     |
| Всего:        | 1        | Средн       | іяя стоимо | сть: 32 000,00р. | - · |
| Издательство: | Мир      |             |            |                  |     |
| Название      | Автор I  | Год издания | Объем      | Стоимость        |     |
| Сборник задач | Сканави  | 1992        | 634        | 60 000,00p.      |     |
| Педаголика    | Беспальк | 1994        | 340        | 24 000,00p.      |     |
| Bcero:        | 2        | Средн       | іяя стоимо | сть: 42 000,00р. | -   |
| аница: 🚺 🔳    |          |             |            |                  | >:  |

Рис. 5. Созданный отчет в режиме предварительного просмотра.

Познакомимся более детально со структурой макета отчета.Макет отчета разделен на несколько областей, каждая из которых имеет свое назначение и особенности (см. рис. 6). У верхнего края окна отчета расположена область заголовка. Заголовок появляется в сформированном отчете только один раз – в начале отчета – и будет расположен на первой странице. В нем обычно размещают подпись, а также выражение =Now(). В режиме предварительного просмотра на месте этого выражения будет помещена текущая дата. Благодаря этой функции в заголовке всегда присутствует информация о том, насколько свежи данные отчета. Ниже расположен верхний колонтитул, который в режиме просмотра вы увидите вверху каждой страницы отчета. Если отчет имеет табличную структуру, то в верхнем колонтитуле обычно располагаются имена полей.

| ٥ | Отчет1 : отчет 🔲 🗖 🔀                                  |
|---|-------------------------------------------------------|
|   | ···1·1···2···3···4···5···6···7···8···9···10···11···12 |
|   | 🗲 Заголовок отчета                                    |
| - |                                                       |
|   |                                                       |
| - |                                                       |
|   | Заголовок группы Код книги                            |
| - |                                                       |
|   | • Область данных                                      |
| - |                                                       |
|   | Примечание группы 'Код книги'                         |
| Ŀ |                                                       |
|   | Нижний колонтитул                                     |
| • |                                                       |
|   | Примечание отчета                                     |
| · |                                                       |
| < |                                                       |
|   |                                                       |

Рис. 6. Макет отчета.

Далее расположен заголовок группы, который MSAccess печатает для каждой группы данных. В случае группировки по нескольким полям в макете отчета будут присутствовать несколько заголовков групп. Ниже заголовка группы расположена область данных, содержащая основные, детальные данные для отчета. В сформированном отчете каждая группа будет представлена детальными данными для каждой записи данных из этой группы.

Далее расположено примечание группы, которое появляется в конце каждой группы записей детальных данных. Оно используется для указания промежуточных итогов по группе. Ниже расположен нижний колонтитул, который появляется в конце каждой страницы отчета. Мастер по разработке отчетов вносит в нижний колонтитул функцию =[Page]. Если отчет займет несколько страниц, то благодаря этой функции они будут пронумерованы автоматически.

И последняя область – примечание отчета. Оно появляется только один раз в конце отчета и содержит общие итоги по всем суммируемым полям. И хотя примечание отчета является последней областью макета отчета, оно появляется в сформированном отчете перед нижним колонтитулом последней страницы.

### Использование мастера отчетов

Простейший путь создания отчета состоит в использовании мастера отчетов. Для создания отчета с помощью мастера необходимо выполнить следующие действия:

– В окне базы данных раскройте вкладку **Отчет** или выберите команду **Отчет** в меню **Вид**.

- Выполните двойной щелчок мышью на команде Создание отчета с

помощью мастера. На экране появится диалоговое окно Создание отчетов (см. рис.1).

| Создание отчетов                                          |                                                                         |         |
|-----------------------------------------------------------|-------------------------------------------------------------------------|---------|
|                                                           | Выберите поля для отчета.<br>Допускается выбор нескольких таблиц или за | просов. |
| <u>Т</u> аблицы и запросы                                 |                                                                         |         |
| Таблица: Выдача книг                                      | ~                                                                       |         |
| <u>До</u> ступные поля:                                   | В <u>ы</u> бранные поля:                                                |         |
| Код читателя<br>Код книги<br>Дата заказа<br>Дата возврата | < <<                                                                    |         |
| От                                                        | мена < Назад Далее > Гот                                                | 060     |

Рис. 1. Диалоговое окно Создание отчетов.

– В этом окне из списка **Таблицы и запросы** выберите требуемые имена, а затем в нижней части окна из левого столбца перенесите требуемые поля в правый столбец, используя для переноса кнопки с символами >, >>. Кнопки <, << используются для отмены переноса полей. Выбирать можно несколько таблиц и запросов, при этом в той очередности, которая бы обеспечила требуемую очередность расположения полей в отчете.

– Нажимая кнопкуДалее, вы будете получать очередное диалоговое окно, в котором надо действовать в соответствии с приведенными инструкциями. Нажатие кнопки Готово приведет к завершению построения отчета. Так, например, если вы в диалоговом окне, приведенном на рис. 1, в качестве источника данных выберите таблицу Выдача книг, а затем с помощью кнопки >> перенесете все поля из этой таблицы в отчет и нажмете кнопку Готово, то сразу получите отчет, приведенный на рис. 2. Автоматически этому отчету будет присвоено имя Выдача книг.

Мы уже познакомились с двумя способами создания отчетов: в режиме конструктора и с помощью конструктора. Рассмотрим другие возможности

| Выдача книг       |                |         |               |             |
|-------------------|----------------|---------|---------------|-------------|
| Выдача книг       | ?              |         |               |             |
| Код читателя      | Код 1          | сниги Д | ата заказа Да | та возврата |
|                   | 1              |         |               |             |
|                   |                | 4       | 21.10.2007    |             |
|                   |                | 3       | 05.07.2008    | 23.09.2008  |
|                   |                | 1       | 01.09.2007    | 15.10.2007  |
|                   | 2              |         |               |             |
|                   |                | 1       | 04.11.2007    |             |
|                   | 3              |         |               |             |
|                   |                | 2       | 03.08.2008    |             |
|                   | 4              |         |               |             |
|                   |                | 4       | 25.10.2007    |             |
|                   |                | 3       | 01.07.2008    | 02.03.2008  |
| Страница: 🚺 🚺 🚺 1 | <b>NN S</b> 45 |         |               | >           |

создания отчетов.

#### Рис. 2. Отчет Выдача книг.

MSAccess позволяет создавать отчет в один столбец автоматически. Созданный таким способом отчет называют автоотчетом в столбец. Для создания такого отчета поступают следующим образом. Во вкладке Отчеты базы данных нажимают кнопку Создать. В появившемся диалоговом окне Новый отчет выбирают команду Автоотчет: в столбец, задают источник данных (в нашем примере в качестве источника данных выбрана таблица Издательства) и нажимают кнопку ОК.

Вид полученного при этом отчета очень похож на форму, выводящую данные в один столбец: каждое поле расположено в отдельной строке, а записи данных строго друг под другом (см. рис. 3). Обратите внимание на то, что в строке заголовка окна отчета автоматически появилось имя отчета, совпадающее с именем источника данных – таблицы Издательства. При закрытии отчета мы можем дать ему требуемое имя. Назовите этот отчет в один столбец Списком издательств.

| 🗉 Изд    | ательства                        | N                                     |          |
|----------|----------------------------------|---------------------------------------|----------|
|          | Издательск                       | пва                                   | ~        |
|          | Код издательства<br>Наименование | <br>Наука                             | =        |
|          | Город                            | Москва                                |          |
|          | коо изоательства<br>Наименование | <br>Мир                               |          |
| 6        | Город<br>Код издательства        | Москва                                |          |
|          | Наименование                     | Радио и связь                         |          |
|          |                                  | Минск                                 | ×        |
| Страница |                                  | · · · · · · · · · · · · · · · · · · · | <u> </u> |

Рис. 3. Автоотчет в столбец.

Автоотчет ленточный создается точно таким же образом, как и автоотчет в столбец, но вместо команды Автоотчет: в столбец в диалоговом окне Новый отчет выбирается команда Автоотчет: ленточный.Вид ленточного отчета соответствует виду таблицы или запроса базы данных. Поэтому не случайно в версиях MSAccessэтот отчет назывался табличным. предыдущих Вид ленточного отчета для таблицы Издательства приведен на рис. 4. Последовательность расположения полей в ленточном отчете соответствует последовательности расположения этих полей в источнике данных.

| Годинданан ана Ианалодана Город        |             |
|----------------------------------------|-------------|
| коо изоательства Паименование — 1 ороо |             |
| 1 Наука Москва                         |             |
| 2 Мир Москва                           |             |
| З Радио и связь Минск                  |             |
| 4 Машиностроение Киев                  |             |
| 5 Финансы и статистика Москва          |             |
|                                        | ~           |
| Страница: 📢 🛑 1 🕨 🤇 👘 💷                | <b>&gt;</b> |

Рис. 4. Автоотчет ленточный.

MSAccess предоставляет удобный способ для создания почтовых наклеек на конверты при рассылке писем. Рассмотрим на примере, как можно создать почтовые наклейки для писем читателям. Для этого выполните следующие действия:

– Во вкладке Отчеты окна базы данных Библиотека нажмите на кнопку Создать.

– В появившемся диалоговом окне **Новый отчет** выберите команду **Почтовые наклейки**, установите в качестве источника данных таблицу **Читатели** и нажмите кнопку **ОК**.

|        | настер создает станд<br>Выберите размер накл | артные или пользовате<br>1ейки.  | льские наклейки.             |       |
|--------|----------------------------------------------|----------------------------------|------------------------------|-------|
|        | Код товара:                                  | Размеры:                         | Число по горизонт            | гали: |
|        | Avery J8161<br>Avery J8162                   | 63,5 × 46,6 mm<br>99.0 × 33.9 mm | 3                            | ^     |
|        | Avery J8163                                  | 99,0 × 38,1 mm                   | 2                            |       |
|        | Avery J8164                                  | 63,5 × 72,0 mm                   | 3                            |       |
|        | Avery J8165                                  | 99,0 × 67,7 mm                   | 2                            | ~     |
|        | Система единиц — Обританская 💿               | метрическая                      | наклеек<br>а листах 🛛 рулоні | ные   |
|        | Фильтр по изготовите                         | лю: Avery                        |                              | ~     |
| $\sim$ | Настройка                                    | H                                | аклейки других разме         | ров   |
|        | Отм                                          | ена < Назад                      | Далее > [о                   | тово  |

Рис. 5. Диалоговое окно Создание наклеек.

– В появившемся диалоговом окне Создание наклеек (см. рис. 5) выберите размер наклейки со следующими параметрами: Avery J8163; 99,0x38,1; 2. В качестве системы единиц выберите метрическую, задайте тип наклеек – на листах, установите фильтр по изготовителю – Avery и нажмите кнопку Далее.

– В следующем диалоговом окне все оставьте без изменения за исключением размера шрифта. Сделайте его равным 10 пунктам и нажмите кнопку Далее.

– В появившемся диалоговом окне для создания прототипа в первой строке поля прототипа наклейки наберите текст Куда:, сделайте пробел, выполните щелчок мышью в левой части окна на поле Домашний адрес, нажмите на кнопку > для переноса домашнего адреса в область прототипа наклейки. Затем нажмите на клавиатуре клавишу Enteru приступите к формированию второй, а после и третьей строки прототипа наклейки (см. рис. 6). Когда прототип наклейки будет создан, нажмите кнопку Далее.

| Создание накле                                                                      | <b>ЕК</b><br>Какие поля требуется разместить в наклейке?<br>Выберите поля для наклейки из списка слева. Если на каждой наклейке<br>нужно вывести определенный текст, введите его в прототип справа. |  |
|-------------------------------------------------------------------------------------|----------------------------------------------------------------------------------------------------|--|
| Доступные поля:<br>Фамилия<br>Имя<br>Отчество<br>Домашний телефон<br>Домашний адрес | Прототип наклейки:<br>Куда: {Домашний адрес}<br>Кому: {Фамилия}<br>{Имя} {Отчество}<br>Отмена < Нахад Далее > [отово                                                                                |  |

Рис. 6. Диалоговое окно для создания прототипа наклейки.

– Следующее диалоговое окно предлагает возможность отсортировать наклейки по полям таблицы **Читатели**. Эта операция используется только для того, чтобы расположить наклейки на листе в определенном порядке и облегчить работу по отысканию соответствующей наклейки. Поэтому поля, используемые для сортировки, не обязательно должны присутствовать в тексте наклейки. Отсортируйте наклейки по полям: **Фамилия**, **Имя**, **Отчество** и нажмите на кнопку Далее.

| Наклейки для писем читателям : отчет                              |                                                                        |
|-------------------------------------------------------------------|------------------------------------------------------------------------|
| Куда: ул. Есенина, 15-19<br>Кому: Аксенов<br>Виктор Сергеевич     | Куда: ул. Корженевская, 1-288<br>Кому: Бинцаровский<br>Теодор Петрович |
| Куда: ул. Богдановича, 102-34<br>Кому: Васильев<br>Игорь Петрович | Куда: ул. Казинца, 26-9<br>Кому: Германович<br>Рита Мироновна          |
| Страница: Те т т ры с                                             | • • • • • • • • • • • • • • • • • • •                                  |

Рис. 7. Отчет с наклейками для писем читателям.

– Заключительное диалоговое окно предлагает ввести имя отчета и определить дальнейшие действия. Дайте имя отчету Наклейки для писем читателям и нажмите на кнопку Готово. Мы увидим почтовые наклейки, представленные на рис. 7. Для вывода почтовой наклейки на печать войдите в меню Файл и выберите команду Печать.

В рассмотренных выше случаях отчеты использовались просто для вывода на печать данных, оформленных специальным образом. Мастер отчетов предоставляет возможность для группировки записей и вычисления промежуточных итогов по числовым полям и общего итога для всех групп. В таком отчете записи данных располагаются в строку, в табличной форме, а подписи полей находятся у верхнего края страницы.

Сформируем этот вид отчета на основании таблицы Книги и сгруппируем все записи по полю Год издания по десятилетиям. Для создания отчета во вкладке Отчеты окна базы данных выполните двойной щелчок мышью на команде Создание отчета с помощью мастера. В появившемся диалоговом окне Создание отчетов задайте в качестве источника данных таблицу Книги и выберите из нее поля: Название, Автор, Объем, Год издания, Стоимость для включения их в отчет, а затем нажмите кнопку Далее для перехода к выполнению следующего шага.

В следующем диалоговом окне необходимо определить поля, по которым надо провести группировку (выбрать можно до 4 полей). Порядок выбора полей для группировки определяет иерархию группировки: первой выполняется группировка по первому выбранному полю, затем внутри этих групп проводится группировка по второму полю и т.д. Для данного отчета в качестве поля, по которому будет производиться группировка, выберите поле Год издания и нажмите кнопку Группировка. В следующем диалоговом окне Интервалы группировки необходимо определить, как именно должна производиться группировка данных. Содержимое раскрывающегося списка Группировка зависит от типа данных в поле, по которому производится группировка. Текстовые поля могут быть сгруппированы по полному значению или по нескольким совпадающим первым символам – от одного до пяти. Поля даты и времени могут быть сгруппированы по полному значению, по годам, по кварталам, по месяцам, по неделям, дням, часам или минутам.

|  | Доовить уровни руппировки:<br>Название<br>Автор<br>Объем<br>Год издания - 10<br>Название, Автор, Объем, Год<br>издания, Стоимость<br>Уровень<br>Уровень<br>Стоимость |
|--|----------------------------------------------------------------------------------------------------|
|--|----------------------------------------------------------------------------------------------------|

Рис. 8. Диалоговое окно Создание отчетов после задания группировки.

Для нашего числового поля Год издания предоставляются следующие интервалы группирования: обычный (означает по полному значению), 10, 50, 100, 500, 1000, 5000, 10000. Выберите интервал группирования, равный 10, и нажмите кнопку ОК, чтобы вернуться в диалоговое окно Создание отчетов. Оно в этот момент времени будет иметь вид, приведенный на рис. 8. Нажмите в нем кнопку Далее.

Далее укажите поля, по которым следует произвести дополнительную сортировку в пределах соответствующих групп. Сортировка внутри групп будет также осуществлена в той последовательности полей, которую вы определите. Произведите дополнительную сортировку по полям Название и Автор и нажмите кнопку Итоги. В появившемся диалоговом окне Итоги укажите, какие итоговые значения надо вычислить.Установленный в этом окне флажок Вычислить проценты означает, что под каждой из итоговых сумм будет выводиться процентная доля каждой группы в общей сумме.Настройте это окно так, как показано на рис. 9, и нажмите кнопку ОК. Затемв диалоговом окне Создание отчетов нажмите кнопку Далее.

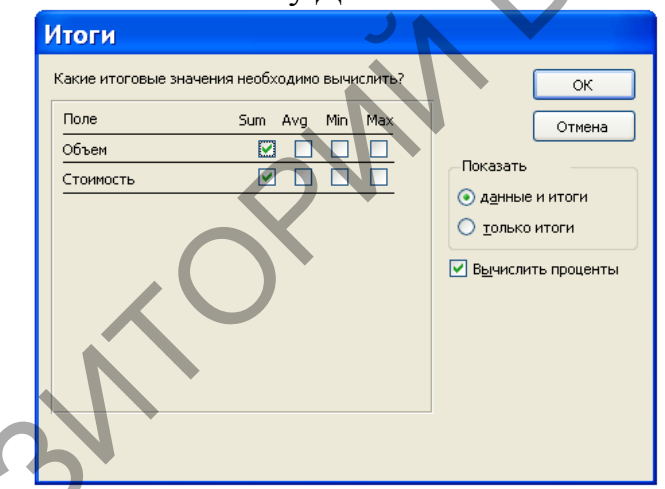

Рис. 9. Диалоговое окно для задания итоговых значений.

В следующем диалоговом окне, предназначенном для определения вида макета отчета выберите макет с названием по левому краю 2, снимите флажок Настроить ширину полей для размещения на одной странице, ориентацию сохраните книжнуюи нажмите кнопку Далее.

Следующее диалоговое окно позволяет выбрать стиль отчета. Выберите для нашего отчета стиль Деловой и нажмите кнопку Далее.

В последнем диалоговом окне Создание отчетов задайте имя отчета Выпуск книг по десятилетиям, щелкните мышью по переключателю Просмотреть отчет и нажмите кнопку Готово. Вы получите отчет, представленный на рис. 10.

Следует заметить, что наиболее предпочтительным способом создания отчетов является комбинированный способ – вначале создается "заготовка"

отчета с помощью рассмотренных выше средств, а затем в режиме конструктора выполняется доработка отчета.

| Faà usà                            | ания – 10 — 1980 – 19                                                                                                    | 90                                                                     |                                                            |                                                     |                                                                                                    |   |   |
|------------------------------------|----------------------------------------------------------------------------------------------------|------------------------------------------------------------------------|------------------------------------------------------------|-----------------------------------------------------|----------------------------------------------------------------------------------------------------|---|---|
|                                    | Название                                                                                                    | Aemop                                                                  | Объет                                                      | Год издания                                         | Стоимость                                                                                                    |   |   |
|                                    | Программирование                                                                                                    | Арсак                                                                  | 273                                                        | 1989                                                | 18 000,00p.                                                                                                    | - |   |
|                                    | Язык Ада                                                                                                    | Перминов                                                               | 278                                                        | 1987                                                | 16 000,00p.                                                                                                    | - |   |
| Sum                                |                                                                                                    |                                                                        | 551                                                        |                                                     | 34 000,00p.                                                                                                    |   |   |
| С раздел                           | ителями разрядрв                                                                                                    |                                                                        | 18,99%                                                     |                                                     | 17.44%                                                                                                    |   |   |
| 00 U30                             | ания - 10 1990 - 20                                                                                                    | 00                                                                     | ,                                                          |                                                     | ,                                                                                                    |   | J |
| Год изда                           | ания - 10 1990 - 200<br>Название                                                                                                    | 00<br><b>Asmop</b>                                                     | Объем                                                      | Год издания                                         | Стоимость                                                                                                    |   |   |
| <sup>7</sup> 0д изда               | ания - 10 1990 - 200<br>Название<br>IBM P C для пользователя                                                                         | 00<br><b>Автор</b><br>Фигурнов                                         | <b>Объем</b><br>368                                        | <i>Год издания</i><br>1994                          | Стоимость<br>22 000,00p.                                                                                        | 1 |   |
| Год изда                           | ания - 10 1990 - 200<br>Назасние<br>IBM P C для пользователя<br>БД на Паскале                                                        | 00<br>Автор<br>Фигурнов<br>Ульман                                      | <i>Объе</i> м<br>368<br>563                                | <i>Год издания</i><br>1994<br>1992                  | Стоимость<br>22000,00р.<br>32000,00р.                                                                           |   |   |
| Foð usða                           | ания - 10 1990 - 200<br>Название<br>IBM P C для пользователя<br>Бд на Паскале<br>Операционные системы                                | 00<br>Автор<br>Фигурнов<br>Ульман<br>Грибанов                          | <i>Объем</i><br>368<br>563<br>446                          | <i>Год издания</i><br>1994<br>1992<br>1991          | Стоимость<br>22000,00р.<br>32000,00р.<br>23000,00р.                                                             |   |   |
| Toờ usời                           | ания - 10 1990 - 200<br>Название<br>ІВМ Р С для пользователя<br>БД на Паскале<br>Операционные системы<br>Педатолика                  | ОО<br>Автор<br>Фигурнов<br>Ульман<br>Грибанов<br>Беспалько             | Объем<br>368<br>563<br>446<br>340                          | <i>Год издания</i><br>1994<br>1992<br>1991<br>1994  | Стоимость<br>22000,00р.<br>32000,00р.<br>23000,00р.<br>24000,00р.                                               |   |   |
| Год изда                           | ания - 10 1990 - 200<br>Название<br>ЕВМ Р С для пользователя<br>БД на Паскале<br>Операционные системы<br>Педаготика<br>Сборник задач | 200<br>Автор<br>Фигурнов<br>Ульман<br>Грибанов<br>Беспалько<br>Сканави | Объем<br>368<br>563<br>446<br>340<br>634                   | Год издания<br>1994<br>1992<br>1991<br>1994<br>1992 | Стоимость<br>22000,00р.<br>32000,00р.<br>23000,00р.<br>24000,00р.<br>60000,00р.                                 |   |   |
| Tod usda                           | ания - 10 1990 - 200<br>Название<br>ІВМ Р С для пользователя<br>Бд на Пакале<br>Операционные системы<br>Педаготика<br>Сборник задач  | 00<br>Астор<br>Фигурнов<br>Ульман<br>Грибанов<br>Беспалько<br>Сканави  | 065em<br>368<br>563<br>446<br>340<br>634<br>2351           | Год издания<br>1994<br>1992<br>1991<br>1994<br>1992 | Столиность<br>22000,00р.<br>32000,00р.<br>23000,00р.<br>24000,00р.<br>60000,00р.<br>161000,00р.                 |   | 5 |
| <i>Fod usda</i><br>Sum<br>C pasgen | ания - 10 1990 - 200<br>Название<br>ІВМ РС для пользователя<br>БД на Паскале<br>Педаголика<br>Сборник задач<br>рактелями разрядря    | 20<br>Антор<br>Фигурнов<br>Ульман<br>Грибанов<br>Бесгалько<br>Сканави  | Объем<br>368<br>563<br>446<br>340<br>634<br>2357<br>81,01% | Год издания<br>1994<br>1992<br>1991<br>1994<br>1992 | Столиность<br>22 000,00р.<br>32 000,00р.<br>23 000,00р.<br>24 000,00р.<br>60 000,00р.<br>161 000,00р.<br>82,56% |   | 5 |

Рис. 10. Отчет с итогами.

Режим конструктора для отчетов почти идентичен аналогичному режиму для форм. Это также касается панели инструментов, панели элементов и средств, предназначенных для размещения и работы с элементами управления. Однако в отчетах отсутствует необходимость наличия управляющих элементов для ввода данных. Поэтому в них можно отказаться от использования списков, полей со списком, флажков и т.п.

### Импорт данных из электронных таблиц

MSAccess позволяет импортировать данные из файлов электронных таблиц, созданных в Lotus 1-2-3, Lotus 1-2-3 для WindowsMSExcel версии 2 и выше. Вы можете импортировать всю электронную таблицу или только ее часть как в новую, так и существующую таблицу MSAccess. Если первая строка электронной таблицы содержит заголовки столбцов, вы можете использовать их в качестве имен полей новой таблицы MSAccess.

Импорт электронной таблицы в базу данных Access можно выполнить следующим образом:

1. Откройте базу данных, в которую вы хотите импортировать электронную таблицу. Если она уже открыта, переключитесь в окно базы данных.

2. Выберите команду **Файл, Внешние данные, Импорт**. При этом откроется диалоговое окно **Импорт**.

3. В раскрывающемся списке **Тип файлов** этого окна выберите тип электронной таблицы, которую вы хотите импортировать. Затем найдите исходную папку и выделите имя файла, содержащего импортируемую электронную таблицу. 4. Нажмите кнопку **Импорт**. Если файл содержит несколько рабочих листов или именованных диапазонов, откроется первое окно мастера импорта электронных таблиц. В этом диалоговом окне выберите нужный рабочий лист или именованный диапазон и нажмите кнопку **Далее**.

5. MSAccess откроет следующее окно мастера импорта электронных таблиц. Установите флажок **Первая строка содержит заголовки столбцов**, если вы хотите использовать значения, находящиеся в первой строке электронной таблицы, в качестве имен полей таблицы MSAccess. После нажатия кнопки **Далее** в появившемся окне мастера вы можете добавить импортируемые данные в существующую таблицу MSAccess, указав ее имя, или сохранить их в новой. Нажмите кнопку **Далее**, чтобы перейти к следующему шагу.

6. Если для сохранения данных выбрана новая таблица, в следующем окне мастера, вы можете изменить определения ее полей, в том числе указать индексные поля. Раскрывающийся список Индекс содержит те же значения, что и свойство Индекс таблицы в режиме конструктора. В поле со списком Тип данных отображается тип данных текущего поля таблицы, выбранной мастером на основе анализа нескольких первых строк Некоторые поля можно и не включать в новую таблицу MSAccess. Для таких полей устанавливается флажок Не импортировать поле. Нажмите кнопку Далее, чтобы перейти к следующему шагу.

7. Очередное окно мастера позволяет определить первичный ключ таблицы MSAccess. Лучше здесь ключ не создавать и не определять, а установить переключатель **Не создавать ключ** и нажать на кнопку **Далее**.

8. В последнем окне мастера можно ввести имя для новой таблицы и попросить MSAccess запустить мастера анализа таблиц после завершения импорта данных. Если указано имя существующей таблицы, MSAccess спросит, хотите ли вы заменить имеющуюся таблицу новой.

9. Чтобы импортировать данные электронной таблицы, нажмите кнопку Готово. MSAccess откроет окно сообщения, информирующее о результате выполнения операции импорта. Если все прошло успешно, то по умолчанию новой таблице MSAccess будет присвоено имя исходной электронной таблицы. Если данные добавляются в существующую таблицу и MSAccess обнаружил ошибки, вы можете завершить импорт электронной таблицы с ошибками или вернуться к мастеру и попытаться устранить причину (например, внести изменения в определения полей). В некоторых случаях вам придется выйти из мастера и исправить данные в исходной электронной таблице. Иногда имеет смысл исправить данные уже в полученной таблице в MSAccess.

Типы данных для полей новой таблицы MSAccess определяет, анализируя значения в первых импортируемых строках. При импорте данных из электронных таблиц MSAccess анализирует значения в первых импортируемых строках. Алфавитно-цифровая информация сохраняется в текстовых полях с размером 255 символов, числовые данные – в числовых полях со свойством

**Размер поля**, установленным в значение **С плавающей точкой (8 байт)**, числовые данные в денежном формате – в денежных полях, значения дат или времени – в полях типа **Дата/время**. Если в первых строках столбца MSAccess обнаружит смешанные данные, он импортирует столбец в текстовое поле.

### Импорт текстовых файлов

В MSAccess можно импортировать не произвольный текстовый файл, а специальным образом организованный. MSAccess должен знать, как различить начало и конец значения поля в каждой входной текстовой строке. В качестве стандартных разделителей полей может использоваться три символа: запятая, символ табуляции и пробел. Другой способ подготовки текстового файла для импорта состоит в следующем. Все поля располагаются в фиксированных позициях внутри каждой записи. В этом случае каждое поле во всех записях должно начинаться в одном и том же месте.

После подготовки текстового файла одним из указанных способов вы можете импортировать его в базу данных MSAccess, выполнив следующие действия:

1. Откройте базу данных MSAccess, в которую вы хотите импортировать текстовые данные. Если она уже открыта, переключитесь в окно базы данных.

2. Выберите команду **Файл, Внешние данные, Импорт**. MSAccess откроет окно диалога Импорт.

3. В раскрывающемся списке **Тип файлов** выберите **Текстовые файлы**. Найдите исходную папку, выделите имя импортируемого текстового файла и нажмите кнопку **Импорт**. MSAccess запустит мастера импорта текста и откроет его первое окно.

4. В этом окне мастер в соответствии со своими предположениями о формате файла (с разделителями или с фиксированной длиной записей) выводит несколько строк данных. Просмотрев данные, вы можете согласиться с выбором мастера или предложить другой формат. Если мастер неправильно определил формат файла, то обычно это означает, что данные отформатированы некорректно. В этом случае надо выйти из мастера и исправить исходный файл. Если мастер правильно выбрал формат, нажмите кнопку Далее, чтобы перейти к следующему шагу.

5. Для текстового файла с разделителями мастер импорта выводит окно, в котором надо указать какие символы используются в качестве разделителей полей и ограничителя текста.

Для текстового файла с фиксированной длиной записей мастер импорта выводит окно с графическим представлением разделителей полей. Для создания разделителя надо установить указатель в нужной позиции и нажать кнопку мыши. Чтобы убрать разделитель, надо выполнить двойной щелчок мышью на линии со стрелкой. Переместить разделитель можно, перетащив линию со стрелкой в другую позицию. После завершения работы на этом шаге нажмите кнопку Далее.

6. В появившемся окне вам предлагается сделать выбор: сохранить импортируемые данные в новой таблице или добавить их в существующую. Если вы решите создать новую таблицу, мастер выведет окно, в котором можно изменить имена полей, выбрать типы данных и создать индексы. Нажмите кнопку Далее, чтобы перейти в следующее окно мастера импорта текста (оно аналогично соответствующему окну мастера импорта электронных таблиц), которое позволяет определить первичный ключ таблицы.

При добавлении данных В существующую таблицу порядок расположения импортируемых столбцов должен точно совпадать С расположением столбцов в таблице MSAccess или импортируемые данные должны содержаться в текстовом файле с разделителями, в котором имена столбцов в первой строке совпадают с именами полей в существующей таблице.

7. В последнем окне можно изменить предлагаемое мастером имя конечной таблицы. Чтобы импортировать данные, нажмите кнопку Готово. MSAccess выведет окно с сообщением о выполнении операции. Если мастер обнаружит ошибку, не позволяющую произвести импорт данных, он снова откроет свое последнее окно. С помощью кнопки Назад вернитесь в предыдущие окна мастера и исправьте некоторые установки.

# Импорт объектов MS Access

Можно создавать таблицы MSAccess, копируя (импортируя) данные из файлов различных форматов, электронных таблиц или текстовых файлов. При преобразовании импортируемых данных И присвоении имени полям создаваемой таблицы MSAccess использует информацию, хранящуюся в исходной базе данных. Импорт данных возможен не только из других баз данных MSAccess, но также из dBASE, Paradox, FoxPro и любых баз данных поддерживающих специальный SOL. стандарт **ODBC** (OpenDatabaseConnectivity – Открытый доступ к данным).

Вы можете импортировать любой из семи основных типов объектов (таблицы, запросы, формы, отчеты, страницы, макросы и модули) из одной базы данных MSAccess в другую. Тот же результат можно получить, если открыть исходную базу данных, выбрать нужный объект, выполнить команду Копировать в меню Правка, открыть конечную базу данных (в которую импортируется объект) и выполнить команду Вставить в меню Правка. Но с помощью команды Внешние данные | Импорт в меню Файл вы можете копировать несколько объектов, не переходя каждый раз из одной базы данных в другую.

Чтобы импортировать объект из другой базы данных MSAccess, можно

выполнить следующие действия:

1. Откройте базу данных MSAccess, в которую вы хотите импортировать объект. Если она уже открыта, переключитесь в окно базы данных.

2. Выберите команду Внешние данные Импорт в меню Файл. MSAccess откроет окно диалога Импорт.

3. В раскрывающемся списке **Тип файлов** этого окна выберите тип файла **MicrosoftAccess**, затем найдите исходную папку и выделите имя файла базы данных, содержащей нужный объект.

4. После нажатия кнопки **Импорт**MSAccess откроет окно диалога **Импорт объектов**. В этом окне на соответствующей вкладке выделите имя импортируемого объекта. Чтобы импортировать все объекты определенного типа, можно нажать кнопку **Выделить все**. Вы можете импортировать несколько типов объектов сразу, переходя поочередно на нужную вкладку и выделяя объекты, которые вы хотите импортировать.

После нажатия кнопки **Параметры** становятся доступными дополнительные параметры. При копировании таблиц можно активизировать параметр **Схема данных**, чтобы импортировать также связи, определенные для выбранных таблиц в исходной базе данных. Если объектом является таблица, вы можете импортировать только структуру или данные вместе со структурой. Параметр **Меню и панели** позволяет импортировать из исходной базы данных все специальные меню и панели инструментов. При активном параметре **Спецификации** импортируются все спецификации импорта/экспорта, определенные в исходной базе данных. Кроме того, вы имеете возможность импортировать наборы записей, а не определения запросов. Чтобы скопировать выбранные вами объекты в текущую базу данных, нажмите кнопку **ОК**.

5. После успешного выполнения операции импорта скопированные объекты сохраняют свои прежние имена. Если MSAccess обнаружит, что в текущей базе некоторое имя уже используется, он сгенерирует новое имя, добавив в конец исходного имени уникальное целое число. В связи с тем, что объекты в базе данных MSAccess могут ссылаться на другие объекты по имени, вы должны тщательно проверить ранее установленные ссылки на переименованные объекты.

### Связывание файлов и таблиц

Можно установить связь с таблицами из других баз данных MSAccess или с базами данных в другом формате (например, FoxPro, dBASE или любой базы данных SQL, поддерживающей ODBC). В последнем случае связывание можно использовать как альтернативу импорту. В большинстве случаев можно читать данные, вставлять новые записи, удалять записи или изменять данные так, будто связанный файл является таблицей Access. Можно также установить связь с текстовым файлом или электронной таблицей, что позволит обрабатывать связанные данные с помощью запросов, форм и отчетов в базе данных MSAccess.

Для связывания таблицы из другой базы данных MSAccess с текущей базой данных, выполните следующие действия:

1. Откройте базу данных или переключитесь в окно открытой базы данных.

2. Выберите команду Внешние данные | Связь с таблицами в меню Файл. MSAccess откроет окно диалога Связь, которое очень похоже на окно диалога Импорт.

3. В раскрывающемся списке **Тип файлов** выберите тип **MicrosoftAccess**. Затем установите исходную папку, выберите файл с расширением .mdb, содержащий таблицу, с которой надо установить связь. При работе в сети выберите логический диск, назначенный сетевому серверу, содержащему нужную вам базу. Если надо, чтобы при открытии таблицы MSAccess автоматически подключал вас к серверу, то вместо выбора логического диска введите в поле **Имя файла** полный путь к файлу в сети. После выбора файла базы данных нажмите кнопку **Связь**.

4. MSAccess откроет окно диалога Связь с таблицами со списком таблиц в выбранной базе данных. Выберите одну или несколько таблиц и нажмите кнопку **OK**, чтобы связать таблицы с текущей базой данных. Если операция пройдет успешно, то в текущей базе данных появятся новые таблицы с именами выбранных таблиц.

В окне базы данных MSAccess отмечает связанную таблицу значком со стрелкой. Обнаружив, что имя уже используется в текущей базе данных, MSAccess генерирует новое, добавив в конец имени уникально целое число.

Связывание текстовых файлов и электронных таблиц почти идентично импорту файлов этих типов. В связанном текстовом файле данные можно только читать, в то время как в связанной электронной таблице разрешается обновлять и добавлять новые строки, нельзя только удалять их.

Для связывания текстового файла или файла электронной таблицы с текущей базой данных выполните следующие действия:

1. Откройте базу данных MSAccess или переключитесь в окно открытой базы данных.

2. Выберите команду Внешние данные Связьс таблицами в меню Файл. Access откроет окно диалога Связь, позволяющее выбрать нужный тип файла.

3. В раскрывающемся списке Тип файлов выберите тип MicrosoftExcel или Текстовые файлы. Найдите исходную папку и выберите имя файла. При работе в сети выберите логический диск, назначенный сетевому серверу, содержащему нужную вам базу. Если вы желаете, чтобы при открытии связанного файла MSAccess автоматически подключал вас к серверу, то вместо выбора логического диска введите в поле **Имя файла** полный путь к файлу в сети.

4. Поле нажатия кнопки СвязьМSAccess запустит соответствующего мастера, помогающего установить связь с текстовым файлом или электронной таблицей.

5. Окна этих мастеров аналогичны соответствующим окнам мастера импорта текста или электронной таблицы, работа с которыми была описана ранее.

Связанные таблицы можно настроить на работу в среде MicrosoftAccess, внеся в их определения некоторые изменения. При открытии связанной таблицы в режиме конструктора MSAccess выведет на экран предупреждение о том, что некоторые свойства связанной таблицы изменять нельзя. Нажмите кнопку Да, чтобы открыть связанную таблицу в режиме конструктора.

Для полей связанной таблицы наряду со свойствами подстановки разрешено также изменить **Формат поля**, **Число десятичных знаков**, **Подпись**, **Маску ввода** и **Описание**. Настраивая их, можно облегчить просмотр и обновление данных в формах и отчетах MSAccess. Кроме того, связанной таблице в базе данных можно присвоить новое имя (конечно, в исходной базе данных оно останется неизменным). Новое имя может дать вам возможность использовать таблицу в существующих запросах, формах и отчетах.

Изменение свойств связанной таблицы не влияет на ее структуру в исходной базе данных. Следует учесть, что при изменении определения таблицы в исходной базе данных необходимо снова установить связь с ней.Придется также удалять связи и вновь связывать таблицы, если изменятся ваше регистрационное имя или пароль доступа к исходной базе данных.

Для удаления связанной таблицы из базы данных выделяют в окне базы данных имя связанной таблицы и нажимают клавишу **Del** или выбирают команду **Удалить** в меню **Правка**. Затем нажмите кнопку Да в окне диалога, которое откроет MSAccess для подтверждения операции удаления связи. При удалении связанной таблицы из базы данных исчезают лишь ее имя в окне базы данных и связь, но сама исходная таблица, конечно, остается целой и невредимой.

Если некоторые связанные таблицы перемещаются в другое место, то обновить информацию об их расположении поможет диспетчер связанных таблиц. Для открытия окна Диспетчера связанных таблиц в начале открывают базу данных, содержащую связанные таблицы, информацию о которых необходимо обновить, а затем выбирают команду Диспетчер связанных таблиц в подменю Служебные программы меню Сервис. MSAccess выведет

на экран диалоговое окно со списком всех связанных таблиц в текущей базе данных. Отметьте таблицы, местонахождение которых вы считаете необходимым проверить и обновить, а затем нажмите кнопку **ОК**. Если какаялибо из них перемещена, диспетчер связанных таблиц выведет диалоговое окно, с помощью которого вы определите новое местонахождение исходного файла. Для проверки расположения всех связанных таблиц можно установить флажок **Всегда выдавать запрос нового местонахождения**.

#### Экспорт данных

Можно экспортировать (копировать) любой объект из одной базы данных MSAccess в другую. Можно также экспортировать данные из таблиц MSAccess в базы данных других СУБД, таблицы SQL, электронные таблицы, текстовые файлы и в документы MicrosoftWord. Любую таблицу, форму или отчет можно экспортировать в документ HTML (язык разметки гипертекста).

Экспорт объектов из одной базы данных MSAccess в другую во многом аналогичен операции импорта объектов.

Чтобы экспортировать объект из одной базы данных Access в другую, выполните следующие действия:

1. Откройте базу данных MSAccess, из которой вы хотите экспортировать объект. Если она уже открыта, переключитесь в окно базы данных.

2. В окне базы данных выделите имя копируемого объекта и выберите команду Экспорт в меню Файл. MSAccess откроет окно диалога Экспорт объекта.

3. В этом окне выберите папку и имя базы данных, в которую вы хотите экспортировать объект, и нажмите кнопку Сохранить.

4. MSAccess откроет диалоговое окно Экспорт, которое позволяет указать имя, присваиваемое объекту в другой базе данных. Можно оставить предлагаемое имя или изменить его. При экспорте таблицы можно копировать только структуру таблицы или структуру вместе с данными. Чтобы экспортировать объект, нажмите кнопку **ОК**.

5. Если выбранное для экспортируемого объекта имя уже используется в конечной базе данных, MSAccess предупредит об этом и спросит, хотите ли вы заместить существующий объект новым. Нажмите Да, чтобы продолжить выполнение операции, или **Нет**, чтобы отменить экспорт. Если экспорт объекта завершился успешно, вы обнаружите новый объект в конечной базе данных. Так как внутри базы данных MSAccess объекты могут ссылаться друг на друга по имени, тщательно проверьте ссылки в конечной базе данных.

### Экспорт в электронную таблицу

Для экспорта таблицы, набора записей запроса на выборку или перекрестного запроса в электронную таблицу используйте следующую процедуру:

1. Откройте базу данных MSAccess, из которой вы хотите экспортировать объект. Если она уже открыта, переключитесь в окно базы данных.

2. В окне базы данных выделите имя копируемого объекта и выберите команду Экспорт в меню Файл. MSAccess откроет диалоговое окно Экспорт объекта. В этом окне выберите тип файла, папку и укажите имя файла, в который вы хотите экспортировать выбранный объект, и нажмите кнопку Сохранить.

3. Если процедура экспорта завершится успешно, MSAccess создаст новый файл, с которым вы сможете работать с помощью программы электронной таблицы или соответствующей СУБД.

MSAccess предоставляет дополнительную возможность быстрого экспорта данных любых таблицы, набора записей на выборку или перекрестного запроса в электронную таблицу MicrosoftExcel. Выделите в окне базы данных имя таблицы или запроса, данные из которых вы хотите экспортировать, и выполните команду Связи с Office Анализ в MSExcel в меню Сервис или выберите команду Анализ в MSExcel в раскрывающемся списке кнопки Связи с Office на панели инструментов. Ассезя скопирует данные в файл электронной таблицы и откроет его в Excel. Если файл с таким именем уже существует, MSAccess спросит, хотите ли вы заменить существующий файл. Если вы нажмете кнопку Het, MSAccess предложит ввести другое имя файла.

# Экспорт в текстовый файл

Можно экспортировать данные таблицы, набора записей запроса на выборку или перекрестного запроса в текстовый файл одного из двух форматов: с разделителями или с фиксированной длиной записи.

Для экспорта выполните следующие действия:

1. Откройте базу данных MSAccess, из которой вы хотите экспортировать данные. Если она уже открыта, переключитесь в окно базы данных.

2. В окне базы данных выделите имя экспортируемого объекта и выберите команду Экспорт в меню Файл. MSAccess откроет окно диалога Экспорт объекта. В раскрывающемся списке Тип файлов выберите тип Текстовые файлы, укажите папку и имя файла, в который вы хотите экспортировать данные, а затем нажмите кнопку Сохранить.

3. MSAccess запустит мастера экспорта текста и откроет его первое окно, позволяющее выбрать формат текстового файла: с разделителями или с фиксированной длиной записей. Выбрав подходящий вариант, нажмите кнопку Далее.

4. При экспорте данных в текстовый файл с разделителями мастер откроет окно, в котором можно выбрать символы для разделителя полей и ограничителя текста. Кроме того, можно попросить MSAccess включить в первую строку имена полей. Если вы импортируете данные в текстовый файл с фиксированной длиной записей, мастер откроет окно, позволяющее подобрать ширину полей. Нажав кнопку Дополнительно, вы можете выбрать или изменить спецификацию импорта/экспорта. В последнем окне мастера экспорта текста можно изменить предлагаемое имя текстового файла. После нажатия кнопки Готово в случае успешного завершения экспорта данных создаст текстовый файл выбранного вами формата.

### Подготовка серийных писем

Возможно, одной из самых интересных черт MSAccess является его способность связывать данные таблицы или набора записей запроса с документом MicrosoftWord. После установления связи документ можно открыть в MSWord и использовать, например, для печати серийных писем, в которые автоматически вставляются текущие данные из MSAccess.

Чтобы связать данные из базы MSAccess с документом MSWord, можно выполнить следующие действия:

1. Откройте базу данных и выберите таблицу или запрос.

2. Выполните команду Сервис Связи с Office Слияние с MSWord или выберите команду Слияние с MSWord в раскрывающемся списке кнопки Связи cOffice на панели инструментов. MSAccess запустит мастера слияния с документами MicrosoftWord.

3. У вас есть две возможности: связать данные с существующим документом или создать новый документ MSWord. Если вы хотите связать данные с существующим документом, мастер попросит указать его местонахождение. Сделав это, нажмите кнопку **ОК**.

4. Мастер запустит MicrosoftWord и установит связь между документом и таблицей или запросом. При создании составного документа с внедренными полями из таблицы или запроса MSAccess можно использовать средства, предоставляемые панелью инструментов Слияние в Word (см. рис. 1).

| Добавить поле слияния | • Добавить поле Word • 🐇 | K | • | 1 | • | н | <b>•••</b> • | ۹ ک | ₽6 ! | <b>9</b> | 1    |
|-----------------------|--------------------------|---|---|---|---|---|--------------|-----|------|----------|------|
|                       |                          |   |   |   |   |   |              |     |      |          | <br> |

Рис. 1. Панель инструментов Слияние.

Назначение кнопок панели инструментов Слияние приведено в следующей таблице:

| Список или<br>группа кнопок Наз | вначение списка или группы кнопок |
|---------------------------------|-----------------------------------|
|---------------------------------|-----------------------------------|

| 📗 Добавить поле с | Добавляет в документ MSWord поле из таблицы или запроса базы данных MSAccess.                                                          |
|-------------------|----------------------------------------------------------------------------------------------------|
| Добавить по       | Добавляетвдокумент Word одноизследующихполей:<br>ASK, FILLIN, IFTHENELSE, MERGEREC,<br>MERGESEQ, NEXT, NEXTIF, SET, SKIPIF.            |
|                   | Устанавливает для полей режим данных либо отменяет его.                                                                                |
|                   | Выполняет переход к первой, предыдущей, с<br>указанным номером, следующей или последней записи<br>соответственно.                      |
|                   | Выводит на экран диалоговое окно Слияние.                                                                                              |
| ₽ <u></u> ₽       | Выполняет соответственно одно из следующих<br>действий: поиск ошибок, слияние в новый документ,<br>слияние при печати или объединение. |
|                   | Осуществляет поиск записи или правку источника данных соответственно.                                                                  |

Рассмотрим, как можно подготовить серийные письма на примере. Пусть требуется подготовить письма для вызова слушателей курсов переподготовки кадров профессионального образования на вторую сессию.

Подготовьте в текстовом редакторе MSWord документ, показанный на рис. 2. Сохраните этот документ под именем **Вызов** и закройте его.

Откройте базу данных "Кадры". В окне базы данных "Кадры" во вкладке Запросы выделите имя запроса Список слушателей курсов переподготовки. Выполните команду Сервис Связи сОffice Слияние сMSWord. В появившемся окне Слияние с документами MicrosoftWordактивизируйте параметр Установить связь с текстовым документом MicrosoftWord и нажмите кнопку ОК. Появится окно Выбор документаMicrosoftWord. В нем укажите местонахождение документа Вызов, выделите его имя и нажмите кнопку Открыть. После этого перейдите в окно MicrosoftWord с документом Вызов.

Уважаемый(ая) !

Приглашаем Вас в УО РИПО на занятия. Вторая сессия состоится с 20 октября 2008 года по 18 ноября 2008 года.

Декан факультета повышения квалификации и переподготовки кадров профессионального образования

Н.Я.Кушнир

Рис. 2. Вид документа Вызов для подготовки серийных писем.

Установите текстовый курсор в том месте документа Вызов, где должно быть вставлено поле Фамилия и инициалы, сформированное в запросе Список слушателей курсов переподготовки базы данных "Кадры". В данном случае курсор надо расположить в первой строке документа перед восклицательным знаком. Раскройте список Добавить поле слияние на панели инструментов Слияние и выберите из него поле Фамилия и инициалы. Имя этого поля появится в угловых скобках там, где был расположен текстовый курсор (см. рис. 3).

Нажмите на кнопку **Объединить** на панели инструментов **Слияние**. При этом появится окно **Слияние**, в котором в списке **Назначение** можно выбрать команду **Новый документ**, если требуется сохранить полученный после слияния документ, либо выбрать команду **Принтер**, если полученный документ не предполагается сохранять, а сразу выводить его на печать, либо команду **Электронная почта**, если документ надо отправить по электронной почте. Во всех этих случаях можно задать диапазон записей.

| Уважаемый(ая) «Фамилия и инициа                | лы»!            |
|------------------------------------------------|-----------------|
| Приглашаем Вас в УО РИПО на занятия. Вторая се | ессия состоится |
| с 20 октября 2008 года по 18 ноября 2008 года. |                 |
| Декан факультета повышения                     |                 |
| квалификации и переподготовки кадров           |                 |
| профессионального образования                  | Н.Я.Кушнир      |
|                                                |                 |

Рис. 3. Вид документа Вызов после вставки поля.

Для определенности выберите команду Новый документ, задайте диапазон записей с 1 по 5 и нажмите кнопку Объединить. После этого в окне MicrosoftWord откроется документ с именем по умолчанию Формы1, содержащий серийные письма. Причем каждое письмо будет расположено в отдельном разделе документа Формы1.

## Автоматизация работы с помощью макросов

В MSAccess можно определить макрос, выполняющий практически те же действия, которые реализуются с помощью клавиш на клавиатуре или мыши. Макрос может содержать одну или несколько макрокоманд, позволяющих автоматизировать работу приложения. Основным преимуществом макросов является то, что они могут выполняться в ответ на многие события, например изменение данных, открытие или закрытие формы или отчета, а также передачу фокуса от одного элемента управления к другому. В макросе можно задать проверку условий таким образом, что в зависимости от значений данных в формах или отчетах будут выполняться различные действия.

Макросы особенно полезны для построения небольших персональных приложений или создания прототипов больших приложений. Изучение макросов – прекрасное введение в программирование MSAccess в целом.

#### Создание макроса

Откройте базу данных **Библиотека**. В окне базы данных перейдите на вкладку **Макросы** и нажмите кнопку **Создать**. В результате появится окно для создания макроса, подобное тому, что приведено на рис. 1. Верхняя часть окна используется для определения макроса, а нижняя предназначена для ввода значений аргументов макрокоманд, включенных в него.

| Microsoft Access                                          |                                  |                    |                   |   |   |
|-----------------------------------------------------------|----------------------------------|--------------------|-------------------|---|---|
| <u>Ф</u> айл Правка <u>В</u> ид Вст <u>а</u> вка <u>З</u> | апуск С <u>е</u> рвис <u>О</u> н | чю <u>С</u> правка | Введите вопрос    |   | - |
| Библиоте Кнопка Имена макросов                            | • С • Кнопка<br>НЫХ (Условия     | J <sup>9</sup> ≣   | • 2003) _ C       |   | ^ |
| 🧜 Запуск 🖳 Конструктор 溰 Созда                            | ть   🗙 💁 📴                       |                    |                   |   |   |
| Объекты 🔁 Макрос                                          | : Лакрос                         |                    |                   |   |   |
| 💷 Таблицы 🛛 Имя макроса                                   | а Условие                        | Макрокоманда       | Примечание        |   |   |
| 📴 Запросы 🛛 —                                             |                                  | <b>V</b>           |                   | _ |   |
| 🗉 Формы 🕨                                                 |                                  | •                  |                   |   |   |
| 🗐 Отчеты                                                  |                                  |                    |                   |   |   |
| 🗎 Страницы                                                | Apry                             | менты макрокоманды |                   |   |   |
| 💈 Макросы                                                 |                                  |                    |                   |   |   |
| 💐 Модули                                                  |                                  |                    |                   |   |   |
| Группы                                                    | •                                |                    | Столбец для ввода |   |   |
| 🔞 Избранное                                               |                                  |                    | примечаний.       |   |   |
| E6 = переключение окон . E1 = спра                        |                                  |                    | 511154            |   |   |

Рис. 1. Окно нового макроса.

В верхней части окна присутствуют, по крайней мере, два столбца с заголовками Макрокоманда и Примечание. Чтобы увидеть все четыре столбца, показанные на рис. 1, нажмите кнопки Имена макросов и Условия на панели инструментов.

В правой нижней части окна макроса выводится краткая справка. Ее содержание меняется в зависимости от положения курсора в верхней части окна макроса. Напомним, что для получения полной контекстной справки всегда можно нажать клавишу F1.

В столбце Макрокоманда задается одна из 49 макрокоманд, предоставляемых MSAccess. Если вы щелкните в любой ячейке этого столбца, то в правом конце ячейки появится кнопка со стрелкой вниз. Нажатие этой

кнопки открывает список макрокоманд, показанный на рис. 2. Напомним, что процедуру раскрытия списка в ячейке можно выполнить быстрее. Для этого достаточно сразу выполнить щелчок мышью на месте, где должна появиться кнопка со стрелкой.

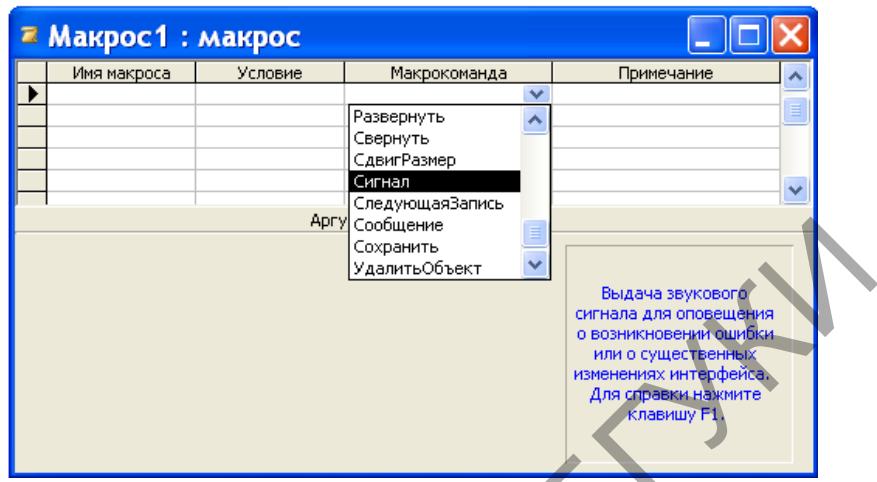

Рис. 2. Раскрывающийся список макрокоманд.

Знакомство с работой окна макроса начнем с макрокоманды Сообщение. Выберите ее в списке макрокоманд. Эта макрокоманда используется для открытия модального окна с сообщением. Такое окно может использоваться для вывода в приложении разного рода предупреждающих или информационных сообщений без создания для этого специальной формы.

Предположим, что наше сообщение представляет собой приветствие. В соответствующую ячейку столбца **Примечание** введите текст «Приветствие». Этот столбец особенно полезен для документирования сложных макросов, содержащих множество макрокоманд.

В нижней части окна макроса задайте аргументы макрокоманды Сообщение так, как это указано на рис. 3. Значение аргумента Сообщение представляет собой текст, который будет выводить MSAccess в окне диалога. Введите для этого аргумента следующий текст: Добро пожаловать в Автоматизированную информационную систему «Управление качеством». Аргумент Сигнал служит для воспроизведения звукового сигнала при появлении окна диалога. Если мы желаем, чтобы сигнал воспроизводился, то значение этого аргумента должно быть «да», в противном случае – «нет».

| Макро                                   | :1 : макр | oc                                                              |                                                                                                    |                          |
|-----------------------------------------|-----------|-----------------------------------------------------------------|----------------------------------------------------------------------------------------------------|--------------------------|
| Имя макр                                | оса Усло  | вие Макрокоман,                                                 | да Примечание                                                                                                    | _ ^                      |
| >                                       |           | Сообщение                                                       | Приветствие                                                                                                    |                          |
|                                         |           |                                                                 |                                                                                                    |                          |
| _                                       |           |                                                                 |                                                                                                    | _                        |
| _                                       |           |                                                                 |                                                                                                    | _                        |
|                                         |           |                                                                 |                                                                                                    | _                        |
|                                         |           |                                                                 |                                                                                                    |                          |
|                                         |           |                                                                 |                                                                                                    |                          |
|                                         |           |                                                                 |                                                                                                    | ~                        |
|                                         |           |                                                                 |                                                                                                    |                          |
|                                         |           | Аргументы макроком                                              | анды                                                                                                    |                          |
| Сообщение<br>Сигнал<br>Гип<br>Заголовок |           | Добро пожаловать в Автом<br>Да<br>Информационное<br>Приветствие | <ul> <li>Для выдачи звукового<br/>сигнала при выводе окн<br/>сообщения выберите</li> </ul>                        | a                        |
|                                         |           |                                                                 | значение "Да" (например г<br>вывода предупреждения)<br>противном случае выбери<br>"Нет". Для справки нажми<br>F1. | при<br>. В<br>пте<br>пте |

Рис. 3. Аргументы макрокоманды Сообщение.

Аргумент Тип позволяет поместить в окно сообщения значок. Этот аргумент может принимать одно из следующих пяти значений: «Отсутствует», «Критическое», «Предупреждающее?», «Предупреждающее!», «Информационное». Установите для этого аргумента значение «Информационное». В ячейку аргумента Заголовок вводится текст, отображаемый в заголовке окна диалога. Введите для этого аргумента текст «Приветствие».

## Сохранение макроса

После того, как заданы аргументы для макрокоманд макроса, макрос надо сохранить. Для сохранения макроса используется в меню Файл команда Сохранить или Сохранить как. При использовании команды Сохранить откроется окно диалога, приведенное на рис. 4. Введите в это окно имя Приветствие системы и нажмите кнопку ОК, чтобы сохранить макрос.

| Сохранение          | ? 🔀    |
|---------------------|--------|
| Имя макроса:        | ОК     |
| Приветствие системы |        |
|                     | Отмена |
|                     |        |

Рис.4. Окно диалога для задания имени макроса.

### Проверка работы макроса

Макросы, не зависящие от элементов управления открытой формы или отчета (как в нашем случае), могут быть запущены из окна базы данных или окна макроса. Если макрос зависит от формы или отчета, его надо связать с соответствующим событием и запускать при его возникновении. Перед запуском макроса полезно проверить его работу, выполнив макрос в пошаговом режиме.

Для пошаговой проверки созданного макроса перейдите в окно базы данных, на вкладке **Макросы** выделите его имя и нажмите копку **Конструктор**. После открытия окна макроса нажмите кнопку **По шагам** на панели инструментов либо выберите команду **По шагам** в меню**Запуск**. Запустите макрос на выполнение, нажав на панели инструментов кнопку **Запуск**. У вас появится на экране окно диалога **Пошаговое исполнение макроса**, показанное на рис. 5.

| Пошаговое исполнение макроса 🛛 💽 🔀                                             | $\mathcal{N}$ |
|--------------------------------------------------------------------------------|---------------|
| Имя макроса:<br>Приветствие системы<br>Условие:<br>Истина<br>Макрокоманда:     |               |
| Сообщение<br>Аргументы:<br>Добро пожаловать в Автоматизированную информационну |               |

Рис. 5. Окно диалога Пошаговое исполнение макроса.

Нажмите в этом окне кнопку Шаг. При этом запустится макрокоманда, представленная в окне диалога, и MSAccess выведет на экран модальное окно диалога с созданным вами сообщением (см. рис. 6).

|        | Приветствие                                                             |
|--------|-------------------------------------------------------------------------|
|        | Добро пожаловать в Автоматизированную информационную систему Библиотека |
| $\sim$ | ОК                                                                      |

Рис. 6. Окно диалога, созданное макросомПриветствие системы.

Нажмите кнопку **ОК**, чтобы закрыть это окно. Если в макросе определено несколько макрокоманд, после первого шага вы вернетесь в окно диалога **Пошаговое исполнение макроса**, которое покажет следующую готовую к исполнению макрокоманду. Так будет происходить до тех пор, пока не будут исполнены все макрокоманды макроса.

Если во время выполнения приложения в каком-нибудь макросе встретится ошибка, MSAccess сначала выведет окно диалога, объясняющее ее. Затем появится окно диалога Ошибка выполнения макрокоманды с информацией об ошибке. В этот момент следует нажать кнопку **Прервать,** а затем исправить в макросе причину ошибки.

После завершения отладки макроса надо вернуться в окно макроса и нажать на кнопку **По шагам**, чтобы отменить пошаговый режим. В противном случае все остальные макросы будут выполняться в пошаговом режиме.

Внутри одного макроса можно определить несколько макрокоманд и порядок их выполнения. Такой макрос называют сложным. Примером такого макроса может послужить макрос **Autoexec**, приведенный на рис. 7.

Обратим ваше внимание на одно уникальное свойство, которым обладает макрос с именем Autoexec. Такой макрос всегда запускается автоматически при открытии базы данных, в которой он имеется. Если мы желаем, чтобы этот макрос автоматически не запустился надо при открытии базы данных удерживать клавишу Shift.

| Autoexec       | : макрос                              |                                                | X |  |
|----------------|---------------------------------------|------------------------------------------------|---|--|
| Имя макроса    | Макрокоманда                          | Примечание                                     | ~ |  |
|                | ПесочныеЧасы                          | Указатель мыши приобретает вид песочных часов  |   |  |
|                | ВыводНаЭкран                          | Отменяет вывод на экран лишних изображений     |   |  |
|                | ЗапускМакроса                         | Скрывает панель инструментов режима формы      |   |  |
|                | ОткрытьФорму                          | Открывает форму в режиме Форма                 |   |  |
|                | ВыделитьОбъект                        | Завершает открытие формы с передачей ей фокуса |   |  |
|                | Развернуть                            | Увеличивает окно до размеров рабочей области   |   |  |
|                | ПесочныеЧасы                          | Восстанавливает прежний вид указателя мыши     |   |  |
|                |                                       |                                                |   |  |
|                |                                       |                                                | ~ |  |
|                |                                       |                                                |   |  |
|                | Аргун                                 | енты макрокоманды                              |   |  |
| Имя формы      | Читатели                              |                                                | - |  |
| Режим          | Форма                                 | V                                              |   |  |
| Имя фильтра    | A A A A A A A A A A A A A A A A A A A | Выберите режим открытия                        |   |  |
| Условие отбора |                                       | формы: Форма, Конструктор                      |   |  |
| Режим данных   | Изменение                             | Просмотр. Таблица. Сводная                     |   |  |
| Режим окна     | Обычное                               | таблица или Сводная                            |   |  |
|                |                                       | диаграмма. Для справки об                      |   |  |
|                | аргументе нажиите клавишу F1.         |                                                |   |  |
|                |                                       |                                                |   |  |
|                |                                       |                                                |   |  |
|                |                                       |                                                |   |  |
|                |                                       |                                                |   |  |

Рис. 7. Автоматически запускаемый макрос Autoexec.

## Использование кнопок в формах

На заключительной стадии разработки базы данных для автоматизации работы с приложением разрабатывают так называемую кнопочную форму, которая позволяет запускать все процессы, выполняемые в базе данных. Как правило, такая форма является заставкой приложения и появляется на экране при открытии базы данных.

Кнопочную форму можно создать следующим образом.

1. В окне базы данных выполняют щелчок мышью на кнопке **Формы** на панели **Объекты** окна базы данных.

2. Создают форму без источника записей. Для создания формы выполняют двойной щелчок мышью на команде Создание формы в режиме конструктора.

3. Настраивают в режиме конструктора макет формы. Для задания высоты раздела **Область данных** щелчком правой клавиши мыши в области данных формы вызывают контекстное меню, из него выбирают команду **Свойства** и для свойства Высота устанавливают требуемое значение.

Настройка непосредственно свойств макета формы осуществляется в окне **Форма**. Напомним, что для вызова этого окна надо выполнить двойной щелчок мышью на маркере выделения формы, расположенный на пересечении горизонтальной и вертикальной линеек в окне формы в режиме конструктора. В окне **Форма** можно настраивать такие свойства макета, как **Подпись**, **Ширина**, **Кнопка контекстной справки**, **Полосы прокрутки**, **Область выделения** и другие (всего 31 свойства).

4. Размещают на макете формы кнопки. Для создания кнопок в кнопочной форме используют **Панель элементов** (см. рис. 1). Эта панель появляется автоматически при открытии формы в режиме конструктора.

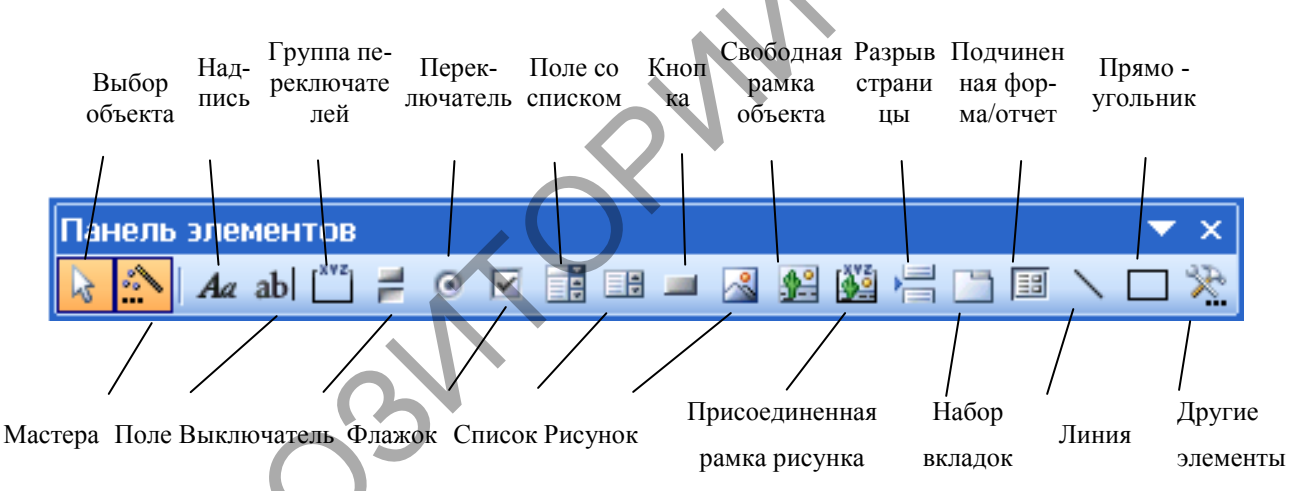

#### Рис. 1. Панель элементов с кнопками.

Самый простой способ создать кнопку в кнопочной форме – воспользоваться мастером создания кнопок. При использовании мастера создания кнопок выполняют следующее. Вначале включают щелчком мыши кнопку Мастера на Панели элементов (если она отключена, то есть не выделена цветом). После этого выполняют щелчок мышью на элементе Кнопка на Панели элементов, перемещают указатель мыши в требуемое место раздела Область данных и выполняют щелчок.

В появившемся диалоговом окне мастера Создание кнопок определяют, напримеркатегорию Работа с формой идействиеОткрыть форму инажимают кнопкуДалее. Новое диалоговое окно требует выбора формы, которую надо будет открывать нажатием данной кнопки. После нажатия кнопки Далее надо указать, требуется ли отбор сведений для отображения в форме, и нажать кнопку Далее. В следующем диалоговом окне надо указать, что необходимо разместить на кнопке: текст или рисунок и нажать кнопку Далее. В последнем диалоговом окне задают имя кнопке, которое будет упрощать дальнейшие ссылки на нее, и нажимают кнопку Готово.

5. Размещают на кнопочной форме другие элементы, позволяющие улучшить ее дизайн.

Для размещения текста в форме можно воспользоваться кнопкой Надпись на Панели элементов. Выполняют это следующим образом. Выбирают элемент Надпись на Панели элементов и в разделе Область данных формы этим элементом прорисовывают прямоугольник, в котором следует поместить текст. Далее требуемый текст вводят с клавиатуры. Когда элемент Надпись является активным (по его контуру размещены маленькие прямоугольники) его можно форматировать, используя кнопки панели Формат.

Элемент Рисунок на Панели элементов позволяет размещать изображения в разделе Область данных формы. После того как вы выбрали этот элемент и начертили прямоугольную область, в которую надо поместить рисунок, появляется диалоговое окно Выбор рисунка. В этом окне надо найти графический файл с требуемым рисунком и нажать кнопку ОК.

## Создание резервной копии

Чтобы обезопасить себя от случайных ошибок или непредвиденных последствий, перед внесением серьезных изменение сделайте резервную копию файла базы данных. Это можно выполнить, например, с помощью проводника Windows.

Если вы хотите внести изменения в одну таблицу, ее копию можно создать прямо в MSAccess. Для копирования структуры любой таблицы (содержимого окна таблицы в режиме конструктора), данных таблицы (содержимого окна таблицы в режиме таблицы) либо структуры и данных можно воспользоваться следующей процедурой:

Откройте базу данных, содержащую таблицу, которую вы хотите скопировать. Если она уже открыта, в окне базы данных перейдите на вкладку **Таблицы**.

– Выделите нужную таблицу, щелкнув на ее имени в окне базы данных.

– Выберите команду **Копировать** в меню **Правка** илинажмитекнопку **Копировать** на панели инструментов. С помощью этой операции вся таблица (структура и данные) копируется в буфер обмена.

– Выберите команду Вставить в меню Правка или нажмите кнопку Вставить на панели инструментов. MSAccess откроет диалоговое окно Вставка таблицы. Введите новое имя таблицы и дату создания копии. Выберите режим копирования, установив соответствующий переключатель: Структура и данные, Только структура или Добавление данных в таблицу. Нажмите после этого кнопку ОК.

## Шифрование базы данных

Шифрование (кодирование) – защита базы данных от несанкционированного доступа с помощью текстового редактора или средств работами с файлами, например входящих в состав Windows или Norton Utilites. Информация в зашифрованной базе данных недоступна для чтения. Шифрование несколько замедляет работу MSAccess: время расходуется на шифрование и дешифрование файлов.

Шифрование и дешифрование базы данных могут производить только члены группы Admins. Эти операции выполняются следующим образом.

1. Запустите MSAccess с выбранной рабочей группой.

2. В подменю Защита меню Сервис активизируйте команду Закодироваить или раскодировать базу данных, вследствие чего на экране появится окно выбора базы данных для шифрования.

3. Выберите базу данных, которую необходимо зашифровать или дешифровать, и нажмите кнопку **ОК**. Если выбранная база данных не зашифрована, откроется диалоговое окно **Кодирование базы данных под именем**, в котором программа предложит новое имя для зашифрованной базы данных. Если же выбранная база данных зашифрована, появится окно **Дешифрование базы данных под именем**.

4. Выберите имя файла для новой, закодированной или декодированной базы данных, и нажмите кнопку Сохранить.

Шифрование базы данных с помощью средств безопасности объектов базы данных SQLServer. Чтобы защитить данные и объекты данных, сохраненные в базе данных SQLServer (таблицы, представления, сохраненные процедуры и схемы) нужно зашифровать приложение базы данных с помощью инструкций SQL, приписав в конце код шифровки. После шифрования представления невозможно изменить его макет.

# Повышение быстродействия приложения

Полезным инструментом в MSAccess является надстройка Анализатор быстродействия, которая анализирует базу данных и дает рекомендации по оптимизации приложения. Запуск этой надстройки осуществляется в результате активизации команды Быстродействие из подменю Анализ меню Сервис. После вызова данной команды открывается диалоговое окно для указания подлежащих анализу объектов (см. рис.1).

| 🗉 Анализ быстродействия 🛛 🔀 |                                 |          |                                                          |  |
|-----------------------------|---------------------------------|----------|----------------------------------------------------------|--|
| 🛷 Модули                    | 🗊 Текущая база данных 🔰 😽 Все т |          | ипы объектов                                             |  |
| 🎹 Таблицы                   | 📰 Запросы 🛛 🕄 Формы             | 🔳 Отчеты | 🖾 Макросы                                                |  |
|                             | r<br>Bâ                         |          | ОК<br>Отмена<br>Выделить<br>Выделить все<br>Очистить все |  |

Рис. 1. Окно для выбора объектов.

В окне Анализ быстродействия объекты рассортированы по типам и по этому признаку объединены в списки, расположенные на отдельных вкладках. Таким образом, выбор типа объекта происходит при открытии той или иной вкладки, а выбор самого объекта – путем маркировки его имени в списке. После нажатия кнопки ОК производится анализ выбранных объектов. Результаты анализа выводятся на экран в поле Результаты анализа окна Анализ быстродействия.

Результаты анализа представляются в одной из следующих форм: совет, предложение, мысль или исправлено, как это показано на рис.2.

После выбора рекомендации и нажатия кнопки Оптимизировать выполняется оптимизация, после чего оптимизированный объект обозначается словом исправлено.

|    | Анализ быстродействия Результаты анализа                                                                                                    |                                                                           |
|----|----------------------------------------------------------------------------------------------------|---------------------------------------------------------------------------|
| 26 | <ul> <li>Форма "Главная кноги": добавьте инструкцию Option Explicit</li> <li>Форма "Главная кнопочная форма": добавьте инструкцию Option Explicit</li> <li>Форма "Главная кнопочная форма": добавьте инструкцию Option Explicit</li> <li>Форма "Славная кнопочная форма": добавьте инструкцию Option Explicit</li> <li>Форма "Славная кнопочная форма": преобразуйте в программу Visual Basic</li> <li>Макрос "Гриветствие системы": преобразуйте в программу Visual Basic</li> <li>Макрос "Удаление панели": преобразуйте в программу Visual Basic</li> <li>Макрос "Удаление панели": преобразуйте в программу Visual Basic</li> <li>Обозначения:</li> <li>совет ? предложение ? мысль ✓ исправлено</li> <li>Примечания</li> <li>Оптимизация улучшит работу объекта Форма "Выдача книг" и, возможно, других объектов базы данных.</li> <li>Использование инструкции Option Explicit позволит программе выполняться быстрее.</li> <li>чтобы добавить инструкции Option Explicit, откройте модуль и добавьте строку Option Explicit в начало раздела описаний. Внимание! После добавления инструкции Option Explicit потребуется явное описания всех переменных. Все переменные и константы должны быть описаны до компиляции кода.</li> </ul> | Оптимизировать<br>(Выделить все)<br>Сндть выделение<br>Закрыть<br>Справка |
|    |                                                                                                    | Справка                                                                   |

Рис. 2. Результаты анализа быстродействия.

Рекомендации по оптимизации, предложенные программой в списке **мысль**, разработчик приложения должен выполнять самостоятельно.

В результате удаления одних и создания новых объектов файл базы данных может стать фрагментированным. С течением времени он разрастается и занимает гораздо больше места, чем необходимо для хранения всех определений и данных.

Для удаления неиспользуемых разрозненных участков памяти базу данных следует периодически сжимать. Перед сжатием все базы данных должны быть закрыты. Кроме того, надо убедиться, что в сети никто не работает с вашей базой данных. Выберите в подменю Служебные программы меню Сервис команду Сжать базу данных. MSAccess откроет диалоговое окно База данных для сжатия. Выберите базу данных и нажмите кнопку Сжать. MSAccess запросит имя для сжатой базы данных. Вы можете создать сжатую копию базы данных под другим именем или ввести имя, уже принадлежащее исходной базе данных. В последнем случае MSAccess попросит у вас подтверждение на ее замену. Получив подтверждение, MSAccess производит сжатие базы данных во временном файле. Если сжатие заканчивается успешно, MSAccess удаляет исходную базу данных и автоматически присваивает ее имя сжатой копии.

### Средства защиты базы данных

Средства защиты баз данных, реализованные в MSAccess, позволяют предотвратить умышленные или случайные просмотр, изменение и удаление информации лицами, которые не имеют соответствующих прав доступа. Эти средства особенно важны при функционировании базы данных в сети.

В MSAccess предусмотрены различные уровни защиты данных и администрирования доступа к ним. Возможности MSAccess позволяют обеспечить безопасность как самого приложения, так и файла базы данных. Простейшим средством защиты базы данных от несанкционированного доступа является пароль.

Стандартными средствами MSAccess пароль может быть установлен следующим образом:

1. Откройте базу данных с монопольным доступом.

2. В меню Сервис выберите команду Защита Задать пароль базы данных.

3. В открывшемся окне Задание пароля базы данных введите в строку Пароль и в строку Подтверждение пароль и нажмите на кнопку ОК.

Чтобы открыть базу данных с монопольным доступом надо выполнить следующее:

1. Откройте базу данных с помощью команды Открыть из меню Файл.
2. В диалоговом окне **Открытие файла базы данных** выделите имя открываемой базы данных, щелкните стрелку справа от кнопки **Открыть** и из списка выберите команду **Монопольно**.

3. В появившемся окне **Предупреждение системы безопасности** нажмите на кнопку **Открыть**.

После того как пароль установлен, при каждом открытии базы данных будет появляться диалоговое окно, в которое требуется ввести пароль. Пользователи смогут открыть базу данных только после ввода правильного пароля. Этот способ достаточно надежен, поскольку Access шифрует пароль, так что к нему нет прямого доступа при чтении файла базы данных. Недостаток такого способа защиты в том, что он применяется только при открытии базы данных. После открытия базы данных все объекты становятся доступными для пользователя (если не определена защита на уровне пользователей). Для базы данных, которая совместно используется небольшой группой пользователей или на автономном компьютере, установки пароля обычно достаточно.

Для удаление пароля можно выполнить следующие действия:

1. Выполните команду Открыть в меню Файл.

2. В диалоговом окне **Открытие файла базы данных** выделите имя открываемой базы данных, щелкните стрелку справа от кнопки **Открыть** и из списка выберите команду **Монопольно**.

3. В появившемся окне введите пароль базы данных, который надо удалить, и нажмите на кнопку **ОК**.

4. После этого появится окно **Предупреждение системыбезопасности**. Нажмите в нем кнопку **Открыть**. При этом откроется окно базы данных.

5. Выполните в меню Сервис команду Защита Удалить парольбазы данных.

6. В окно Удаление пароля базы данных введите пароль и нажмите кнопку ОК. В результате этих действий пароль будет удален из базы данных.

Усовершенствовать защиту позволяют средства поддержки рабочих групп, ведения учетных (регистрационных) записей, задания прав владения и прав доступа. С помощью средств защиты можно указать, какие операции по обработке объектов базы данных разрешается выполнять пользователю или группе пользователей. О каждом пользователе или группе ведутся учетные записи с указанием прав доступа к тем или иным объектам.

# З ПРАКТИЧЕСКИЙ РАЗДЕЛ

## 3.1 Описание лабораторных работ

#### 3.1.1 Проектирование базы данных

<u>Цель работы</u>: Сформировать умения создавать структуры таблиц и устанавливать связи между ними.

#### Задание

1. Создайте файл пустой базы данных Библиотека.

2. Создайте структуру таблицы Издательства, которая содержит следующие поля: Код издательства, Наименование, Город (см. таблицу 1).Имена полей таблиц из базы данных Библиотека: Издательства, Книги и Темы, типы данных, свойства полей, отличные от принципа умолчания, а также поля, являющиеся ключами, приведены в таблице 1.

| Таблица І |
|-----------|
|-----------|

| Название<br>таблицы | Имя поля     | Тип<br>данных | Свойства поля            | Ключ |
|---------------------|--------------|---------------|--------------------------|------|
| Издательства        | Код          | Числовой      | Размер поля – целое,     | Да   |
|                     | издательства |               | обязательное поле        |      |
| Издательства        | Наименование | Текстовый     | Размер поля – 20         |      |
| Издательства        | Город        | Текстовый     | Размер поля – 15         |      |
| Книги               | Код книги    | Числовой      | Размер поля – целое,     | Дa   |
|                     |              |               | обязательное поле        |      |
| Книги               | Название     | Текстовый     | Размер поля – 25         |      |
| Книги               | Автор        | Текстовый     | Размер поля – 15         |      |
| Книги               | Код          | Числовой      | Размер поля – целое,     |      |
|                     | издательства |               | обязательное поле        |      |
| Книги               | Объем        | Числовой      | Размер поля – целое      |      |
| Книги               | Год издания  | Числовой      | Размер поля – целое      |      |
| Книги               | Стоимость    | Денежный      | Формат поля – денежный   |      |
| Темы                | Код книги    | Числовой      | Размер поля – целое,     |      |
|                     |              |               | индексированное поле     |      |
|                     |              |               | (совпадения допускаются) |      |
| Темы                | Тема         | Текстовый     | Размер поля – 30         |      |

Поля таблиц базы данных Библиотека

После того, как вы набрали имена полей таблицы **Издательства**, указали для них типы данных, установили требуемые свойства и определили ключ, нажмите на кнопку **Закрыть** окна таблицы в режиме конструктора. При этом появится сообщение: **Сохранить изменения макета или структуры таблицы «Таблица1»** ? Ответьте на него утвердительно. После этого появится

диалоговое окно **Сохранение**, в котором наберите имя таблицы **Издательства** и нажмите копку **ОК**.

3. Описанные выше действия выполните для создания таблиц Книги и **Темы** базы данных Библиотека.

4. Установите связи между таблицами Издательства, Книги и Темы базы данных Библиотека так, как это показано на рис. 2. Обратите внимание на то, что между таблицами базы данных Библиотека будут связи одного типа – один ко многим.

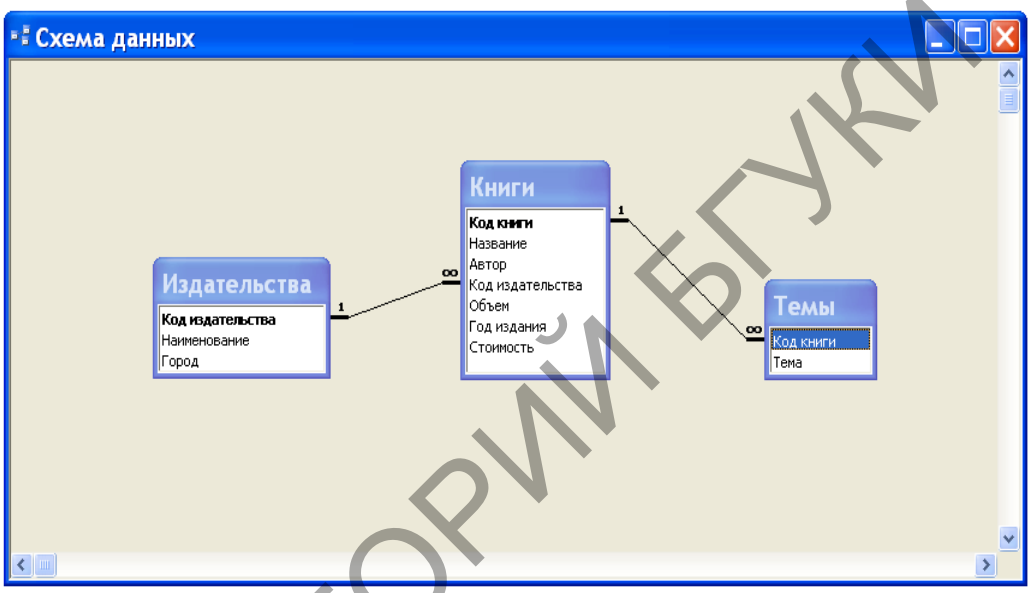

Рис. 2. Схема базы данных Библиотека.

Поскольку при установке связей между таблицами мы указали режим обеспечения целостности данных с его подрежимами, то тем самым мы задали порядок, в котором надо вводить данные в таблицы. Вначале надо вводить данные в таблицу **Издательства**, затем – в таблицу **Книги** и лишь после этого – в таблицу **Темы**.

5. Введите в таблицы Издательства, Книги и Темы базы данных Библиотека данные, приведенные ниже в таблицах 2-4. Ввод данных в таблицы осуществляется в режиме таблицы. Чтобы открыть таблицу в режиме таблицы достаточно в окне базы данных во вкладке Таблицы выполнить двойной щелчок мышью на имени таблицы. Быстро перевести таблицу из режима конструктора в режим таблицы и наоборот можно нажатием кнопки Вид на панели База данных. Для перехода от одного поля к другому, когда осуществляется ввод данных в таблицу, удобно использовать клавишу Таb.

|                     | , ,                     |        |
|---------------------|-------------------------|--------|
| Код<br>издательства | Наименование            | Город  |
| 1                   | Наука                   | Москва |
| 2                   | Мир                     | Москва |
| 3                   | Радио и связь           | Минск  |
| 4                   | Машиностроение          | Киев   |
| 5                   | Финансы и<br>статистика | Москва |
|                     | Книги                   | Т      |

Издательства

Таблица 3

|              |                         | Кн        | ИГИ                      |       | 7                   |             |
|--------------|-------------------------|-----------|--------------------------|-------|---------------------|-------------|
| Код<br>книги | Название                | Автор     | Код<br>издате-<br>льства | Объем | Год<br>изда-<br>ния | Стоимость   |
| 1            | Педагогика              | Беспалько | 2                        | 340   | 1994                | 24 000,00p. |
| 2            | Сборник задач           | Сканави   | 2                        | 634   | 1992                | 60 000,00p. |
| 3            | Программирование        | Арсак     | 1                        | 273   | 1989                | 18 000,00p. |
| 4            | Язык Ада                | Перминов  | 3                        | 278   | 1987                | 16 000,00p. |
| 5            | Операционные<br>системы | Грибанов  | 3                        | 446   | 1991                | 23 000,00p. |
| 6            | БД на Паскале           | Ульман    | 4                        | 563   | 1992                | 32 000,00p. |
| 7            | IBM PC для пользователя | Фигурнов  | 5                        | 368   | 1994                | 22 000,00p. |
|              |                         |           |                          |       |                     | Таблица 4   |

# Таблица 4

|              |                          | емы          | Таблица 4               |
|--------------|--------------------------|--------------|-------------------------|
| Код<br>книги | Тема                     | Код<br>книги | Тема                    |
| 1            | Личность человека        | 5            | Управление заданиями    |
| 1            | Проектирование ППС       | 5            | Управление задачами     |
| 1            | Технология обучения      | 5            | Управление данными      |
| 1            | Анализ учебного процесса | 6            | Операции с поставщиками |
| 2            | Уравнения                | 6            | Бухгалтерская книга     |
| 2            | Прогрессии               | 6            | Платежная ведомость     |
| 2            | Геометрические задачи    | 6            | Реляционная алгебра     |

| Код<br>книги | Тема                  | Код<br>книги | Тема                     |
|--------------|-----------------------|--------------|--------------------------|
| 3            | Игры с числами        | 6            | Правила нормализации     |
| 3            | Игры без стратегии    | 7            | Устройства компьютера    |
| 3            | Комбинаторные задачи  | 7            | Файлы и каталоги         |
| 3            | Стратегия без игры    | 7            | Диалог пользователя      |
| 4            | Программные модули    | 7            | Работа с дисками         |
| 4            | Лексика               | 7            | Программы архивации      |
| 4            | Предопределенные типы | 7            | Конфигурирование системы |
| 4            | Операторы             | 7            | Обслуживание дисков      |
| 5            | Структура ОС ЕС       | 7            | Редактирование текстов   |

## 3.1.2 Расширение базы данных Библиотека

<u>Цель работы</u>: Сформировать умения добавлять таблицы в базу данных с целью расширения ее функциональных возможностей.

## Задание

1. Откройте базу данных **Библиотека**.Создайте в ней структуру таблицы**Читатели**, которая будет содержать следующие поля: **Код читателя**, **Фамилию**, **Имя**, **Отчество**, **Домашний телефон**, **Домашний адрес.**Типы данных для полей таблицы, их свойства определите самостоятельно по смыслу. В качестве ключа укажите поле **Код читателя**.

2. Аналогичным способом создайте структуру таблицы Выдача книг. В эту структуру включите три поля: Код читателя, Код книги, Дата заказа. В этой таблице ключевое поле не задавайте. Для поля Дата заказа укажите тип данных – Дата/время. Обратите внимание на то, что в последствии ключ Код читатели в таблице Читатели будет связываться с полем Код читателя в таблице Выдача книг. Поэтому эти поля должны иметь соответствующие типы данных и свойства.

3. Установите между добавленными таблицами: Читатели и Выдача книг, а также ранее созданными таблицами: Издательства, Книги и Темы, связи так, как это показано в окне Схема данных на рис. 1.

Напомним, что для установления связи между таблицами надо открыть окноСхема данных. При его открытии появляется диалоговое окно Добавление таблицы, в котором надо выделить имена тех таблиц, между которыми будут устанавливаться связи. После этого нажимают кнопки Добавить и Закрыть. Затем в окне Схема данных с помощью мыши перетаскивают ключевое поле одной таблицы на соответствующее поле в другой таблице. В появившемся окне Связи задают режим Обеспечение целостности данных и его подрежимы: каскадное обновление связанных полей и каскадное удаление связанных записей и нажимают кнопку Создать.

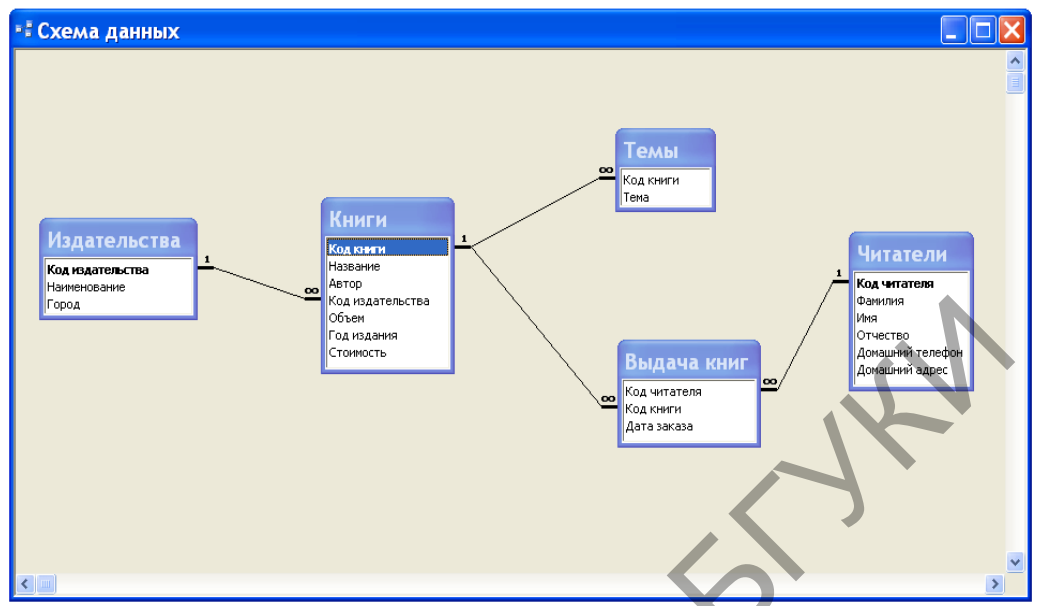

Рис. 3. Схема расширенной базы данных Библиотека.

4. Откройте таблицу **Читатели** и введите в нее данные, приведенные в таблице 1.

|                      | данные для ввода в гаолицу читатели |          |             |                     |                          |  |
|----------------------|-------------------------------------|----------|-------------|---------------------|--------------------------|--|
| Код<br>чита-<br>теля | Фамилия                             | Имя      | Отчество    | Домашний<br>телефон | Домашний адрес           |  |
| 1                    | Аксенов                             | Виктор   | Сергеевич   | 252-88-13           | ул. Есенина, 15-19       |  |
| 2                    | Голубева                            | Елена    | Андреевна   | 220-99-29           | ул. Чкалова, 7-38        |  |
| 3                    | Васильев                            | Игорь    | Петрович    | 232-64-78           | ул. Богдановича, 102-34  |  |
| 4                    | Кучеров                             | Валентин | Степанович  | 266-24-95           | ул. Кнорина, 27-5        |  |
| 5                    | Мастяница                           | Вячеслав | Иванович    | 246-42-25           | ул. Плеханова, 34-98     |  |
| 6                    | Победимская                         | Лариса   | Анатольевна |                     | ул. Чкалова, 9-10        |  |
| 7                    | Литвин                              | Борис    | Николаевич  | 239-55-76           | пр. Независимости, 46-54 |  |
| 8                    | Германович                          | Рита     | Мироновна   | 278-31-51           | ул. Казинца, 26-9        |  |
| 9                    | Бинцаровский                        | Теодор   | Петрович    |                     | ул. Корженевская, 1-288  |  |
|                      |                                     |          |             |                     |                          |  |

Данные для ввода в таблицу Читатели

5. Введите в таблицу Выдача книг данные, приведенные в таблице 2.

Таблица 2

Таблица 1

|                 | Aumere Ann Brodu B fuormaly Bride in Inni |             |                 |           |             |  |  |
|-----------------|-------------------------------------------|-------------|-----------------|-----------|-------------|--|--|
| Код<br>читателя | Код книги                                 | Дата заказа | Код<br>читателя | Код книги | Дата заказа |  |  |
| 1               | 1                                         | 1.09.07     | 4               | 3         | 7.01.08     |  |  |
| 1               | 3                                         | 5.07.08     | 4               | 4         | 25.10.07    |  |  |
| 1               | 4                                         | 21.10.07    | 5               | 2         | 23.04.08    |  |  |
| 2               | 1                                         | 4.11.07     | 6               | 1         | 18.06.08    |  |  |
| 3               | 2                                         | 3.08.08     | 7               | 3         | 20.01.08    |  |  |
| 8               | 7                                         | 25.12.07    | 9               | 6         | 2.02.08     |  |  |

### Данные для ввода в таблицу Выдача книг

Обратите внимание на то, что, если бы вы попробовали вначале ввести данные в таблицу **Выдача книг**, а затем в таблицу **Читатели**, то MSAccessэто не позволил бы сделать. Поэтому мы специально раньше установили связи между таблицами, а затем уже вводили данные в таблицы. В этом случае MSAccess будет проверять целостность данных.

#### 3.1.3 Создание простых запросов

<u>Цель работы:</u> Сформировать умения создавать простые запросы для выбора данных.

#### Задание

1. Выведите список книг, цена которых находится в диапазоне от 20 до 30 тыс. рублей. Динамический набор этого запроса должен содержать поля: Автор, Название, Год издания, Стоимость. Для задания условия отбора вначале используйте оператор Between ... And, а затем операторы >=, <=, And. Записи в динамическом наборе расположите по возрастанию цены книг. Сохраните первый запрос под именем Цена книг из диапазона, а второй – под именем Операторы сравнения для поиска цены.

2. Выведите список читателей, у которых нет домашнего телефона. В список включите следующие поля: Фамилия, Имя, Отчество, Домашний адрес. Список рассортируйте в алфавитном порядке по фамилии, имени и отчеству. Для поиска требуемых записей в строке Условие отбора для поля Домашний телефон используйте выражение IsNull. Это выражение предназначено для поиска записей, у которых поле не содержит значение (является пустым). Если требуется отобрать записи, у которых поле имеет значение, то можно использовать выражение IsNotNull. Запрос сохраните под именем Читатели без домашних телефонов.

3. Выведите список читателей, у которых в домашнем телефоне вторая цифра есть 5 или 6. В динамический набор включите поля: Фамилия, Имя, Отчество, Домашний телефон. Условие отбора для поля может иметь следующий вид: Like "?[56]\*".

Запрос сохраните под именем Использование символов шаблона. Измените условие отбора предыдущего запроса так, чтобы он выводил список всех читателей, в номерах телефонов которых вторая цифра не 5 и не 6. Полученный запрос сохраните под именем Символ отрицания в квадратных скобках.

4. Создайте запрос, который будет выводить список книг, заказанных читателями в 2007 году. В динамический набор включите следующие поля: Автор, Название, Наименование, Город. Для решения задачи вначале используйте функцию DatePart(interval; date; firstweekday; firstweek), а затем Format(expr; fmt; firstweekday; firstweek). Запросы сохраните под именами Использование функцииDatePart и Использование

функцииFormatcootветственно.

5. В таблицу Выдача книг базы данных Библиотека добавьте поле Дата возврата. В это поле для записей, приведенных в таблице 2, введите даты возврата. В остальных записях поле Дата возврата должно остаться пустым.

|              | 3 -       | іст возврата і | хпин          |            |
|--------------|-----------|----------------|---------------|------------|
| Код читателя | Код книги | Дата заказа    | Дата возврата |            |
| 1            | 1         | 01.09.2007     | 15.10.2007    |            |
| 1            | 3         | 05.07.2008     | 23.09.2008    |            |
| 4            | 3         | 07.01.2008     | 02.03.2008    | $< \Gamma$ |
| 5            | 2         | 23.04.2008     | 03.05.2008    | N          |
| 7            | 3         | 20.01.2008     | 11.04.2008    | · ·        |
| 9            | 6         | 02.02.2008     | 03.03.2008    |            |

Учет возврата книг

Таблица 2

Составьте запрос, который будет выводить список читателей, которые не сдали своевременно книги (предполагается, что читатель может держать книгу на руках не более 100 дней). В динамический набор включите следующие поля: Фамилия, Имя, Отчество, Домашний телефон, Автор, Название, Стоимость. Для решения задачи воспользуйтесь функцией Date(). Запрос сохраните под именем Читатели, не сдавшие своевременно книги.

## 3.1.4 Просмотр и изменение динамического набора

<u>Цель работы</u>: Сформировать знания о редактировании динамического набора. Сформировать умения изменять свойства запросов и его элементов.

#### Задание

1. Откройте запрос Стоимость книг ИЗ диапазона В режиме конструктора и для поля Стоимость установите значение свойства Число десятичных знаков равным нулю, а для свойства Формат поля выберите из списка значение Денежный. Убедитесь после этого в том, что значения этого поля в динамическом наборе не будут больше содержать запятую с двумя нулями (в Беларуси в настоящее время копейки не используются). Сохраните этот запрос с измененным свойством поля Стоимость под старым именем. Такие же изменения свойств поля Стоимость выполните в запросах Операторы сравнения для поиска цены и Читатели, не сдавшие своевременно книги.

2. В динамическом наборе запроса Список книг московских издательств после поля Год издания вставьте поле Объем. Измените свойства

поля **Объем** в этом запросе таким образом, чтобы значения этого поля в динамическом наборе имели следующий вид: "340 с.". Для этой цели в свойствах поля **Объем** задайте требуемую маску ввода. Данные изменения сохраните в запросе.

3. Переставьте местами поля Автор и Название в запросе Читатели, не сдавшие своевременно книги. В динамическом наборе этого запроса после поля Домашний телефон вставьте поле Домашний адрес. Измените значение свойства запроса Уникальные записи "Нет" на "Да".

4. Установите оптимальную ширину столбцов в бланке QBEдля ранее созданных запросов: Использование символов шаблона, Операторы сравнения для поиска цены, Список книг московских издательств и Читатели без домашних телефонов, а затем установите оптимальную ширину столбцов для этих же запросов в режиме таблицы.

5. Переименуйте в запросе Цена книг из диапазона поле Название. Этому полю дайте имя Книга. Просмотрите результат выполнения полученного запроса в режиме таблицы. Сохраните этот запрос под именем Запрос с переименованным полем.

## 3.1.5 Запросы с параметрами

<u>Цель работы</u>: Сформировать умения для создания запросов с параметрами.

#### Задание

1. В качестве упражнения создайте запрос, который будет осуществлять поиск книг по ключевому слову в теме. Назовите данный запрос Книги с ключевым словом в теме. Бланк QBE для данного запроса приведен на рис. 4. Обратите внимание на то, что при вводе значения параметра в диалоговое окно надо указывать корень слова, а не само слово, иначе некоторые книги могут быть не найдены.

Сократить количество релевантных сведений при поиске книг можно, указав несколько ключевых слов. Создайте запрос, который будет осуществлять поиск книг по двум ключевым словам в теме. Запрос назовите **Поиск по двум ключевым словам.** 

| 🖻 Книги с клю   | чевым слов                                                                                                    | ом в теме : з                                                                                                    | апрос на выборку 🗖 🕻              |    |
|-----------------|----------------------------------------------------------------------------------------------------|----------------------------------------------------------------------------------------------------|-----------------------------------|----|
| _               |                                                                                                    |                                                                                                    | _                                 | _  |
| Поле:           | Название                                                                                                    | Автор                                                                                                    | Тема                              |    |
| Имя таблицы:    | Книги                                                                                                    | Книги                                                                                                    | Темы                              |    |
| Сортировка:     |                                                                                                    |                                                                                                    |                                   |    |
| Вывод на экран: | Image: A start of the start of the start | <ul> <li>Image: A set of the set of the</li></ul> |                                   | _  |
| Условие отбора: |                                                                                                    |                                                                                                    | Like "*" & [Введите слово:] & "*" | _  |
| или:            |                                                                                                    |                                                                                                    |                                   |    |
|                 |                                                                                                    |                                                                                                    |                                   | ¥. |
|                 | <                                                                                                    |                                                                                                    |                                   | >  |

Рис. 4. Поиск книг по ключевому слову в теме.

2. Запросы с параметрами удобно использовать для указания нескольких первых букв искомого значения. На рис. 5 показан бланк **QBE** для запроса, который будет осуществлять поиск книг по нескольким первым буквам фамилии автора.

| 🖻 Поиск книг    | по фамилии | автора : запрос на выб             | орку 💶 🖂      |
|-----------------|------------|------------------------------------|---------------|
|                 |            |                                    |               |
| Поле:           | Название   | Автор                              | Год издания 🔄 |
| Имя таблицы:    | Книги      | Книги                              | Книги 📃       |
| Сортировка:     |            |                                    |               |
| Вывод на экран: |            |                                    |               |
| Условие отбора: |            | Like [Введите первые буквы:] & "*" |               |
| или:            |            |                                    | ×             |
|                 | <          |                                    | >             |
|                 |            |                                    |               |

Рис. 5. Поиск книг по первым буквам фамилии автора.

Сохраните данный запрос под именем **Поиск книг по фамилии автора** и выполните его несколько раз для наборов первых букв фамилии автора, содержащих различное количество символов.

3. Создайте запрос, который будет выводить список читателей, которые вовремя не сдали книги. В качестве параметра возьмите период (количество дней), в течение которого читатель может держать книги на руках. Для этих целей измените ранее созданный запрос с именем **Читатели**, своевременно не сдавшие книги, добавив в него параметр. Новый запрос назовите Список читателей для вызова.

4. Создайте запрос, который будет подсчитывать количество книг, заказанных в конкретном месяце года. Год и номер месяца возьмите в качестве параметров. Запрос назовите Заказы книг по месяцам. В динамический набор включите три поля, которым дайте следующие имена: Год, Номер месяца, Количество книг. Напомним, что для создания этого запроса в бланке QBE понадобится строка Групповая операция.

#### 3.1.6 Вычисляемые поля

<u>Цель работы</u>: Сформировать умения создавать вычисляемые поля для организации вычислений.

#### Задание

1. Создайте вычисляемое поле для вычисления новой цены книг. Новая цена должна определяться умножением значения поля Стоимость на величину 1,1. Вычисляемое поле назовите Новая цена. Для этого поля установите денежный формат. В динамический набор запроса включите следующие поля: Автор, Название, Год издания, Новая цена. Запрос сохраните под именем Стоимость книг с учетом инфляции.

2. Создайте вычисляемое поле для вычисления цены книг в условных единицах. Курс доллара примите равным 2165 белорусских рублей. В динамический набор включите те же поля, что и в предыдущем примере, но вычисляемое поле назовите **Цена в у\_е**. Для вычисляемого поля в его свойствах задайте пользовательский формат, позволяющий отображать информацию так, как это показано на рис. 3.

| ē  | Стоимость н | книг в условных едини   | цах : запр  | oc 💶 🗖     | × |
|----|-------------|-------------------------|-------------|------------|---|
|    | Автор       | Название                | Год издания | Цена в у_е | ^ |
| ►  | Беспалько   | Педагогика              | 1994        | \$11,09    |   |
|    | Сканави     | Сборник задач           | 1992        | \$27,71    | ≣ |
|    | Арсак       | Программирование        | 1989        | \$8,31     |   |
|    | Перминов    | Язык Ада                | 1987        | \$7,39     |   |
|    | Грибанов 🔪  | Операционные системы    | 1991        | \$10,62    |   |
|    | Ульман      | БД на Паскале           | 1992        | \$14,78    |   |
|    | Фигурнов    | IBM PC для пользователя | 1994        | \$10,16    | ~ |
| 38 | апись: 💽 🚺  | 1 🕨 🕨 🕨 из 7            |             |            | - |

Рис. 3. Форматирование вычисляемого поля.

Получение указанного результата могут обеспечить свойства вычисляемого поля, приведенные на рис. 4. Запрос сохраните под именем Стоимость книг в условных единицах.

| 📽 Свойства поля 🛛 💈                                                               |                   |   |  |  |
|-----------------------------------------------------------------------------------|-------------------|---|--|--|
| Общие                                                                             | Подстановка       |   |  |  |
| Описание<br>Формат поля<br>Число десятичн<br>Маска ввода<br>Подпись<br>Смарт-теги | \$#<br>ных знаков | - |  |  |

Рис. 4. Свойства вычисляемого поля.

3. Подсчитайте, сколько книг заказывал каждый читатель за весь период использования абонемента библиотеки. В динамический набор включите вычисляемое поле **Фамилия и инициалы** и новое поле **Количество**, значения которого вычисляются в результате применения групповой операции Count над полем **Код книги** из таблицы **Выдача книг** (см. рис. 5).

| ø                         | Количество прочит  | анных 🔳 🗖 🔀 |  |  |
|---------------------------|--------------------|-------------|--|--|
|                           | Фамилия и инициалы | Количество  |  |  |
| ►                         | Аксенов В.С.       | 3           |  |  |
|                           | Бинцаровский Т.П.  | 1           |  |  |
|                           | Васильев И.П.      | 1           |  |  |
|                           | Германович Р.М.    | 1           |  |  |
|                           | Голубева Е.А.      | 1           |  |  |
|                           | Кучеров В.С.       | 2           |  |  |
|                           | Литвин Б.Н.        | 1           |  |  |
|                           | Мастяница В.И.     | 1           |  |  |
|                           | Победимская Л.А.   | 1           |  |  |
| Запись:  🚽 🔰 📔 🕨 🕨 🕨 из 9 |                    |             |  |  |

Рис. 5. Использование групповых операций для вычислений.

Для поля **Фамилия и инициалы** в строке **Групповая операция** бланка запроса выберите операцию Группировка, а в строке **Сортировка** выберите направление сортировки: по возрастанию. Запрос сохраните под именем **Количество прочитанных книг**.

4. По аналогии с предыдущим заданием, используя групповые операции, создайте запрос, который позволит получить информацию о том, сколько раз заказывали каждую книгу. В динамический набор запроса включите поля **Автор**, **Название** из таблицы **Книги** и новое поле **Рейтинг**, значение которого указывает, сколько раз заказывалась данная книга (см. рис. 6).

| 1  | Рейтинг кн | иг : запрос на выборку  |         |
|----|------------|-------------------------|---------|
|    | Автор      | Название                | Рейтинг |
| ►  | Арсак      | Программирование        | 3       |
|    | Беспалько  | Педагогика              | 3       |
|    | Перминов   | Язык Ада                | 2       |
|    | Сканави    | Сборник задач           | 2       |
|    | Ульман     | БД на Паскале           | 1       |
|    | Фигурнов   | IBM PC для пользователя | 1       |
| 38 | апись: 🔳 🔳 | 1 🕨 🕨 🔭 Из б            |         |

Рис. 6. Результат выполнения запроса Рейтинг книг.

Книги, которые не заказывались, в динамический набор запроса включать не надо. Запрос сохраните под именем **Рейтинг книг**.

### 3.1.7 Перекрестный запрос

<u>Цель работы</u>: Сформировать умения для создания перекрестных запросов.

#### Задание

1. Измените решение последнего примера так, чтобы перекрестная таблица содержала информацию о выдаче книг не за весь период работы библиотеки, а только за 2007 год. Полученный запрос назовите Заказы книг в 2007 году.

2. Создайте в электронной таблице MSExcel таблицу телефонных звонков, приведенную ниже.

| Фамилия<br>абонента | Город   | Телефон  | Количество<br>минут |
|---------------------|---------|----------|---------------------|
| Голубев В.И.        | Витебск | 20-34-85 | 5                   |
| Василевская И.Л.    | Гродно  | 36-67-91 | 3                   |
| Петрович А.А.       | Гомель  | 44-34-29 | 8                   |
| Мухин П.И.          | Брест   | 34-76-89 | 5                   |
| Петрович А.А.       | Могиле  | 87-45-90 | 2                   |
| Мухин П.И.          | Гомель  | 23-87-46 | 5                   |
| Голубев В.И.        | Гродно  | 68-75-84 | 4                   |
| Мухин П.И.          | Брест   | 65-78-34 | 6                   |
| Василевская И.Л.    | Гродно  | 54-90-28 | 2                   |

Сделайте экспорт данной таблицы в систему управления базами данных MSAccess. В MS Access создайте запрос, который для всех абонентов телефонной сети определяет количество звонков в каждый город и суммарную продолжительность звонков.

# 3.1.8 Язык конструирования запросов SQL

<u>Цель работы</u>: Сформировать умения создавать запросы с помощью языка структурированных запросов SQL.

#### Задание

Просмотрите на SQLpaнee созданные запросы: Поиск книг пофамилии автора, Рейтинг книг, Список читателей с инициалами. Чтобы увидеть, как выглядит запрос в MSAccessha SQL, надо в окне базы данных во вкладке Запросы выделить имя запроса, нажать на кнопку Открыть или Конструктор, а затем в меню Вид выбрать команду Режим SQL. Например, запрос Книги с ключевым словом в теме на SQLбудет выглядеть так, как показано на рис. 1.

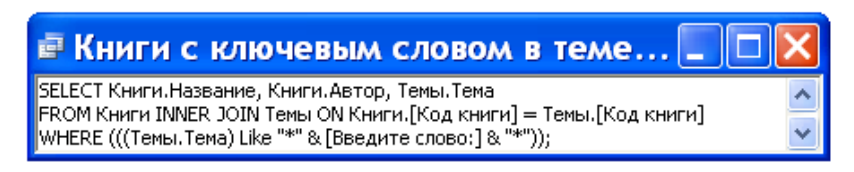

Рис. 1. Окно с текстом запроса на SQL.

Чтобы приступить к созданию запроса на SQL, надо открыть вкладку Запросы окна базы данных, выполнить двойной щелчок мышью на команде Создание запроса в режиме конструктора, закрыть диалоговое окно Добавление таблицы и в меню Вид выбрать команду Режим SQL. Создайте на SQL запрос, который будет выводить о читателях, заказавших книгу Язык Ада, следующую информацию: Фамилию, Имя, Отчество, Домашний адрес. Запрос назовите Поиск читателей по заказанной книге.

1. Сформулируйте задачу, которую решает следующий запрос на SQL:

SELECT Книги.\* FROM Книги WHERE Название Like "Я"&"\*";

2. Выясните, что делает приведенный ниже запросна SQL.

SELECT Автор, Название, Наименование, Город, [Год издания] FROM Издательства, Книги WHERE Издательства.[Код издательства]=Книги.[Код издательства];

Назовите этот запрос так, чтобы было ясно, что он делает. 5. Выполните следующий запрос на SQL:

SELECTCount(\*) АЅКоличество FROM Книги;

и укажите, что он делает. Дайте ему соответствующее имя. 6. Выясните назначение приведенных ниже двух запросов на SQL.

SELECT Читатели.[Код читателя], Читатели.Фамилия, (SELECT COUNT ([Выдача книг].[Код книги]) FROM [Выдача книг]

WHERE [Выдача книг].[Код читателя]=Читатели.[Код читателя]) АЅ Количество

FROM Читатели;

SELECT Читатели.Фамилия, Count([Выдача книг].[Код книги]) AS Количество

FROM [Выдача книг], Читатели WHERE ([Выдача книг].[Код читателя])=Читатели.[Код читателя] GROUP BY Читатели.Фамилия;

7. Составьте на SQL запрос, который будет вычислять количество прочитанных каждым читателем страниц. Попытайтесь это сделать двумя способами, показанными в предыдущем задании.

## 3.1.9Представление данных в виде форм

<u>Цель работы</u>: Сформировать умения создавать формы для представления данных.

#### Задание

1. Для запроса Стоимость книг с учетом инфляции создайте автоформу в столбец. Напомним, что для создания автоформ надо выполнить следующие действия. В окне базы данных во вкладке Формы надо выполнить щелчок мышью на команде Создать, а затем в появившемся диалоговом окне Новая форма выбрать в качестве источника данных требуемую таблицу или запрос, далее выбрать соответствующую автоформу и нажать кнопку ОК. Форму для нашего задания назовите Автоформа в столбец.

2. Выясните, что вам напоминает форма, приведенная на рис. 9. Какую функцию она автоматизирует?

|    | Читател | ли, не с | давшие с   | воевреме     | нно кни  | ги       |             |             |
|----|---------|----------|------------|--------------|----------|----------|-------------|-------------|
|    | Фамилия | Имя      | Отчество   | Домашний тел | Автор    | Название | Стоимость   | Дата заказа |
|    | Аксенов | Виктор   | Сергеевич  | 252-88-13    | Перминов | Язык Ада | 16 000,00p. | 21.10.2007  |
|    | Кучеров | Валентин | Степанович | 266-24-95    | Перминов | Язык Ада | 16 000,00p. | 25.10.2007  |
| *  |         |          |            |              |          |          |             |             |
| За | пись: 🚺 | N)       | 1          | ж из 2       |          | <        |             | >           |

Рис. 9. Табличная автоформа.

Создайте эту автоформу и самостоятельно дайте ей название.

3. Создайте форму, приведенную на рис. 10. Самостоятельно выясните, какую таблицу или какой запрос для этой формы надо взять в качестве источника данных. Определите, какой стиль выбран для создания этой формы.

Созданную вами форму назовите **Ленточная автоформа**. Перечислите недостатки, которые вы в форме обнаружили.Каким способом можно изменить макет **Ленточной автоформы**?

| 🗉 Ленточная авт     | оформа   |             |                |                          | < |
|---------------------|----------|-------------|----------------|--------------------------|---|
| эд читателя Фамилия | Имя      | Отчество    | Домашний телеф | Домашний адрес           | ^ |
| 1 Аксенов           | Виктор   | Сергеевич   | 252-88-13      | ул. Есенина, 15-19       |   |
| 2 Голубева          | Елена    | Андреевна   | 220-99-29      | ул. Чкалова, 7-38        |   |
| З Васнињев          | Игорь    | Петрович    | 232-64-78      | ул. Богдановича, 102-34  |   |
| 4 Кучеров           | Валентин | Степанович  | 266-24-95      | ул. Кнорина, 27-5        | = |
| 5 Мастяница         | Вячеспав | Иванович    | 246-42-25      | ул. Плеханова, 34-98     |   |
| 6 Побединская       | Лариса   | Анатольевна |                | ул. Чкалова, 9-10        |   |
| 7 Литени            | Борис    | Никопаевич  | 239-55-76      | пр. Независимости, 46-54 |   |
| 8 Германович        | Рита     | Мироновна   | 278-31-51      | ул. Казинца, 26-9        |   |
| 9 Бинцаровски       | Теодор   | Петрович    |                | ул. Корженевская, 1-288  |   |
| Запись: 🚺 🖣         | 1 • •    | ж из 9      |                |                          |   |

Рис. 10. Пример ленточной автоформы.

4. MSAccess имеет возможность представлять числовую информацию из базы данных в графической форме. Эту форму представления числовой информации называют диаграммой. Создайте диаграмму, приведенную на рис. 11.

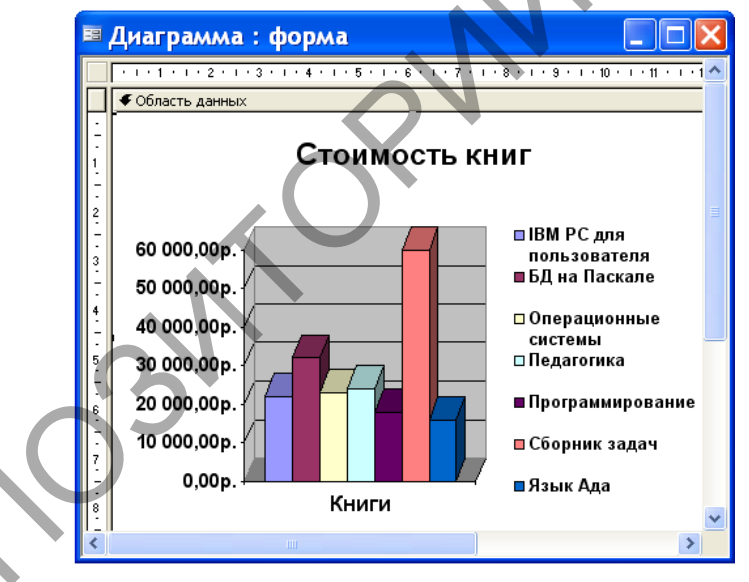

Рис. 11. Графическое представление стоимости книг.

Возможности MSAccess для построения и форматирования диаграмм являются очень ограниченными. Поэтому дополнительную обработку диаграммы можно выполнить с помощью приложения MSGraph. Вызвать его можно в режиме конструирования формы двойным щелчком мыши в области диаграммы.

#### 3.1.10Обработка данных с помощью отчетов

<u>Цель работы</u>: Сформировать умения для представления данных в виде отчетов.

#### Задание

1. В нижнюю часть рассмотренного выше отчета включите общее количество книг, среднюю стоимость книги, а также средний объем книги. Полученный отчет назовите **Информация об издательствах**.

2. Создайте отчет, который будет для каждого читателя формировать список прочитанных им книг. В этот список включите поля: Фамилия, Имя, Отчество, Автор, Название и Стоимость. В качестве групповых итогов отчет должен для каждого читателя вычислять количество прочитанных книг и их суммарную стоимость. Суммарная стоимость книг должна иметь денежный формат. Примечание отчета должно содержать среднее количество прочитанных книг и среднюю стоимость книги. Отчет сохраните под именем Рейтинг читателя.

3. Создайте отчет, который будет вычислять для каждого издательства суммарное количество страниц книг. В отчет включите следующие поля: Наименование из таблицы Издательства, а также Название, Автор, Объем из таблицы Книги. Примечание отчета должно содержать информацию об общем количестве страниц книг. Отчет назовите Объем книг.

## 3.1.11Использование мастера отчетов

<u>Цель работы</u>: Сформировать умения для создания отчетов с помощью мастера.

#### Задание

1. В последнем созданном отчете Выпуск книг по десятилетиям в режиме конструктора из области данных удалите строку со значениями полей: Название, Автор, Объем, Год издания и Стоимость. Отчет назовите Групповые вычисления.

2. Отчет**Групповые вычисления**, полученный в предыдущем пункте, создайте с помощью мастера отчетов, не привлекая для этих целей режим конструктора. Дайте название отчету**Возможности мастера отчетов**.

3. Создайте отчет с наклейками для писем читателям, которые своевременно не сдали книги. Для этих целей вначале создайте запрос, который будет содержать необходимую информацию, а затем его возьмите в качестве

источника данных для создания отчета. Отчет назовите Наклейки для уведомления читателей.

4. Создайте отчет, который будет содержать только итоговые строки, показывающие заказы книг по годам. Отчет сохраните под именем Итоги заказов по годам.

#### 3.1.12Импорт данных из электронных таблиц

<u>Цель работы</u>: Сформировать умения для организации импорта электронных таблиц в базу данных MSAccess.

#### Задание

1. Создайте в папке **Мои документы** электронную таблицу **Сотрудники**, используя для этих целей приложение MSExcel. Первый лист электронной таблицы **Сотрудники** должен содержать информацию, представленную на рис. 1. Закройте приложение MSExcel.

|   | A              | В                  | 0             | D    | E         |
|---|----------------|--------------------|---------------|------|-----------|
| 1 | Код сотрудника | Фамилия и инициалы | Код должности | Стаж | Телефон   |
| 2 | 202            | Лагодич Н.В.       | 101           | 23   | 209-46-74 |
| 3 | 205            | Онопка Л.Е.        | 102           | 15   | 250-83-65 |
| 4 | 230            | Коваленко С.Ю.     | 102           | 10   | 222-83-35 |
| 5 | 368            | Турцевич А.К.      | 110           | 21   | 289-32-62 |
| 6 | 125            | Васильева В.О.     | 140           | 18   | 209-46-74 |
| 7 | 808            | Бычко Д.М.         | 131           | 5    | 284-86-21 |
| 8 | 654            | Грабовский В.Ю.    | 125           | 2    | 220-99-07 |
|   |                |                    |               |      |           |

Рис. 1. Информация о сотрудниках.

2. Запустите MSAccess и откройте базу данных Библиотека. Окно базы данных Библиотека будет выглядеть так, как это показано на рис. 2.

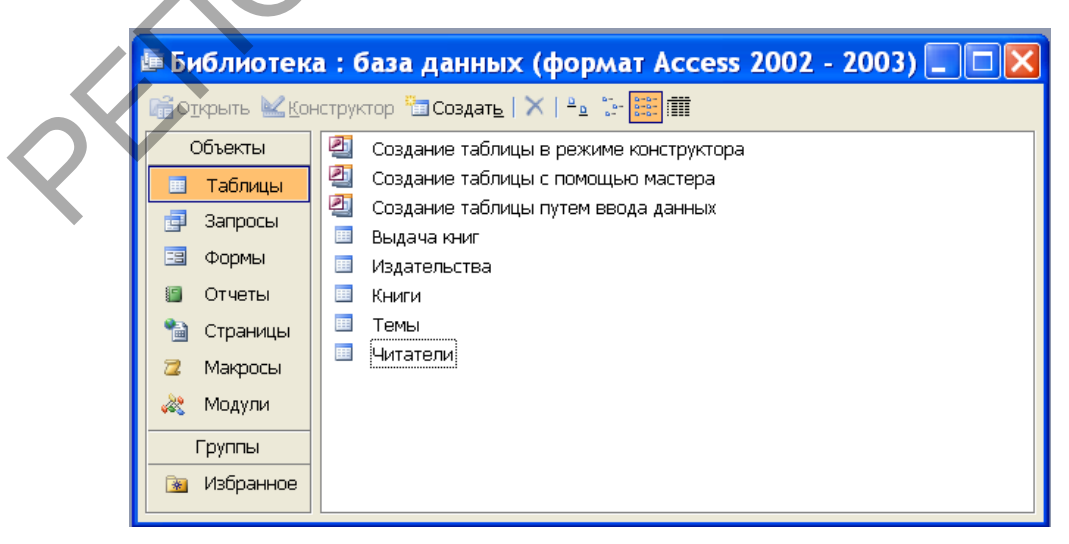

Рис. 2. Окно базы данных Библиотека.

3. В пункте меню Файл выберите команду Внешние данные | Импорт. При этом откроется диалоговое окно Импорт. В раскрывающемся списке Тип файлов этого окна выберите тип электронной таблицы, которую вы хотите импортировать. Затем найдите исходную папку и выделите имя файла, содержащего импортируемую электронную таблицу. После этих действийдиалоговое окно будет иметь вид, представленный на рис. 3.

| Импорт                                                                                                    |                                                                                                    | $\mathbf{X}$                 |
|----------------------------------------------------------------------------------------------------|----------------------------------------------------------------------------------------------------|------------------------------|
| Папка:                                                                                                    | 📋 Мои документы                                                                                                    | 💌 🐵 – 🔰   💐 🗙 🕍 🏢 – Сервис 🕞 |
| Мои последние<br>документы<br>Рабочий стол<br>Обрании<br>Рабочий стол<br>Мои<br>документы<br>Мой<br>компьютер | Сотрудники 12_02_2008 Мои альбомы Гляков Мои результаты сканировани Магистранты и аспиранты ПРГ Проф_тестирование_учащихся Му еВоокз Мои рисунки Моя музыка |                              |
| Moe сетевое                                                                                                   | Имя файла:                                                                                                    | Импорт                       |
| окружение                                                                                                    | Тип файлов: Microsoft Excel                                                                                                    | Отмена                       |

Рис. 3. Диалоговое окно **Импорт** после задания типа файла, адреса таблицы и выбора ее имени.

4. Нажмите кнопку **Импорт**. В появившемся диалоговом окне мастера импорта электронных таблиц (см. рис. 4) выберите первый рабочий лист (Лист1) и нажмите кнопку **Далее**.

5. MSAccess откроет следующее окно мастера импорта электронных таблиц. Установите флажок **Первая строка содержит заголовки столбцов**, поскольку в первой строке электронной таблицы **Сотрудники** находятся значения, которые следует взять в качестве имен полей таблицы MSAccess. После нажатия кнопки **Далее** в появившемся окне мастера укажите, что вы будете добавлять импортируемые данные в новую таблицу MSAccess. Нажмите кнопку **Далее**, чтобы перейти к следующему шагу.

| 🗉 Импорт элек                                                | тронной таблиць                   |                         |           | ×  |                               |
|--------------------------------------------------------------|-----------------------------------|-------------------------|-----------|----|-------------------------------|
| Файл электронной табли<br>нужный объект.                     | цы содержит несколько листо       | ов или диапазонов. Вы   | берите    |    |                               |
| <ul> <li>дисты</li> <li>именованные<br/>диапазоны</li> </ul> | Лист 1<br>Лист 2<br>Лист 3        |                         |           |    |                               |
| Образцы данных для лис<br>1 Код сотрудника                   | та "Лист1".<br>Фамилия и инициалы | Код должности           | Стаж Теле |    |                               |
| 2202                                                         | Лагодич Н.В.                      | 101                     | 23 209-   |    |                               |
| 4230                                                         | Коваленко С.Ю.                    | 102                     | 10 222-   |    |                               |
| 5368                                                         | Турцевич А.К.                     | 110                     | 21 289-:  |    |                               |
| 6125                                                         | Васильева В.О.                    | 140                     | 18 209-   | 1  |                               |
| •                                                            |                                   |                         | •         |    |                               |
|                                                              | Отмена                            | < <u>Н</u> азад Далее > | > [отов   | 10 | $\langle \mathcal{N} \rangle$ |

Рис. 4. Окно мастера импорта.

Поскольку для сохранения данных выбрана новая таблица, в следующем окне мастера, вы можете изменить определения ее полей, в том числе указать индексные поля. Раскрывающийся список Индекс содержит те же значения, что и свойство Индекс таблицы в режиме конструктора. В поле со списком Тип данных отображается тип данных текущего поля таблицы, выбранной мастером на основе анализа нескольких первых строк. Некоторые поля можно и не включать в новую таблицу MSAccess. Для таких полей устанавливается флажок Не импортировать поле. Нажмите кнопку Далее, чтобы перейти к следующему шагу.

|              | 🗉 Импорт элен | стронной таблицы 🛛 🔀                                                       |
|--------------|---------------|----------------------------------------------------------------------------|
|              |               | Указаны все сведения, необходимые для импорта данных.<br>Импорт в таблицу: |
|              |               | Сотрудники                                                                 |
|              |               |                                                                            |
| $\mathbf{V}$ |               |                                                                            |
|              |               | 🔲 Проанализировать таблицу после импорта данных.                           |
|              |               |                                                                            |
|              |               | рести справку после завершения расоты мастера.                             |
|              |               | Отмена < Назад Далее > Готово                                              |

Рис. 5. Последнее окно мастера импорта.

6. Очередное окно мастера позволяет определить первичный ключ таблицы MSAccess. Лучше здесь ключ не создавать и не определять, а

установить переключатель **Не создавать ключ** и нажать на кнопку **Далее**. В последнем окне мастера можно введите имя для новой таблицы **Сотрудники**, как это сделано на рис. 5.

7. Чтобы импортировать данные электронной таблицы, нажмите кнопку **Готово**. При успешном выполнении операции импорта MSAccess откроет окно сообщения, показанное на рис. 6.

| Импо | рт электронной таблицы                                                                    |                      |
|------|-------------------------------------------------------------------------------------------|----------------------|
| (į)  | Импорт файла "C:\Documents and Settings\админ\Мои документы\Сотрудники.xls" в таблицу "Со | этрудники" завершен. |
|      | ОК                                                                                        |                      |
|      |                                                                                           |                      |

Рис. 6. Окно мастера импорта при успешном импорте таблицы.

После нажатия кнопки **ОК** мастер импорта закроет свои окна. Обратите внимание на то, что в окне базы данных **Библиотека** во вкладке **Таблицы** появилось имя импортируемой нами таблицы **Сотрудники**. Просмотрите эту таблицу в режиме таблицы и в режиме конструктора.

8. Откройте в базе данных Библиотека полученную в результате импорта таблицу Сотрудники в режиме конструктора. Обратите внимание, что поле Код сотрудника имеет тип данных Числовой, а свойство Размер данных имеет значение Двойное с плавающей точкой. Сделайте это поле ключом, а свойству Размер данных дайте значение Длинное целое. Аналогичным образом измените значение свойства Размер данных у поля Код должности. Свойству Размер данных поля Стаж дайте значение Целое.

Поля Фамилия и инициалы, Телефон имеют тип данных Текстовый, а свойство Размер поля для них по умолчанию равно 255. Это свойство для поля Фамилия и инициалы сделайте равным 20, а для поля Телефон – 9.

### 3.1.13 Импорт текстовых файлов

<u>Цель работы</u>: Сформировать умения для организации импорта текстовых файлов в базу данных MSAccess.

#### Задание

1. В текстовом редакторе MSWord подготовьте файл Должности сотрудников, информация для которого показана на рис. 1.Все поля записей данного файла начинаются в фиксированной позиции.Сохраните его в папке Мои документы, причем при сохранении файла выберите тип файла Обычный текст.

| 101 Директор             |                                    |
|--------------------------|------------------------------------|
| 103 Зам. директора по уч | ебно-воспитательной работе         |
| 104 Зам. директора по ад | министративно-хозяйственной работе |
| 106 Зам. директора по уч | ебно-методической работе           |
| 109 Заведующий отделен   | ием                                |
| 110 Преподаватель        |                                    |
| 140 Администратор сети   |                                    |
| 150 Библиотекарь         |                                    |
| 160 Методист             |                                    |
| 161 Социальный педагог   |                                    |
| 162 Воспитатель          |                                    |
| 163 Практический психо.  | юг                                 |

Рис. 1. Вид текстового файла Должности сотрудников.

Как только вы нажмете кнопку сохранить, появится диалоговое окно **Преобразование файла** (см. рис. 2). В этом окне сделайте активной вместо радиокнопки **Windows (по умолчанию)** радиокнопку **MS-DOS**и нажмите на кнопку OK. В результате этих действий **Должности сотрудников** сохранится в текстовом формате **TXT**.

|   | Преобразование файла - Должности сотрудников.txt 👘 ? 🔀                                                                                                    |
|---|----------------------------------------------------------------------------------------------------|
|   | Предупреждение. При сохранении в текстовый файл будут потеряны все форматирование, рисунки и объекты.<br>Кодировка текста:                                                                                                    |
| ) | <ul> <li>Ушпdows (по умолчанию)</li> <li>МS-DOS</li> <li>Другая:</li> <li>Кириллица (DOS)</li> <li>Кириллица (ISO)</li> <li>Кириллица (ISO)</li> <li>Кириллица (KOI8-R)</li> <li>Кириллица (KOI8-U)</li> <li>Кириллица (KOI8-U)</li> </ul>                                                  |
| • | Завершать строки: CR / LF У Кириллица (Mac)<br>Разрешить подстановку знаков                                                                                                    |
|   | Образец:                                                                                                    |
|   | <ul> <li>101 Директор</li> <li>103 Зам. директора по учебно-воспитательной работе</li> <li>104 Зам. директора по админию тративно-хозяйственной работе</li> <li>106 Зам. директора по учебно-ме тодической работе</li> <li>109 Заведулощий отделением</li> <li>110 Преподаватель</li> </ul> |
|   | 140 Аллинистратор сети<br>150 Библиотекарь<br>160 Метолист                                                                                                    |
|   | ОК Отмена                                                                                                    |

Рис. 2. Диалоговое окно Преобразование файла.

Требуется этот файл импортировать в MSAccess в качестве таблицы базы данных Библиотека. Импортированной таблице дать прежнее имя Должности сотрудников.

2. Откройте в MSAccess базу данных Библиотека. Выберите в пункте меню Файл команду Внешние данные | Импорт. MSAccess откроет окно диалога Импорт, которое имеет такой же вид, как и для случая импорта электронных таблиц.

В раскрывающемся списке Тип файлов выберите тип Текстовые файлы. Найдите исходную папку, выделите имя импортируемого текстового файла Должности сотрудников и нажмите кнопку Импорт. MSAccess запустит мастера импорта текста и откроет его первое окно. Это окно показано на рис. 3.

В этом окне мастер импорта сделал правильное предположение о формате файла (фиксированная ширина полей – интервалы заполняются пробелами) и вывел несколько строк данных. Нажмите кнопку Далее, чтобы перейти к следующему шагу.

| 🖻 Импорт текста 🛛 🛛 🔀                                                                                                    |
|----------------------------------------------------------------------------------------------------|
| Предполагается, что данные имеют формат "фиксированной ширины". Если это не так,<br>выберите подходящий формат данных.<br>О <u>с</u> разделителями - поля разделяются запятыми или табуляцией |
| фиксированная ширина полей - интервалы заполняются пробелами                                                                                                    |
| Of DATUM ANTHONY IN THAT AND SETTINGS' A MM/H'MOM A OKYMENTMI A ODYC                                                                                                    |
| 1 101 Директор                                                                                                    |
| 2 103 Зам. директора по учебно-воспитательной работе                                                                                                    |
| 3 104 Зам. директора по административно-хозяйственной рабо                                                                                                    |
| 4 106 Зам. директора по учерно-методическои рароте                                                                                                    |
| 6 110 Преполаватель                                                                                                    |
|                                                                                                    |
|                                                                                                    |
| Дополнительно Отмена < Назад Далее > Готово                                                                                                    |

Рис. 3. Первое окно мастера импорта.

3. На этом шаге мастер импорта текста выводит окно с графическим представлением разделителей полей, показанное на рис. 4. Второй разделитель полей оказался лишним. Чтобы убрать лишний разделитель, выполните двойной щелчок мышью на линии со стрелкой. После завершения работы на этом шаге нажмите кнопку Далее.

| ≡ Ил                                   | лорт текста                                                                                               |                                                 |                                                                    |                                           |                             |               | 3 |
|----------------------------------------|----------------------------------------------------------------------------------------------------|-------------------------------------------------|--------------------------------------------------------------------|-------------------------------------------|-----------------------------|---------------|---|
| Предл<br>соотве                        | агается следующее раз<br>етствуют данным, настр                                                           | деление<br>юйте раз                             | полей с данныю<br>деление полей                                    | чи. Если предло<br>вручную.               | жения мастер                | ра не         |   |
| Лини<br>Чтоб<br>Чтоб<br>Чтоб           | и со стрелками отмечаю<br>ы создать разделитель<br>ы удалить разделитель<br>ы переместить раздели         | от места р<br>, щелкни<br>, дважды<br>тель, пер | азделения пол<br>ге нужное поло<br>а щелкните его<br>етащите его в | ей.<br>жение.<br>,<br>нужное положе       | ение.                       |               |   |
| ·                                      | 10 :                                                                                                    | 20                                              | 30                                                                 | 40                                        | 50                          | 60            |   |
| 101<br>103<br>104<br>106<br>109<br>110 | Директор<br>Зам. директора з<br>Зам. директора з<br>Зам. директора з<br>Заведующий отде.<br>Преподаватель | по уче<br>по адм<br>по уче<br>пением            | бно-воспит<br>инистратие<br>бно-методи                             | чательной р<br>зно-хозяйст<br>гческой раб | работе<br>гвенной р<br>јоте | аботе         | 7 |
| •                                      |                                                                                                    |                                                 |                                                                    |                                           |                             | ÷             | N |
| Допо                                   | олнител <u>ь</u> но                                                                                       |                                                 | Этмена                                                             | < <u>Н</u> азад                           | <u>1</u> алее >             | <u>Готово</u> |   |

Рис. 4. Окно мастера импорта с лишним разделителем.

В появившемся окне укажите, что импортируемые данные надо сохранить в новой таблице, и нажмите кнопку Далее. При этом мастер выведет окно, в котором можно изменить имена полей, выбрать типы данных и создать индексы. В этом окне выполните следующие действия: вместо предложенного мастером импорта имени Поле1 введите имя Код должности, вместо типа данных Длинное целое выберите в списке тип данных Целое, для свойства индекс выберите в списке значение Да (Совпадения не допускаются). В результате этих операций окно мастера импорта будет иметь вид, показанный на рис. 5.

|           | Импорт текста     Имеется возможность описать каждое поле импорта. Выберите поле в нижней части     окна и измените сведения в области "Описание поля".     Описание поля     Имя поля: Код должности     иня поля: Код должности     индекс: Да (Совпадения не допускаются)      не импортировать (пропустить) поле |
|-----------|----------------------------------------------------------------------------------------------------|
| <b>QV</b> | Код Поле2<br>101 Директор<br>103 Зам. директора по учебно-воспитательной работе<br>104 Зам. директора по административно-хозяйственной работе<br>106 Зам. директора по учебно-методической работе<br>109 Заведующий отделением<br>110 Преподаватель<br>Ф<br>Дополнительно Отмена < Назад Далее > [отово              |

Рис. 5. Окно импорта для описания поля.

Перейдите к изменению описания второго поля, выполнив щелчок мышью на его названии **Поле2**. Для этого поля внесите только одно изменение

– дайте ему имя Должность. Нажмите кнопку Далее, чтобы перейти в следующее окно мастера импорта текста (оно позволяет определить первичный ключ таблицы). В этом окне сделайте активным переключатель определить ключ и из списка для него выберите имя Код должности. Нажмите после этого кнопку Далее.

4. В последнем окне мы согласимся с предлагаемым мастером именем конечной таблицы Должности сотрудников. Чтобы импортировать данные, нажмите кнопку Готово. MSAccess выведет окно с сообщением о выполнении операции.

Сейчас в окне базы данных Кадры вы обнаружите имя таблицы, которую мы импортировали из текстового файла. Просмотрите эту таблицу в режимах таблицы и конструктора и убедитесь в том, что она будет иметь вид, показанный на рис. 6 и 7.

|    | Должности     | сотрудников : таблица 💦 🗖 🔀                            |
|----|---------------|--------------------------------------------------------|
|    | Код должности | Должность                                              |
|    | 101           | Директор                                               |
|    | 103           | Зам. директора по учебно-воспитательной работе         |
|    | 104           | Зам. директора по административно-хозяйственной работе |
|    | 106           | Зам. директора по учебно-методической работе           |
|    | 109           | Заведующий отделением                                  |
|    | 110           | Преподаватель                                          |
|    | 140           | Администратор сети                                     |
| ►  | 150           | Библиотекарь                                           |
|    | 160           | Методист                                               |
|    | 161           | Социальный педагог                                     |
|    | 162           | Воспитатель                                            |
|    | 163           | Практический психолог                                  |
| *  |               |                                                        |
| За | пись: 🖪 🔳     | 8 🕨 🕨 ж из 12 🛛 🖌 🚺 👂                                  |

Рис. 6. Таблица Должности сотрудников в режиме таблицы.

| 🗉 Должности с                                                                                        | отрудников :        | таблица    |                                                                        |
|----------------------------------------------------------------------------------------------------|---------------------|------------|------------------------------------------------------------------------|
| Имя поля                                                                                             | Тип данных          | Описание   | ~                                                                      |
| Код должности                                                                                        | Числовой            |            |                                                                        |
| Должность                                                                                            | Текстовый           |            | ×                                                                      |
|                                                                                                    | Сво                 | йства поля |                                                                        |
| <br>Общие Подстая<br>Размер поля<br>Формат поля<br>Число десятичных знаков<br>Маска ввода<br>Подпись | новка Длинное целое |            | Необязательны<br>й параметр.<br>Выводится в<br>строку<br>состояния при |
| Значение по умолчанию<br>Условие на значение<br>Сообщение об ошибке<br>Обязательное поле             | Нет                 |            | форме. Для<br>справки по<br>описанию поля<br>наумите                   |
| Индексированное поле<br>Смарт-теги                                                                   | Нет                 |            | клавишу F1.                                                            |

Рис. 7. Таблица Должности сотрудников в режиме конструктора.

## 3.1.14 Импорт объектов MSAccess

<u>Цель работы</u>: Сформировать умения для организации импорта объектов MSAccess.

## Задание

1. Создайте пустую базу данных с именем Кадры в папке Мои документы. В эту базу данных будем импортировать две таблицы Сотрудники и Должности сотрудников из базы данных Библиотека.

2. Выберите в меню Файл команду Внешние данные Импорт. MSAccess откроет диалоговое окно Импорт. В раскрывающемся списке Тип файлов этого окна выберите тип файла MicrosoftOfficeAccess, затем найдите папку, в которой находится файл базы данных Библиотека, и выделите имя Библиотека (см. рис. 1).

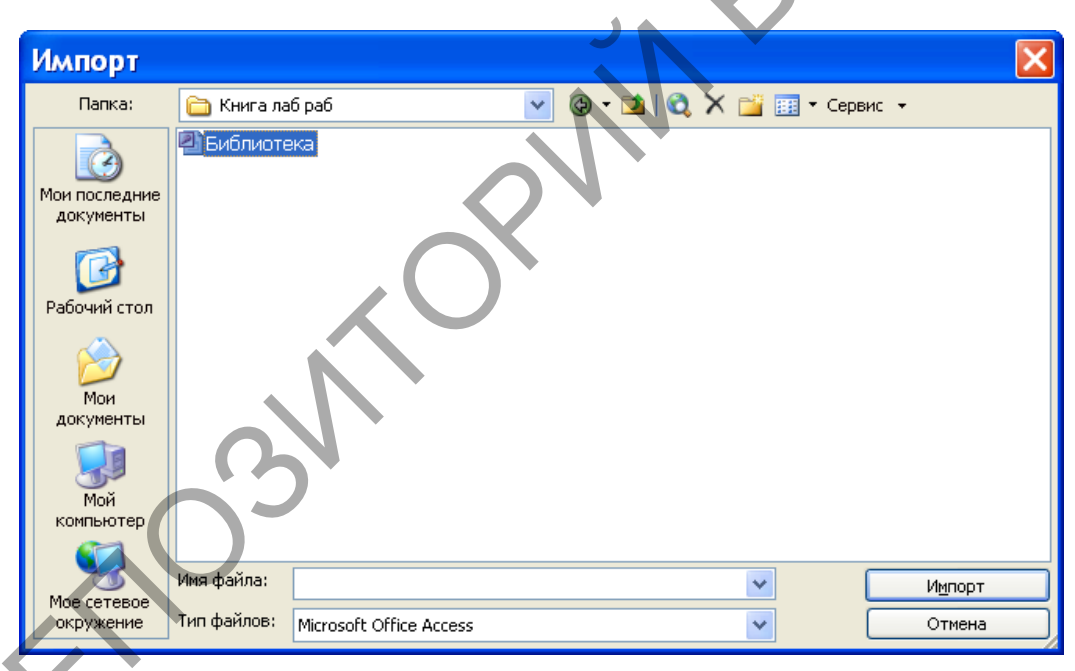

Рис. 1. Окно импорта базы данных.

3. После нажатия кнопки ИмпортMSAccess откроет диалоговое окно Импорт объектов. В этом окне на соответствующей вкладке выделите имена импортируемых таблиц Сотрудники и Должности сотрудников. Результат выполнения этих действий показан на рис.2.

| 28           |
|--------------|
| Модули       |
| ОК           |
| Отмена       |
| Выделить все |
| Очистить все |
| Параметры >> |
|              |
|              |

Рис. 2. Диалоговое окно импорта объектов.

4. Чтобы скопировать выбранные вами объекты в текущую базу данных, нажмите кнопку **ОК**. При успешном выполнении операции импорта скопированные объекты сохраняют свои прежние имена.

На рис. 3 вы можете обнаружить таблицы, которые мы импортировали из базы данных Библиотека, они имеют имена Сотрудники и Должности сотрудников.

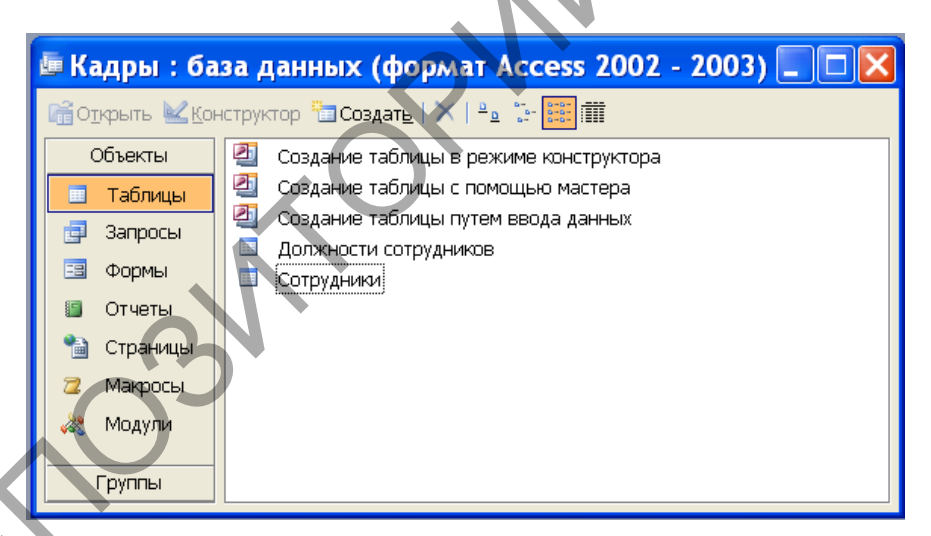

Рис. 3. Результат импорта таблиц.

5. Осуществите импорт всех форм и запросов, созданных в предыдущих лабораторных работах в базе данных **Библиотека**, в базу данных **Кадры**. Укажите, как это можно сделать оптимально.

Обратите внимание на то, что если при импорте MSAccess обнаружит, что в текущей базе такие имена импортируемых объектов уже используется, то он сгенерирует новые имена, добавив в конец исходных имен уникальные целые числа.

## 3.1.15Связывание файлов и таблиц

<u>Цель работы</u>: Сформировать умения для связывания файлов и таблиц в базе данных MSAccess.

## Задание

1. Удалите из базы данных Кадры все таблицы. В базе данных Кадры будем устанавливать связь с таблицами Читатели, Сотрудники и Должности сотрудников, расположенными в базе данных Библиотека.

2. Откройте базу данных Кадры и выберите команду Внешние данные Связьс таблицами в меню Файл. Появится диалоговое окно Связь (см. рис. 1).

|                                                                                    |             |                      |          |               |            | )      |
|------------------------------------------------------------------------------------|-------------|----------------------|----------|---------------|------------|--------|
| Связь                                                                              |             |                      |          |               |            |        |
| Папка:                                                                             | 🛅 Книга л   | аб раб               | <b>v</b> | ) - 🗖   😋 🗙 i | 🛉 🏢 🗸 Серг | вис 🔻  |
| Мои последние<br>документы<br>Рабочий стол<br>Мои<br>документы<br>Мой<br>компьютер | Виблиат     | eka                  | S?       |               |            |        |
| Мое сетевое                                                                        | Имя файла:  |                      |          |               | *          | Связь  |
| окружение                                                                          | Тип файлов: | Microsoft Office Acc | ess      |               | *          | Отмена |

Рис. 1. Диалоговое окно Связь.

3. В раскрывающемся списке Тип файлов этого окна выберите тип MicrosoftAccess и откройте папку, содержащую файл базы данных Библиотека. Выделите его имя и нажмите кнопку Связь.

4. В появившемся диалоговом окне Связь с таблицами, показанном на рис. 2, выберите три таблицы: Читатели, Сотрудники и Должности сотрудников.

| Связь с таблицами                    | ? 🔀          |
|--------------------------------------|--------------|
| Таблицы                              |              |
| Выдача книг<br>Должности сотрудников | ок           |
| Издательства<br>Книги                | Отмена       |
| Сотрудники                           | Выделить все |
| Читатели                             |              |
|                                      | Очистить все |
|                                      |              |
|                                      |              |
|                                      |              |

Рис. 2. Диалоговое окно Связь с таблицами.

Для связи выбранных таблиц с текущей базой данных нажмите кнопку ОК. При этом в окне базы данных Кадры появятся таблицы с именами: Читатели, Сотрудники и Должности сотрудников (см. рис. 3). Связанные таблицы в нем будут помечены стрелками.

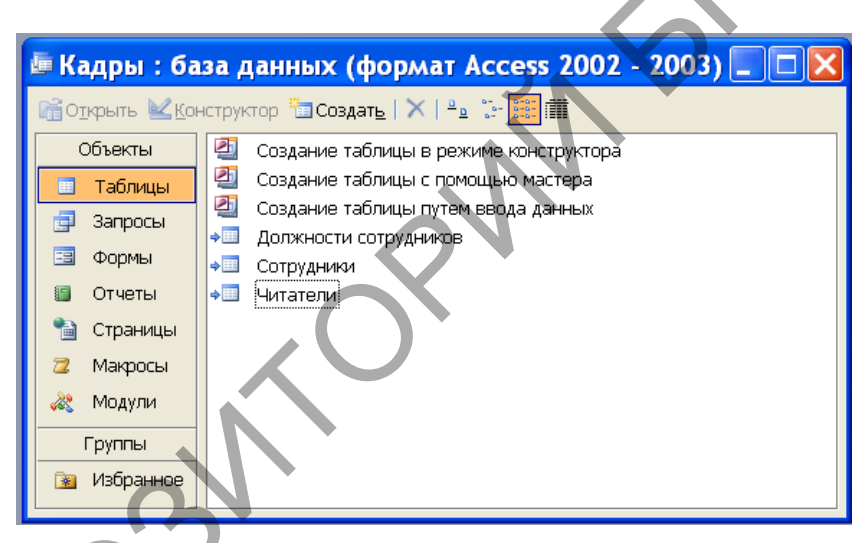

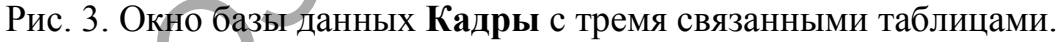

Удалите в базе данных Кадры связанную таблицу Сотрудники и убедитесь в том, что в базе данных Кадры удалилась только ссылка (именно наличие стрелки на имени таблицы Сотрудники означает, что это ссылка на таблицу в другой базе данных, а не сама таблица), сама же таблица Сотрудники в базе данных Библиотека осталась целой и невредимой.

Переместите таблицу Читатели из базы данных Библиотека в пустую базу данных Резерв (предварительно ее создайте). Наиболее быстрый способ состоит В следующем. Откройте два окна сделать ЭТО программы MicrosoftAccess в нормальном представлении. В одном из них откройте базу данных Библиотека, а в другом пустую базу данных Резерв (открыть две базы данных в одном окне MicrosoftAccess не позволяет). После этого при нажатой клавише Shift перетащите мышью имя таблицы Читатели из окна базы данных Библиотека в окно базы данных Резерв. Поскольку при этом будет

происходить удаление связанной таблицы **Читатели** в базе данных **Библиотека**, то MSAccess выдаст предупреждающее сообщение, показанное на рис. 4.

| Micro | soft Office Access 🛛 🛛 🔀                                                                    |
|-------|---------------------------------------------------------------------------------------------|
|       | Невозможно удаление таблицы 'Читатели', пока не будут удалены ее связи с другими таблицами. |
|       | Подтвердите удаление этих связеи в приложении містозого Оггісе Ассезя.                      |

Рис. 4. Предупреждающее сообщение об удалении связей.

Убедитесь в том, что после нажатия на кнопку Да в этом сообщении имя таблицы **Читатели** исчезнет из окна базы данных **Библиотека** и появится в окне базы данных **Резерв**.

Попробуйте теперь открыть связанную таблицу **Читатели** в базе данных **Кадры**. Вам это, разумеется, не удастся – ведь мы переместили связанную таблицу **Должности** в другую базу данных. О невозможности выполнения этой операции будет свидетельствовать предупреждающее окно (см. рис. 5).

| Microsoft Office Access                                                                    |                                                                                    |
|--------------------------------------------------------------------------------------------|------------------------------------------------------------------------------------|
| Ядро базы данных Microsoft Jet не может найти входную таблицу или<br>и правильность имени. | и запрос Читатели'. Проверьте существование таблицы или запроса<br><u>С</u> правка |

Рис. 5. Предупреждающее окно о безуспешном поиске таблицы.

Справиться с этой задачей можно, воспользовавшись диспетчером связанных таблиц следующим образом:

1. Откройте окно базы данных Кадры и выберите команду Диспетчер связанных таблиц в подменю Служебные программы меню Сервис.

2. В диалоговом окне Диспетчер связанных таблиц, выведенным на экран MSAccess (см. рис. 6), отметьте таблицу Должности (поставьте возле нее флажок), местонахождение которой надо обновить, а затем нажмите кнопку ОК.

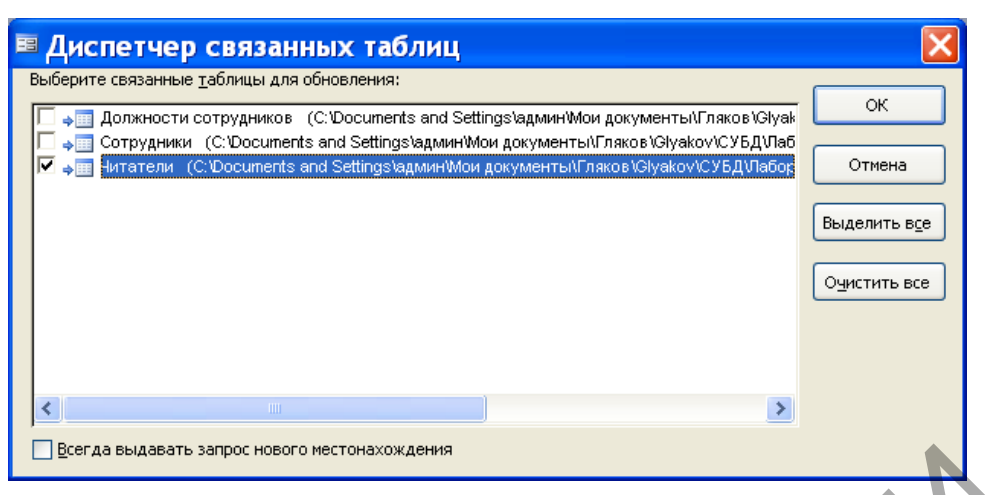

Рис. 6. Диалоговое окно Диспетчер связанных таблиц.

3. В результате выполнения предыдущих действий появится диалоговое окно, показанное на рис. 7.

| Выбор но                                                                           | вого расположения: Читатели 🛛 🛛 🔀                                                                                                    |
|------------------------------------------------------------------------------------|----------------------------------------------------------------------------------------------------|
| Папка:                                                                             | 🕒 Мои документы 🕑 🎯 - 🗋 🔯 🔪 🛗 🖭 - Сервис 🕞                                                                                                    |
| Мои последние<br>документы<br>Рабочий стол<br>Мои<br>документы<br>Мой<br>компьютер | <ul> <li>№ Кадры</li> <li>Резерв</li> <li>Виблиотека</li> <li>Мои альбомы</li> <li>Гляков</li> <li>Мои результаты сканировани</li> <li>Магистранты и аспиранты</li> <li>ПвГ</li> <li>Проф_тестирование_учащихся</li> <li>Му еВооks</li> <li>Моя рисунки</li> <li>Моя музыка</li> </ul> |
|                                                                                    | Имя файла: Открыть                                                                                                    |
| окружение                                                                          | Типфайлов: Microsoft Access  Отмена Отмена                                                                                                    |

Рис. 7. Диалоговое окно Выбор нового расположения.

В этом окне для таблицы **Читатели** выделите имя базы данных **Резерв** (напомним, что в данный момент времени именно в этой базе данных находится таблица **Читатели**) и нажмите кнопку **Открыть**.

| $O \vee$ |                                                          |
|----------|----------------------------------------------------------|
| X        | Диспетчер связанных таблиц 🛛 🛛 🔀                         |
|          | Все выделенные связанные таблицы были успешно обновлены. |
|          | ОК                                                       |

Рис. 8. Информационное сообщение MSAccess.

4. В окне информационного сообщения MSAccess (см. рис.8) об успешном обновлении связанной таблицы **Читатели** нажмите на кнопку **ОК**, а затем нажмите на кнопку **Закрыть** в окне диспетчера связанных таблиц.

После выполнения данных действий убедитесь, что в базе данных Кадры связанная таблица Читатели может быть открыта.

5. Скопируйте таблицу Читатели из базы данных Резерв в базу данных Библиотека.

## 3.1.16 Экспорт данных

<u>Цель работы</u>: Сформировать умения для организации экспорта объектов из одной базы данных в другую.

### Задание

1. Выполните экспорт таблицы **Читатели** из базы данных **Резерв** в базу данных **Штат**. Для этого сделайте следующее:

– Откройте базу данных **Резерв**. В окне базы данных **Резерв** выделите имя таблицы **Читатели**.

– Выполните команду Экспорт в меню Файл. В появившемся окне диалога Экспорт объекта выберите папку и имя базы данных, в которую вы хотите экспортировать объект (это показано рис. 1), и нажмите кнопку Экспорт.

|                                                                                    |                                                                                                    |                                                                                                    | · · |             |            |        |        |        |
|------------------------------------------------------------------------------------|----------------------------------------------------------------------------------------------------|----------------------------------------------------------------------------------------------------|-----|-------------|------------|--------|--------|--------|
| Экспорт о                                                                          | бъекта:                                                                                                    | Таблица 'Читат                                                                                     | ели | в           |            |        |        | ×      |
| Папка:                                                                             | 🛅 Докумен                                                                                                    | ты - админ                                                                                         | ~   | 🌚 <b>- </b> | I 🕄 🗙      | 🔛 🕶 Ce | рвис 🔻 |        |
| Мои последние<br>документы<br>Рабочий стол<br>Мои<br>документы<br>Мой<br>компьютер | <ul> <li>Кадры</li> <li>Резера</li> <li>Библиоте</li> <li>Мои аль(</li> <li>Гляков</li> <li>Магистра</li> <li>ЛВГ</li> <li>Проф_те</li> <li>Мои рису</li> <li>Моя музь</li> </ul> | ака<br>Бомы<br>ильтаты сканировани<br>анты и аспиранты<br>стирование_учащихся<br>із<br>інки<br>ыка |     |             |            |        |        |        |
|                                                                                    | Имя файла:                                                                                                    | Резерв                                                                                             |     | 🗸 🗌 Coo     | кранить ф  | ормат  |        | кспорт |
| окружение                                                                          | Тип файла:                                                                                                    | Microsoft Office Access                                                                            |     |             | гозагрузка | 3      |        | Отмена |

Рис. 1. Диалоговое окно Экспорт объекта.

– В появившемся диалоговом окне Экспорт (см. рис. 2) MSAccess предлагает сохранить экспортируемую таблицу под старым именем – это то, что нам и надо, а поскольку для экспорта таблицы включен переключатель Структура и данные, то нам осталось только нажать кнопку ОК. Нажмите ее.

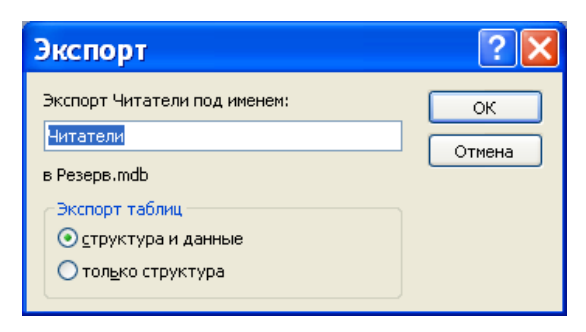

Рис. 2. Диалоговое окно Экспорт.

Если бы в базе данных **Библиотека** была таблица **Читатели**, то MSAccess выдал бы сообщение, приведенное на рис. 3.

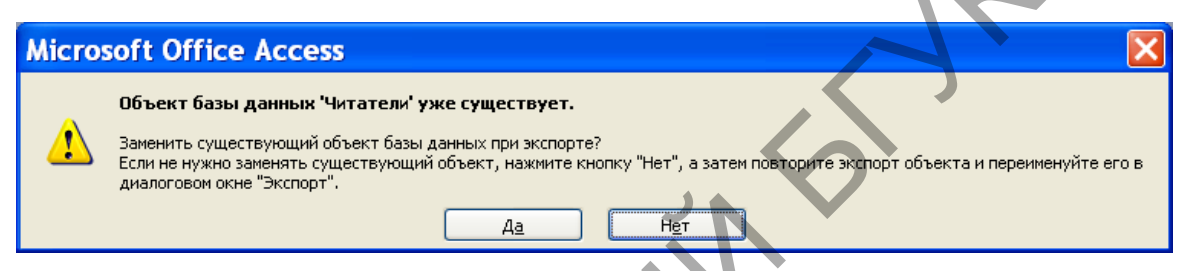

Рис. 3. Сообщение о существовании объекта при экспорте.

В нашем случае это сообщение не появится, поскольку в предыдущей лабораторной работе мы переместили таблицу Читатели из базы данных **Библиотека** в базу данных **Резерв** (вследствие этого таблица Читатели будет отсутствовать в базе данных **Библиотека**).

2. После выполнения этих действий откройте базу данных Библиотека и убедитесь в том, что в ней появилась экспортируемая нами таблица Читатели.

3. Удалите из базы данных Кадры связанные таблицы Читатели, Сотрудники и Должности сотрудников и сделайте в нее экспорт этих таблиц из базы данных Библиотека.Выясните, что сделать быстрее: импорт или экспорт нескольких таблиц.

4. Выполните экспорт всех запросов из базы данных Библиотека в базу данных Кадры.

## 3.1.17 Экспорт в электронную таблицу

<u>Цель работы</u>: Сформировать умения для организации экспорта данных в электронную таблицу.

## Задание

Выполните экспорт таблицы Сотрудники из базы данных Кадры, используя общий алгоритм экспорта в электронную таблицу. Это можно сделать так:

1. Откройте базу данных Кадры. В окне базы данных выделите имя таблицы Сотрудники, а затем выберите команду Экспорт в меню Файл. MSAccess откроет диалоговое окно Экспорт объекта (см. рис. 1).

2. В этом окне выберите тип файла MicrosoftExcel 97-2003 и папку для экспорта таблицы. MSAccess предлагает назвать файл электронной таблицы, в который будет выполняться экспорт таблицы, назвать именем исходной таблицы Сотрудники, - с этим мы согласимся. После этого нажмите кнопку Экспорт.

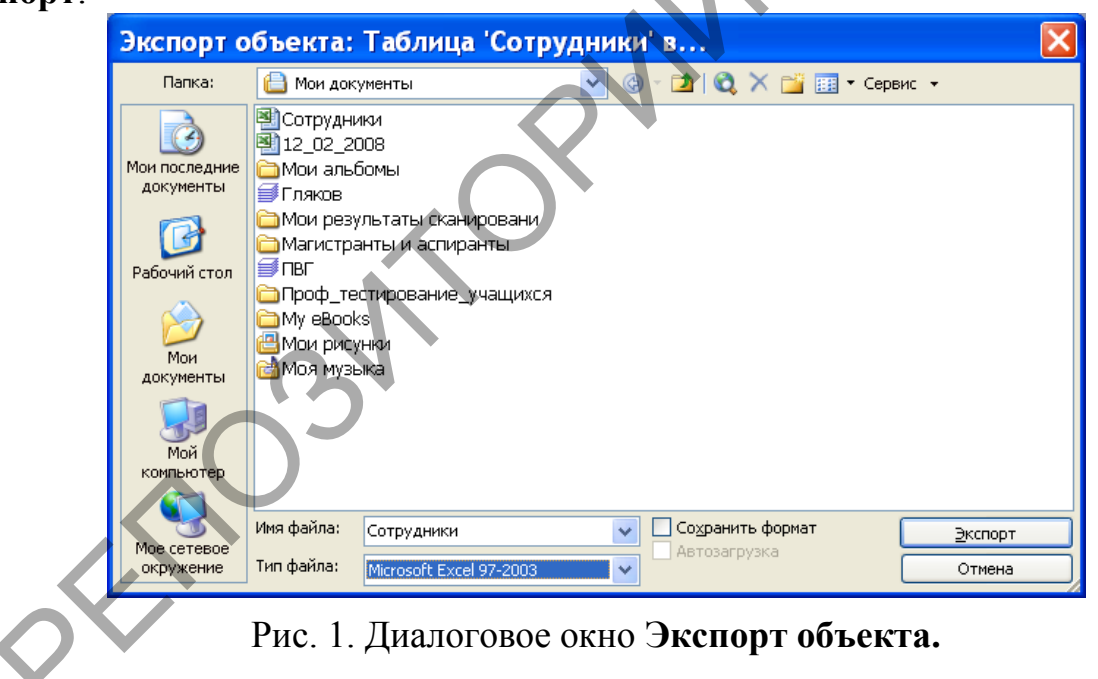

После выполнения этих действий в папке, имя которой вы выбрали, будет находиться файл электронной таблицы с именем Сотрудники. Откройте этот файл и просмотрите его. Он должен иметь вид, показанный на рис. 2.

| 🗷 Microsoft Excel - Сотрудники |              |         |         |                  |                 |               |     |                |                    |                       |           |  |
|--------------------------------|--------------|---------|---------|------------------|-----------------|---------------|-----|----------------|--------------------|-----------------------|-----------|--|
| 2                              | <u>Ф</u> айл | Правка  | Вид     | Вст <u>а</u> вка | Фор <u>м</u> ат | C <u>e</u> pi | зис | <u>Д</u> анные | <u>О</u> кно       | <u>С</u> правн<br>_ с | ka<br>5 × |  |
| : 🗅                            | 💕 🔒          | 🔒 🛛 🖂   |         | 1 🕺 🗍            | à 🖺 • 🛷         | 19            | 6   | - Σ -          | 100%               | • 🕜                   |           |  |
| Ari                            | ial          |         | ▼ :     | 10 👻 🖾           | жкч             |               |     | •a• %          | <b>*</b> ,0<br>,00 | - <u>A</u> -          |           |  |
|                                | A1           | -       | fx      | Код сот          | рудника         |               |     |                |                    |                       |           |  |
|                                | - F          | 4       |         | В                | С               |               |     | D              |                    | E                     |           |  |
| 1                              | Код сот      | рүдника | милия і | и инициа         | Код должн       | ости          | C   | таж            | Тел                | ефон                  |           |  |
| 2                              |              | 125     | B.O.    |                  |                 | 140           |     | 18             | 209-46-            | 74                    | =         |  |
| 3                              |              | 202     | Лагоди  | ч Н.В.           |                 | 101           |     | 23             | 209-46-            | 74                    |           |  |
| 4                              |              | 205     | Онопка  | Л.Е.             |                 | 102           |     | 15             | 250-83-            | 65                    |           |  |
| 5                              |              | 230     | С.Ю.    |                  |                 | 102           |     | 10             | 222-83-            | 35                    |           |  |
| 6                              |              | 368     | Турцев  | ич А.К.          |                 | 110           |     | 21             | 289-32-            | 62                    |           |  |
| 7                              |              | 654     | В.Ю.    |                  |                 | 125           |     | 2              | 220-99-            | 07                    |           |  |
| 8                              |              | 808     | Бычко   | Д.М.             |                 | 131           |     | 5              | 284-86-            | 21                    |           |  |
| H ·                            | 4 F F        | <       |         |                  |                 |               |     |                |                    |                       |           |  |
| Гото                           | )BO          |         |         |                  |                 |               |     | NUN            | 1 ,                |                       |           |  |

Рис. 2. Импортированная в MSExcel таблица Сотрудники.

Рассмотрим процедуру быстрого экспорта в MicrosoftExcel на следующем примере. Пусть нам требуется экспортировать таблицу **Читатели** из базы данных **Библиотека** в электронную таблицу. Быстрое решение этой задачи можно получить следующим образом.

В окне базы данных базы данных **Библиотека** выделите имя **Читатели** и выберите команду **Анализ в MSExcel** в раскрывающемся списке кнопки **Связи** с **Office** на панели инструментов.

MSAccess сразу выполнит экспорт таблицы **Читатели** из базы данных **Библиотека** и разместит файл электронной таблицы MicrosoftExcel с импортируемой таблицей в папке **Мои документы**. Более того, сама импортированная электронная таблица будет открыта. Это показано на рис. 3.Просмотрите эту таблицу, сохраните ее в той папке, в которой вы пожелаете, а затем закройте ее.

|   | <b>X</b> )                                                    | Aicrosoft    | Excel - Чи                    | гатели           |             |                  |                             |  |  |  |
|---|---------------------------------------------------------------|--------------|-------------------------------|------------------|-------------|------------------|-----------------------------|--|--|--|
|   | :                                                             | Файл Прави   | ка <u>В</u> ид Вст <u>а</u> в | зка Фор <u>м</u> | ат Сервис   | Данные Окно Сп   | равка _ & ×                 |  |  |  |
|   | 🚰 🔁 🔁 🖂 🖾 🗳 🛍   🐰 🖹 🛍 - 🏈   🤊 - 🔍 -   🤮 Σ - 🗍 👭 🛄 100% - 🕑 🦉  |              |                               |                  |             |                  |                             |  |  |  |
|   | (Arial ▼ 10 ▼ 米 K 및   三 喜 雪 國   🤧 % 000 % 🕮   譯   田 • 🌺 • 🛕 • |              |                               |                  |             |                  |                             |  |  |  |
|   | А1 🔽 🎜 Код читателя                                           |              |                               |                  |             |                  |                             |  |  |  |
|   | A                                                             |              | В                             | C                | D           | E                | F                           |  |  |  |
|   | 1                                                             | Код читателя | Фамилия                       | Имя              | Отчество    | Домашний телефон | Домашний адрес – 🚞          |  |  |  |
| • | 2                                                             | 1            | Аксенов                       | Виктор           | Сергеевич   | 252-88-13        | ул. Есенина, 15-19          |  |  |  |
|   | 3                                                             | 2            | Голубева                      | Елена            | Андреевна   | 220-99-29        | ул. Чкалова, 7-38 📃         |  |  |  |
|   | 4                                                             | 3            | Васильев                      | Игорь            | Петрович    | 232-64-78        | ул. Богдановича, 102-34     |  |  |  |
|   | 5                                                             | 4            | Кучеров                       | Валентин         | Степанович  | 266-24-95        | ул. Кнорина, 27-5 📃         |  |  |  |
|   | 6                                                             | 5            | Мастяница                     | Вячеслав         | Иванович    | 246-42-25        | ул. Плеханова, 34-98        |  |  |  |
|   | 7                                                             | 6            | Победимская                   | Лариса           | Анатольевна |                  | ул. Чкалова, 9-10           |  |  |  |
|   | 8                                                             | 7            | Литвин                        | Борис            | Николаевич  | 239-55-76        | пр. Независимости, 46-54    |  |  |  |
|   | 9                                                             | 8            | Германович                    | Рита             | Мироновна   | 278-31-51        | ул. Казинца, 26-9           |  |  |  |
|   | 10                                                            | 9            | Бинцаровский                  | Теодор           | Петрович    |                  | ул. Корженевская, 1-288 🛛 👻 |  |  |  |
|   | H ·                                                           | (            |                               |                  |             |                  |                             |  |  |  |
|   | Гото                                                          | B0           |                               |                  |             |                  | NUM                         |  |  |  |

Рис. 3. Таблица Читатели в MSExcel.

Найдите отличие, которое имеет место при экспорте таблицы из базы данных в электронную таблицу первым и вторым способом (имеется ввиду представление конечного результата).

## 3.1.18Экспорт в текстовый файл

<u>Цель работы</u>: Сформировать умения для организации экспорта данных в текстовый файл.

## Задание

1. Выполните экспорт таблицы Сотрудники из базы данных Кадры в текстовый файл с таким же именем. Для текстового файла выберите формат с фиксированной длиной записи. Откройте полученный текстовый файл Учреждения и посмотрите, как он выглядит.

Для решения данной задачи сделайте следующее:

– Откройте базу данных Кадры и во вкладке Таблицы окна базы данных выделите имя Сотрудники. Выберите команду Экспорт в меню Файл. В появившемся диалоговом окне Экспорт объекта из списка Тип файла выберитетип Текстовые файлы, а в поле Папка укажите адрес, где будет размещаться экспортируемый текстовый файл (см. рис. 1), и нажмите на кнопку Экспорт.

|   | Экспорт о                                                                          | бъекта: Таблица 'Сотр                                                                                                    | удники' как                |         |
|---|------------------------------------------------------------------------------------|----------------------------------------------------------------------------------------------------|----------------------------|---------|
|   | Папка:                                                                             | 🗎 Мои документы                                                                                                    | 💽 🐵 - 🔰   🔍 🗙 🕍 🏢 - Сервис | -       |
| 2 | Мои последние<br>документы<br>Рабочий стол<br>Мои<br>документы<br>Фой<br>компьютер | Должности сотрудников<br>Май альбомы<br>Гляхов<br>Мой результаты сканировани<br>Магистранты и аспиранты<br>ПВГ<br>Проф_тестирование_учащихся<br>Ми еВооks<br>Мой рисунки<br>Моя музыка | Сохранить формат           | Экспорт |
|   | окружение                                                                          | Тип файла: Текстовые файлы                                                                                                    | Автозагрузка               | Отмена  |

Рис. 1. Диалоговое окно Экспорт объекта.

– MSAccess запустит мастера экспорта текста и откроет его первое окно (см. рис. 2). В этом окне установите формат фиксированная ширина полей – интервалы заполняются пробелами и нажмите кнопку Далее.
| 🗉 Экспор                                                                                                    | т текста                      |               |                  |                    | × |  |  |  |
|----------------------------------------------------------------------------------------------------|-------------------------------|---------------|------------------|--------------------|---|--|--|--|
| Мастер позволяет подробно определить экспорт данных Microsoft Office Access. Выберите<br>нужный формат экспорта. |                               |               |                  |                    |   |  |  |  |
| ○ с разделителями - поля разделяются запятыми или табуляцией                                                     |                               |               |                  |                    |   |  |  |  |
| 📀 фиксиров                                                                                                    | анная ширина полей - интервал | ны заполняютс | я пробелами      |                    |   |  |  |  |
|                                                                                                    |                               |               |                  |                    |   |  |  |  |
| Образец форма                                                                                                    | та экспорта:                  |               |                  |                    |   |  |  |  |
| 1125                                                                                                    | Васильева В.О.                | 140           | 18               | 209-46-74          |   |  |  |  |
| 2202                                                                                                    | Лагодич Н.В.                  | 101           | 23               | 209-46-74          |   |  |  |  |
| 3205                                                                                                    | Онопка Л.Е.                   | 102           | 15               | 250-83-65          |   |  |  |  |
| 4230                                                                                                    | Коваленко С.Ю.                | 102           | 10               | 222-83-35          |   |  |  |  |
| 5368                                                                                                    | Турцевич А.К.                 | 110           | 21               | 289-32-62          |   |  |  |  |
| 6654                                                                                                    | Грабовский В.Ю.               | 125           | 2                | 220-99-07          | - |  |  |  |
| •                                                                                                    |                               |               |                  |                    | - |  |  |  |
|                                                                                                    |                               | _             |                  |                    | _ |  |  |  |
| Дополнитель                                                                                                    | но Отмена                     | < <u>H</u> as | ад <u>Д</u> алее | е > <u>Г</u> отово |   |  |  |  |

Рис. 2. Первое окно мастера экспорта.

– В следующем окне мастера экспорта нажмите на кнопку Дополнительно. При этом появится окно, в котором можно изменить спецификацию экспорта. В этом окне измените описание полей так, как это показано на рис. 3, и нажмите кнопку ОК для закрытия окна спецификации экспорта.

| _ | <b>B</b> (  | отрудник                  | и - с            | пеци             | фик    | ация экспор                                      | та                                    |               |
|---|-------------|---------------------------|------------------|------------------|--------|--------------------------------------------------|---------------------------------------|---------------|
|   | Фор<br>фай  | мат <u>с</u> раз)<br>іла: | целите<br>прован | лями<br>ной шири | ны     | <u>Р</u> азделитель полей:<br>Ограничитель текст | ; 💌<br>а: {нет} 🗸                     | ОК            |
|   | <u>Я</u> зь | к:                        |                  | Pyc              | ский   | 2,                                               | · · · · · · · · · · · · · · · · · · · | Отмена        |
|   | <u>К</u> од | овая страница:            |                  | Кир              | иллица | (Windows)                                        | *                                     | Сохранить как |
|   | ГA          | аты, время, числа         | I                |                  |        |                                                  |                                       | Спецификация  |
|   | ¢           | орма <u>т</u> даты:       |                  | ДМГ              | *      | 🗹 год из <u>ч</u> етырех :                       | наков                                 |               |
|   | P           | азделитель дат <u>ы</u> : |                  |                  |        | 📃 доподнять даты                                 | нулями                                |               |
|   | P           | азделитель време          | ни:              | :                |        | десятичный раздели                               | тель: ,                               |               |
|   | Опи         | сание полей:              |                  |                  |        |                                                  |                                       |               |
|   |             | Имя поля                  | Начал            | Ширина           |        |                                                  |                                       |               |
|   |             | Код сотрудника            | 1                | 11               |        |                                                  |                                       |               |
|   |             | Фамилия и иници           | 12               | 20               |        |                                                  |                                       |               |
|   |             | Код должности             | 32               | 11               |        |                                                  |                                       |               |
|   |             | Стаж                      | 43               | 6                |        |                                                  |                                       |               |
|   | *           | телефон                   | 49               | 9                |        |                                                  |                                       |               |
|   | L A         | 1                         |                  |                  |        |                                                  |                                       |               |
|   |             |                           |                  |                  |        |                                                  |                                       |               |
|   |             |                           |                  |                  |        |                                                  |                                       |               |

Рис. 3. Окно для спецификации экспорта.

– В последнем окне мастера экспорта текста нажмите на кнопку **Готово**, в результате чего MSAccess выдаст сообщение, показанное на рис. 4, и создаст текстовый файл выбранного нами формата.

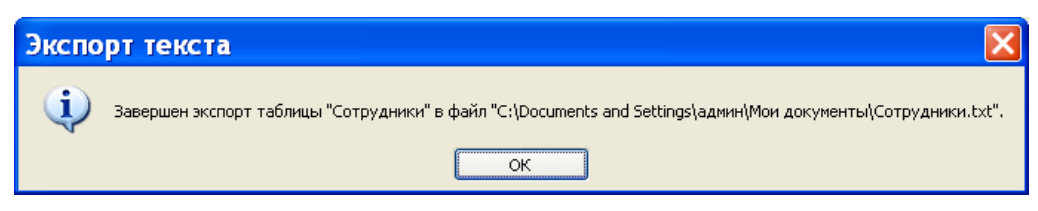

Рис. 4. Сообщение о завершении экспорта таблицы.

2. Откройте созданный вами текстовый файл и убедитесь в том, что он будет иметь вид, показанный на рис. 5.

| _                                      |                                                                                                    |                                                  |                                                                                                    |
|----------------------------------------|----------------------------------------------------------------------------------------------------|--------------------------------------------------|----------------------------------------------------------------------------------------------------|
| 🗖 Co                                   | т <mark>рудники</mark> - Блокн                                                                                   | ют                                               |                                                                                                    |
| <u>Ф</u> айл                           | <u>П</u> равка Фор <u>м</u> ат <u>В</u> ид                                                                       | <u>С</u> правка                                  |                                                                                                    |
| 125<br>202<br>230<br>368<br>654<br>808 | Васильева В.О.<br>Лагодич Н.В.<br>Онопка Л.Е.<br>Коваленко С.Ю.<br>Турцевич А.К.<br>Грабовский В.Ю<br>Бычко Д.М. | 140<br>101<br>102<br>102<br>110<br>0. 125<br>131 | 18 209-46-74   23 209-46-74   15 250-83-65   10 222-83-35   21 289-32-62   2 220-99-07   5 284-86-21 |
| <                                      |                                                                                                    |                                                  |                                                                                                    |

Рис. 5. Текстовый файл с фиксированной длиной записей.

3. Выполните экспорт таблицы **Читатели** из базы данных **Библиотека** в текстовый файл с разделителями. В качестве разделителей полей выберите символ табуляции, ограничителя текста – одинарную кавычку. В первую строку включите имена полей. Полученный файл сохраните под старым именем. Откройте созданный текстовый файл и убедитесь в том, что вы правильно выполнили экспорт таблицы.

### 3.1.19Подготовка серийных писем

<u>Цель работы</u>: Сформировать умения связывать данные таблицы и запроса с документом MicrosoftWord.

### Задание

В базе данных Библиотека создайте запрос Список читателей, не сдавших книги в срок, в котором должны быть поля: Фамилия и инициалы, Количество книг, Домашний адрес, Домашний телефон. На основании этого запроса подготовьте серийные письма, которые должны иметь вид, показанный на рис. 4.

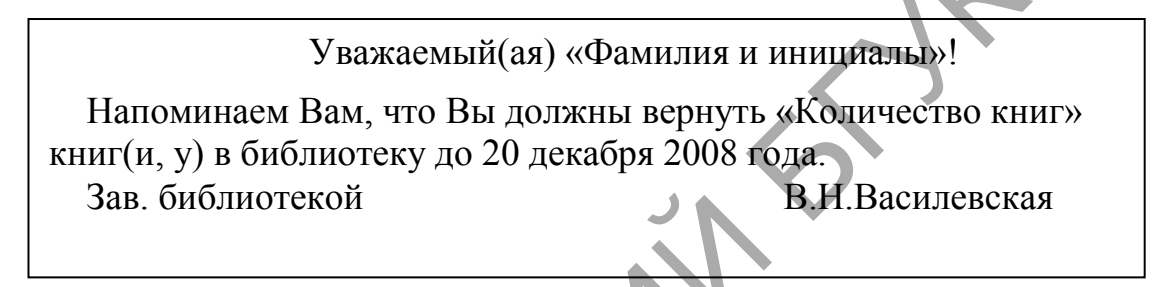

Рис. 4. Вид серийного письма.

Документ с подготовленными серийными письмами сохраните под именем **Напоминание**.

## 3.1.20Автоматизация работы с помощью макросов

<u>Цель работы</u>: Сформировать умения для автоматизировать работу приложения с помощью макросов.

#### Задание

1.Создайте макрос, который будет удалять встроенную панель инструментов режима формы. Для этой цели воспользуйтесь макрокомандой **ПанелиИнструментов**, у которой аргументу **Панель инструментов** задайте значение «режим формы», а аргументу **Показать** – значение «нет».Назовите созданный макрос **Удаление панели**.

2. Создайте макрос, приведенный на рис. 7. Обратите внимание, что этот макрос содержит семь макрокоманд, которые MSAccess будет автоматически выполнять при открытии базы данных. Первая макрокоманда **ПесочныеЧасы** выводит указатель мыши в виде песочных часов, чтобы показать пользователю, что выполнение макроса может потребовать нескольких секунд. Следующая макрокоманда **ВыводНаЭкран** с аргументом **Включить вывод**,

установленным в значение **Нет**, предназначена для того, чтобы на экран не выводились лишние изображения при выполнении макроса.

Макрокоманда ЗапускМакроса в данном случае должна запустить макрос Удаление панели, который удалит встроенную панель инструментов режима формы.

Макрокоманда **ОткрытьФорму** открывает форму **Читатели**. На рис. 7 показано, что работу этой макрокоманды определяют четыре аргумента. Аргумент **Имя формы**предназначен для заданияимя открываемой формы, а аргумент **Режим** устанавливает режим, в котором форма будет открыта. В нашем примере используется режим **Форма**.

По умолчанию для аргумента **Режим данных** устанавливается значение **Изменение**, позволяющее пользователю добавлять, удалять и изменять записи во время работы с формой. Аргумент **Режим окна** по умолчанию принимает значение **Обычное**. В этом случае форма открывается в режиме, заданном ее свойствами.

MSAccess не всегда ждет завершения работы макрокоманды перед выполнением следующей. Можно завершить открытие формы, передав ей так называемый фокус. Это делается с помощью макрокоманды ВыделитьОбъект, в которой указывается объект, получивший фокус (в примере это форма Читатели). Затем макрокоманда Развернуть увеличивает активное окно (то есть окно, обладающее фокусом) до размеров рабочей области MSAccess. Последняя макрокоманда ПесочныеЧасы в макросе Autoexec восстанавливает прежний вид указателя мыши, свидетельствуя об окончании работы макроса.

3. Поэкспериментируйте с уникальным свойством, которым обладает макрос Autoexec. Для этого один раз откройте базу данных Библиотека с нажатой клавишей Shift, а второй раз откройте базу данных Библиотека, не используя клавищу Shift.

## 3.1.21Использование кнопок в формах

<u>Цель работы</u>: Сформировать умения разрабатывать кнопочную форму для автоматизации работы с приложением.

#### Задание

Создайте главную кнопочную форму, похожую на ту, которая показана рис. 2. На этой форме имеются восемь кнопок: Поступление книг, Месячная загрузка, Рейтинг книг, Поиск книг, Просмотр содержания, Выдача книг, Возврат книг, Письменное уведомление, Выход из Access, а также текст и рисунок.

1. В верхней части окна формы в режиме конструктора наберите текст, показанный на рис 2. Для набора текста в форме используется кнопка Надпись на Панели элементов.Нажмите кнопку Надпись на Панели элементов. Установите указатель мыши в области данных окна формы в режиме конструктора в том месте, где должен размещаться текст, и при нажатой левой клавише создайте рамку надписи, а затем В ней наберите текст. Отформатируйте набранный текст подходящим образом.

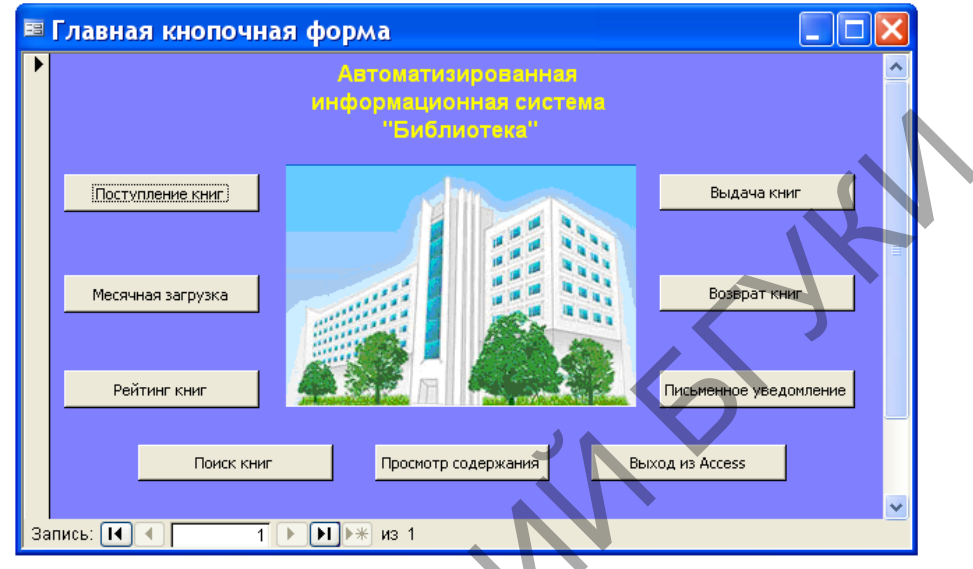

Рис. 2. Пример главной кнопочной формы.

2. Вместо фотографии с изображением БГУ культуры и искусств, показанной в примере кнопочной формы, вставьте рисунок, который, на ваш взгляд, будет подходить для разрабатываемой информационной системы. Выберите элемент Рисунок на Панели элементов и начертите прямоугольную область, в которую надо поместить рисунок. В диалоговом окне Выбор рисунка найдите графический файл с требуемым рисунком и нажмите кнопку ОК.

3. Создайте запрос, который будет содержать следующие поля: Код книги, Автор, Название, Кодиздательства, Наименование, Город, Объем, Годиздания, Стоимость. Запрос назовите Поступлениекниг. По данному запросу создайте автоформу в столбец, которую также назовите Поступление книг (см. рис. 3).

| -8 | Поступлени       | екниг 🔲 🗆 🔀      |
|----|------------------|------------------|
| ▶  | Код книги        |                  |
|    | Название         | Программирование |
|    | Автор            | Арсак            |
|    | Код издательства |                  |
|    | Наименование     | Наука            |
|    | Город            | Москва           |
|    | Объем            | 273              |
|    | Год издания      | 1989             |
|    | Стонмость        | 18 000,00p.      |
| За | пись: 📢 🔳        | 1 ▶ ▶ ▶ ₩ из 7   |

Рис. 3. Форма Поступление книг.

Выполните щелчок мышью на элементе Кнопка на Панели элементов и изобразите прямоугольник в разделе Область данных главной кнопочной формы. В появившемся диалоговом окне мастера Созданиекнопок выберите категорию Работа с формой и действие Открытьформу. В следующем диалоговом окне мастера кнопок укажите в качестве источника данных форму Поступлениекниг. В соответствующем диалоговом окне мастера кнопок укажите, что на кнопке надо поместить текст Поступлениекниг, и нажмите на кнопку Готово.

4. Для расчета количества выданных книг по месяцам ранее мы составили перекрестный запрос Выдача книг по месяцам. Сейчас мы свяжем этот запрос с кнопкой Месячная загрузка. Для этого в диалоговом окне мастера кнопок укажите категорию Разное, а действие – Выполнить запрос. При указании имени источника данных в следующем диалоговом окне укажите имя запроса Выдача книг по месяцам.

6. Для создания кнопки **Поиск книг** воспользуйтесь ранее созданным запросом с параметром **Поиск книг по фамилии автора**. Параметр позволяет набирать не все буквы фамилии автора, а только несколько первых букв. Напомним, что диалоговое окно для ввода значения параметра в этом запросе имело вид, показанный на рис. 4.

| Введите значение параметра ? 🔀 |
|--------------------------------|
| Введите первые буквы:          |
| []                             |
| ОК Отмена                      |

Рис. 4. Диалоговое окно для ввода значения параметра.

7. Чтобы можно было просматривать содержание книг, воспользуемся ранее созданной формой Содержание книг. Для связывания кнопки Просмотр содержания с источником данных, являющимся формой Содержание книг, в диалоговом окне мастера кнопок выбирают категорию Работа с формой и действие Открыть форму, а в следующем диалоговом окне выбирают форму Содержание книг, которая будет открываться нажатием данной кнопки.

5. Кнопка Рейтинг книг создается подобно кнопке Просмотр содержания, но источником данных для нее будет не форма, а страница, которую мы ранее назвали Books. Поэтому в диалоговом окне мастера кнопок укажите категорию Работа с формой, а действие – Открыть страницу. При указании имени страницы выберите имя Books.

8. Создайте кнопку Выдача книг, котораявкачествеисточникаданныхбудетиспользоватьформу Выдача книг, содержащуюполя: Код читателя, Код книги, Дату возврата и Датузаказа.

9. При создании кнопки Возврат книг вначале создайте запрос. Этот запрос должен для конкретного читателя выводить список книг, которые он не вернул в библиотеку. Для ввода информации о читателе создайте параметр Код читателя. В список книг включите следующие поля: Фамилия, Имя, Отчество, Автор, Название, Год издания, Стоимость, Дата заказа, Дата возврата. Запрос назовите Возврат книг.

На языке SQLэтот запрос будет выглядеть следующим образом:

SELECT Читатели. Фамилия, Читатели. Имя, Читатели. Отчество, Книги. Автор, Книги. Название, Книги. [Год издания], Книги. Стоимость, [Выдача книг]. [Дата заказа], [Выдача книг]. [Дата возврата]

FROM Читатели INNER JOIN (Книги INNER JOIN [Выдачакниг]

ОN Книги.[Код книги] = [Выдача книг].[Код книги]) ОN Читатели.[Код читателя] = [Выдача книг].[Код читателя]

WHERE ((([Выдача книг].[Код читателя])=[Введите Код читателя:]) AND (([Выдача книг].[Дата возврата]) Is Null));

После этого при создании кнопки **Возврат книги** в диалоговом окне мастера кнопок выберите категорию **Разное**, а в ней выберите действие **Выполнить запрос**. В следующем диалоговом окне в качестве источника данных укажите созданный запрос **Возврат книг**.

10. Кнопку Письменное уведомление создайте точно таким же образом, как и предыдущую, но в качестве источника данных для нее используйте запрос с параметром Список читателей для вызова. В качестве параметра в этом запросе задается количество дней, которые читатель может на руках держать книгу.

11. КнопкаВыход из Ассезяпредназначена для завершения работы с

приложением MSAccess. Для ее создания выполните следующее. В режиме конструктора форм с помощью мастера кнопок выберите категорию **Приложение**, а в ней – действие **Выйти из приложения**.

|    | ма | p 2008 |    | мар | -  | 2008 🗸 | ]            |         |
|----|----|--------|----|-----|----|--------|--------------|---------|
| Пн | Вт | Ср     | Чт | Пт  | Сб | Bc     | ]            |         |
| 25 | 26 | 27     | 28 | 29  | 1  | 2      |              |         |
| 3  | 4  | 5      | 6  | 7   | 8  | 9      |              |         |
| 10 | 11 | 12     | 13 | 14  | 15 | 16     |              | $( \ )$ |
| 17 | 18 | 19     | 20 | 21  | 22 | 23     |              |         |
| 24 | 25 | 26     | 27 | 28  | 29 | 30     | $\mathbf{A}$ |         |
| 31 | 1  | 2      | 3  | 4   | 5  | 6      |              |         |

12. Создайте форму, которая приведена на рис.5.

Рис. 5. Форма с элементом управления Календарь 11.0.

Для создания этой формы используйте на Панели элементов элемент Другие элементы(см. рис. 1). В списке элементов, открываемых этим элементом, выберите элемент управления Календарь 11.0. Форму назовите Календарь. Выясните с помощью этой формы, на какой день недели попадает 1 января 2010 года.

FIOSH

#### 3.1.22Поддержка баз данных

<u>Цель работы</u>: Сформировать умения выполнять операции, обеспечивающие поддержку баз данных в MS Access.

#### Задание

1. Зашифруйте файл базы данных Библиотека. Зашифрованной базе данных дайте имя Зашифрованная база.

2. Выполните сжатие базы данных **Библиотека**. Сжатой базе данных дайте имя **Сжатая база**.

3. В Проводнике Windows, используя вид Таблица, просмотрите объемы файлов Библиотека,Зашифрованная база и Сжатая база. Что можно сказать об их объемах?

4. Расшифруйте базу данных Зашифрованная база. Полученную базу данных назовите Расшифрованная база.

5. Запустите текстовый редактор MSWordu откройте в нем файл Библиотека. Пролистайте его. Эти же операции выполните для файлов Зашифрованная база и Расшифрованная база. Какой можно сделать вывод о том, что вы увидели?

6. Оптимизируйте быстродействие базы данных Библиотека, воспользовавшись командой Быстродействие из подменю Анализ меню Сервис.

## 3.1.23Средства защиты базы данных

<u>Цель работы</u>: Сформировать умения устанавливать пароль в базе данных.

#### Задание

1. Создайте для базы данных **Библиотека** пароль и запомните его (В противном случае вы не сможете ни открыть базу данных **Библиотека**, ни удалить из нее пароль).

2. Попытайтесь несколько раз открыть базу данных Библиотека, указав неверный пароль. Какое при этом сообщение выдаст MS Access?

3. Удалите пароль из базы данных Библиотека.

4. Создайте собственную форму для проверки пароля входа в базу данных **Библиотека**. Для этого выполните следующее:

– На панели **Объекты** окна базы данных выполните щелчок мышью на кнопке **Формы**, а затем двойной щелчок мышью на команде **Создание формы в режиме конструктора**;

– Выполните щелчок правой клавишей мыши в разделе данных формы и в появившемся контекстном меню выберите команду Свойства. После этого в диалоговом окне Раздел: ОбластьДанных задайте высоту раздела данных 5 см. Закройте это диалоговое окно;

– Выполните двойной щелчок мышью на маркере выделения формы (он расположен в левом верхнем угле окна формы на пересечении вертикальной и горизонтальной линеек). В появившемся окне свойств формы отключите вывод полос прокрутки, области выделения, кнопок перехода, разделительных линий, кнопки оконного меню, кнопок размеров окна, кнопки закрытия окна, задайте ширину формы 8 см. Закройте окно свойств формы.

– Выберите элемент **Поле** на **Панели элементов** и с его помощью определите в центральной части области данных формы место для поля, в которое будет вводиться пароль;

– Выполните щелчок правой клавишей мыши на данном поле. В контекстном меню выберите команду Свойства. В появившемся окне в строку Имя введите имя Вход. Закройте окно свойств;

– Выберите элемент **Надпись**на **Панели** элементови сверху над полем **Вход** создайте рамку для надписи. Введите в нее текст «Введите пароль».

– Сохраните созданную форму под именем **Начало работы**. Просмотрите эту форму в режиме формы. Она должна быть похожа на форму, приведенную на рис. 1. Исключение составляет наличие в этой форме кнопки **ОК**, которую мы будем создавать позже. Закройте форму **Начало работы**.

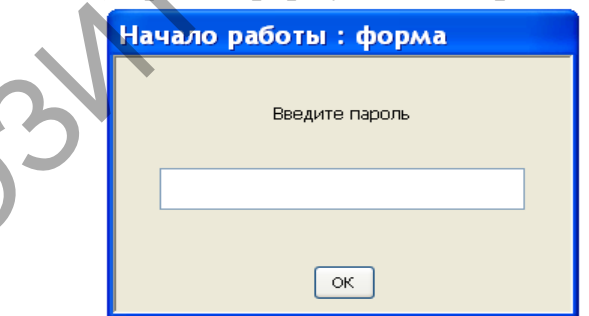

Рис. 1. Форма Начало работы в режиме формы.

5. Создайте макрос для проверки пароля входа в базу данных Библиотека(см. рис. 2):

– Выполните щелчок мышью на кнопке Макросы на панели Объекты окна базы данных. После этого нажмите кнопку Создать на панели инструментов окна базы данных.

| <b>а</b> Макрос1 : макрос                                       |                  |                                  | X |
|-----------------------------------------------------------------|------------------|----------------------------------|---|
| Условие                                                         | Макрокоманда     | Примечание                       | ~ |
| [Формы]![Начало работы]![Вход]="БГУКИ"                          | Закрыть          |                                  |   |
|                                                                 | ОткрытьФорму     |                                  |   |
|                                                                 | ОстановитьМакрос |                                  |   |
|                                                                 | Сообщение        |                                  |   |
|                                                                 | Выход            |                                  |   |
|                                                                 |                  |                                  | × |
| Аргументы                                                       | макрокоманды     |                                  |   |
| Тип объекта Форма<br>Имя объекта Начало работы<br>Сохранение Да |                  | Столбец для ввода<br>примечаний. |   |

Рис. 2. Макрос Защита в режиме конструктора.

– В окне конструктора макроса отобразите столбец условий, нажав мышью на кнопку Условия, расположенную на панели Конструктор макросов.

- В первую строку столбца Условие введите следующее условие: [Формы]![Начало работы]![Вход]="БГУКИ".

– Для первой строки столбца Макрокоманда выберите из списка макрокоманду Закрыть. Задайте для нее следующие аргументы: Тип объекта – Форма, Имя объекта – Начало работы;

– Во вторую строку столбца Условие введите многоточие (...), для этой же строки в столбец Макрокоманда из списка макрокоманд выберите макрокоманду ОткрытьФорму. В нижней части окна в качестве аргумента Имя формы введите название формы Библиотека.

– В третьей строке в столбец Условие введите многоточие, а в столбец Макрокоманда – макрокоманду Остановить Макрос.

– В четвертую и пятую строки введите макрокоманды, которые надо выполнить в том случае, если пароль будет введен неверно. Для этого из списка макрокоманд для четвертой строки выберите макрокоманду Сообщение и задайте для нее следующие аргументы: Сообщение – Постарайтесь вспомнить его., Сигнал – Да, Тип – Отсутствует, Заголовок – Пароль неверный! В пятую строку в столбец Макрокоманда выберите из списка макрокоманду Выход.

– Сохраните созданный макрос под именем Защита и закройте его.

6. Создайте кнопку **ОК** в форме **Начало работы**, которая будет запускать макрос **Защита** для проверки пароля. Вид этой кнопки показан на рис. 1. Выполните следующие действия:

– Откройте форму Начало работыв режиме конструктора.

– Выполните щелчок мышью на элементе Кнопка на Панели элементов и укажите место в форме, где будет находиться кнопка, запускающая макрос для проверки пароля;

– Выполните щелчок правой клавишей мышина созданной кнопке и из контекстного меню выберите команду Свойства;

– В окне свойств кнопки выполните следующее: для свойства **Имя** укажите значение **ОК**, для свойства **Подпись** укажите также значение **ОК**, для свойства **Нажатие кнопки** из списка выберите имя макроса **Защита**;

– Закройте окно свойств кнопки и форму Начало работы.

7. Создайте макрос Autoexec, показанный на рис. 3. Макрос Autoexec обладает уникальным свойством – при запуске приложения он сразу же В макрос включите указанной начинает выполняться. этот В макрокоманды: ОткрытьФорму, следующие последовательности Остановить Макрос. Для макрокоманды Открыть Форму укажите аргумент Имя формы – Начало работы.

| Z Autoexed                                                                        | : : макрос                                     |                                  |  |  |  |  |  |  |
|-----------------------------------------------------------------------------------|------------------------------------------------|----------------------------------|--|--|--|--|--|--|
| Имя макроса                                                                       | Макрокоманда                                   | Примечание 🔨                     |  |  |  |  |  |  |
| Autoexec                                                                          | ОткрытьФорму                                   |                                  |  |  |  |  |  |  |
|                                                                                   | ОткрытьФорму                                   |                                  |  |  |  |  |  |  |
|                                                                                   |                                                |                                  |  |  |  |  |  |  |
|                                                                                   |                                                | ~                                |  |  |  |  |  |  |
|                                                                                   | Арсументы макрокоманды                         |                                  |  |  |  |  |  |  |
| Имя формы<br>Режим<br>Имя фильтра<br>Условие отбора<br>Режим данных<br>Режим окна | Начало работы<br>Форма<br>Изменение<br>Обычное | Столбец для ввода<br>примечаний. |  |  |  |  |  |  |

Рис. 3. Макрос в режиме конструктора.

8. Закройте базу данных Библиотека. Выполните запуск базы данных Библиотека при верном и неверном пароле.

## 3.2 Комплексная лабораторная работа

## Создание базы данных научно-консультативного центра

<u>Цель работы</u>: Выявить умения создавать базу данных с объектами разных типов.

Некоторый научно-консультативный центр приглашает экспертов для чтения лекций и проведения консультаций. Менеджер центра должен иметь следующую информацию о каждом эксперте – фамилию, имя, отчество,

сферукомпетенции, научную степень, место работы, контактный телефон. Необходимо также иметь сведения об организациях, где работают эксперты – название организации, город, адрес, телефон. Кроме того, необходимо накапливать сведения о работе, выполненной экспертами по заявкам центра, а также об оплате их услуг.

При желании всю эту информацию можно разместить в одной большой таблице. При этом в столбцах таблицы (полях) будет собрана информация определенного типа (фамилия, сфера компетенции, научная степень, код организации...), а строки будут содержать информацию об эксперте. Однако такая таблица будет иметь существенный недостаток – многочисленные сведения будут повторяться. Кроме того, в строках, в которые помещают информацию об экспертах, работающих в одной организации, будут повторяться сведения об этой организации. Очевидно, такой способ построения таблиц ведет не только к нерациональному использованию памяти компьютера, но и к ошибкам, которые неизбежны при вводе повторявшихся данных, а это будет источником ошибок при обработке информации. Потому целесообразно разбить таблицу на несколько таблиц, которые будут содержать сведения об отдельных объектах.

В нашем проекте сведения об экспертах будем сохранять в такой таблице:

Таблица 1

#### Эксперты

| Код Има Отчест- Сфера ком-       | Научная | Код орга- | Контактный |
|----------------------------------|---------|-----------|------------|
| эксперта Фамилия Имя во петенции | степень | низации   | телефон    |
|                                  |         |           |            |

Сведения об организациях разместим в таблице следующего вида:

Таблица 2

#### Организации

| Код организации | Название<br>организации | Город | Адрес | Телефон |
|-----------------|-------------------------|-------|-------|---------|
|                 |                         |       |       |         |

Таблица для хранения данных о работах, выполненных экспертами, будет иметь вид:

Таблица 3

#### Работы

| Код работы | Дата | Код эксперта | Количество часов | Тема |
|------------|------|--------------|------------------|------|
|            |      |              |                  |      |

Для того чтобы получать необходимые сведения из набора таблиц, необходимо создать связи, которые будут соединять эти таблицы. В нашем примере таблица 3 Работы может быть связана с таблицей 1 Эксперты через соответствующие поля этих таблиц – Код эксперта; таблица 1 Эксперты – с таблицей 2 Организации через поля, которые имеют в обеих таблицах одинаковое наименование – Код организации.

В проекте информационной системы, который вы разрабатываете, выполните следующее:

1. Создайте, используя систему управления базами данных MS Access 2003, файл базы данных с названием Менеджер.

2. В этой базе данных создайте макеты приведенных выше трех таблиц.

3. Установите связи между таблицами; связи между таблицами должны быть одного типа – один ко многим. Задайте режим обеспечения целостности данных.

4. Введите самостоятельно в каждую таблицу примерно по 20 записей, которые отображают деятельность центра.

5. Сформулируйте шесть примеров на создание запросов для автоматизации деятельности менеджера и создайте эти запросы, причем два с их должны содержать поля, которые вычисляются, два содержать параметры, а один запрос должен быть перекрестным. Имена запросов должны отображать назначение автоматизированных функций в информационной системе.

6. Разработайте дизайн главной кнопочной формы информационной системы, которая будет появляться на экране компьютера при открытии файла базы данных Менеджер. Используйте для этих целей возможности панели элементов в режиме конструктора системы управления базами данных MS Access 2003.

7. Разместите на этой форме кнопки, которые позволяют осуществлять вызов запросов, которые вы разработали для автоматизации деятельности менеджера. Предусмотрите на этой форме кнопку для завершения работы с базой данных.

8. Улучшите пользовательский интерфейс информационной системы, создав необходимые для работы с ней формы, отчетыи страницы доступа.

9. Используя возможности макрокоманд в системе управления базами данных MS Access 2003, создайте проверку пароля при входе в информационную систему «Менеджер».

10. Запустите надстройку «Анализатор быстродействия» в MS Access 2003 и выполните все ее рекомендации по оптимизации быстродействия приложения. Ликвидируйте фрагментацию файла базы данных с помощью команды «Сжать базу данных».

# 4 РАЗДЕЛ КОНТРОЛЯ ЗНАНИЙ

### 4.1 Задания для контролируемой самостоятельной работы студентов

Самостоятельная работа студентов направлена на совершенствование их умений и навыков по дисциплине «Компьютерная обработка текстов и издательские системы». Цель самостоятельной работы студентов способствование усвоению в полном объеме учебного материала дисциплины через систематизацию, планирование и контроль собственной деятельности. Преподаватель дает задания по самостоятельной работе и регулярно проверяет их исполнение.

Содержание и формы контролируемой самостоятельной работы студентов рекомендуется непосредственно связывать с использованием метода проектов, что позволяет реализовывать индивидуальный подход к обучению. В ходе работы над проектами студенты лучше углубляются в предметную область. В результате каждый студент создает в процессе самостоятельной работы несколько проектов (выполняет верстку и подготовку к печати многостраничные текстовые материалы, рекламные и информационные буклеты и проспекты и т.п.) под руководством преподавателя. Такая организация работы способствует развитию как информационной, так и профессиональной компетенции.

## 4.2Перечень вопросов к зачету

- 1. Создание файла базы данных.
- 2. Способы создания структуры таблицы.
- 3. Создание структуры таблицы в режиме конструктора.
- 4. Создание структуры таблицы с помощью мастера.
- 5. Создание структуры таблицы путем ввода данных.
- 6. Установка связей между таблицами. Типы связей.
- 7. Обеспечение целостности данных.
- 8. Режимы работы с таблицей. Перевод таблицы из одного режима в другой.
  - 9. Добавление в БД новых таблиц.
  - 10. Добавление в схему данных новых таблиц.
  - 11. Создание запроса с помощью мастера.
  - 12. Создание запроса в режиме конструктора.
  - 13. Окно запроса в режиме конструктора.
  - 14. Задание условий отбора.
  - 15. Использование оператора Like с символами шаблона.
  - 16. Примеры использования функций DatePart, Format, Date.
  - 17. Свойства запроса, поля и списка полей.
  - 18. Создание запроса с параметрами.
  - 19. Поиск по двум ключевым словам.
  - 20. Создание вычисляемого поля.
  - 21. Использование групповых операций для вычислений.
  - 22. Создание перекрестного запроса с помощью мастера.

## 4.3 Перечень вопросов к экзамену

- 1. Создание перекрестного запроса в режиме конструктора.
- 2. Использование мастера для создания форм.
- 3. Типы форм. Автоматическое создание форм.
- 4. Четыре режима работы с формой.
- 5. Графическая форма. Диаграмма.
- 6. Использование конструктора для создания отчетов.
- 7. Создание отчета с помощью мастера.
- 8. Комбинированный способ создания отчета.
- 9. Импорт данных из электронных таблиц.
- 10. Импорт текстовых файлов.
- 11. Импорт объектов MS Access.
- 12. Связывание файлов и таблиц.
- 13. Экспорт данных из одной базы данных в другую.
- 14. Экспорт в электронную таблицу.
- 15. Экспорт в текстовый файл.
- 16. Алгоритм подготовки серийных писем.
- 17. Назначение макроса. Структура макроса. Создание макроса.
- 18. Назначение макроса Autoexec.
- 19. Создание кнопочной формы.
- 20. Создание резервной копии.
- 21. Операции шифрования и дешифрования базы данных.
- 22. Повышение быстродействия приложения.
- 23. Сжатие базы данных.
- 24. Средства защиты базы данных.

# 5 ВСПОМОГАТЕЛЬНЫЙ РАЗДЕЛ

#### 5.1 Учебнаяпрограмма

1. Гляков, П.В. Компьютерные базы данных и знаний: типовая учебнаяпрограмма учреждения высшего образования по учебной дисциплине для специальности1-17 03 01 Искусство эстрады (по направлениям),направлениям специальности1-17 03 01-02 Искусство эстрады (компьютерная музыка),1-17 03 01-06 Искусство эстрады (продюсерство)/ П.В. Гляков. – Минск: БГУКИ, 2014. – 24 с.

| No                             |                               | Кол     | ичество  | часов   | ))<br>)<br>)<br>)<br>)<br>)<br>)<br>) | а<br>й<br>й      |  |  |
|--------------------------------|-------------------------------|---------|----------|---------|---------------------------------------|------------------|--|--|
| те-                            | Наименование тем разделов     |         | практи-  | лабора- | ич<br>СР                              | мdo<br>ини       |  |  |
| мы                             | Turnine Teni, pusteres        | всего   | ческие   | торные  |                                       | Ф0<br>0H7<br>3H8 |  |  |
|                                |                               |         | занятия  | занятия | Ч                                     | Я                |  |  |
|                                | Раздел 1. Введен              | ие в ба | зы данн  | ых      |                                       |                  |  |  |
| 1.                             | Информация и                  | 2       | 2        |         |                                       |                  |  |  |
|                                | информационные системы        |         |          |         |                                       |                  |  |  |
| 2.                             | Структура баз данных          | 2       | 2        |         |                                       |                  |  |  |
| 3.                             | Представление знаний          | 2       | 2        |         | $\sim \Gamma$                         | Круглый          |  |  |
|                                |                               |         |          |         |                                       | стол             |  |  |
| 4.                             | Нормализация отношений        | 4       | 4        |         |                                       |                  |  |  |
| 5.                             | Жизненный цикл АИС            | 2       | 2        |         |                                       |                  |  |  |
|                                | Раздел 2. Проекти             | ровани  | е баз да | нных    |                                       |                  |  |  |
| 6.                             | Концептуальное                | 4       | 4        |         |                                       | Круглый          |  |  |
|                                | моделирование баз данных      |         |          |         |                                       | стол             |  |  |
| 7.                             | Инфологическое моделирование  | 4       | 4        |         |                                       |                  |  |  |
|                                | баз данных                    |         |          |         |                                       |                  |  |  |
| Раздел 3. Создание базы данных |                               |         |          |         |                                       |                  |  |  |
| 8.                             | Создание таблиц и связей      | 2       |          | 2       |                                       |                  |  |  |
|                                | между ними                    |         |          |         |                                       |                  |  |  |
| 9.                             | Работа с базой данных         | 4       |          | 4       |                                       |                  |  |  |
|                                | Раздел 4. Манипул             | ирова   | ние дани | ными    |                                       |                  |  |  |
| 10.                            | Создание простых запросов     | 4       | 2        | 2       |                                       |                  |  |  |
| 11.                            | Просмотр и изменение          | 4       | 4        |         |                                       |                  |  |  |
|                                | динамического набора          |         |          |         |                                       |                  |  |  |
| 12.                            | Запросы с параметрами         | 4       | 4        |         |                                       |                  |  |  |
| 13.                            | Запросы с вычисляемыми        | 6       | 4        | 2       |                                       |                  |  |  |
|                                | полями                        |         |          |         |                                       |                  |  |  |
| 14.                            | Перекрестный запрос           | 6       | 4        | 2       |                                       |                  |  |  |
| 15.                            | Язык конструирования          | 6       | 6        |         |                                       |                  |  |  |
|                                | запросов SQL                  |         |          |         |                                       |                  |  |  |
|                                | Раздел 5. Предс               | гавлен  | ие данн  | ых      |                                       |                  |  |  |
| 16.                            | Представление данных в виде   | 6       | 4        | 2       |                                       |                  |  |  |
|                                | форм                          |         |          |         |                                       |                  |  |  |
| 17.                            | Обработка данных с помощью    | 4       | 2        | 2       |                                       |                  |  |  |
|                                | отчетов                       |         |          |         |                                       |                  |  |  |
| 18.                            | Использование мастера отчетов | 4       | 2        | 2       |                                       |                  |  |  |
|                                | Раздел 6. Импорт, экспо       | рт и св | зязыван  | ие данн | ых                                    | •                |  |  |
| 19.                            | Импорт данных                 | 4       | 2        | 2       |                                       |                  |  |  |
| 20.                            | Связывание файлов и таблиц    | 4       | 2        | 2       |                                       |                  |  |  |

# 5.2 Учебно-методическая карта учебной дисциплины

| 22                                   | Экспорт данных              | 4   | 2  | 2  |  |         |
|--------------------------------------|-----------------------------|-----|----|----|--|---------|
| <u> </u>                             | Подготовка серийных писем   | 4   | 2  | 2  |  |         |
| Раздел 7. Пользовательский интерфейс |                             |     |    |    |  |         |
| 23.                                  | Автоматизация работы с      | 6   | 4  | 2  |  |         |
|                                      | помощью макросов            |     |    |    |  |         |
| 24.                                  | Использование кнопок в      | 6   | 4  | 2  |  |         |
|                                      | формах                      |     |    |    |  |         |
| Раздел 8. Управление базами данных   |                             |     |    |    |  |         |
| 25.                                  | Поддержка баз данных        | 4   | 2  | 2  |  |         |
| 26.                                  | Средства защиты базы данных | 4   | 4  |    |  | Реферат |
|                                      | Всего                       | 106 | 76 | 30 |  |         |
| PEROSNIA                             |                             |     |    |    |  |         |

#### 5.3 Список основной литературы

1. Бекаревич, Ю. Microsoft Access за 21 занятие для студента / Ю. Бондаренко. – СПб. : БХВ-Петербург, 2005. – 544 с.

2. Бондаренко, М. Microsoft Office 2003 в теории и практике / М. Бондаренко, С.Бондаренко. – Минск : Новое знание, 2004. – 560 с.

3. Вейскас, Дж. Эффективнаяработа: MicrosoftOfficeAccess 2003 / Дж. Вейскас. – СПб. : Питер, 2005. – 1168 с.

4. Гляков, П. В. Базы данных : компьютерный практикум : учеб. пособие / П.В. Гляков. – Минск : БГУКИ, 2008. – 130 с.

5. Гляков, П.В. Система управления базами данных Access 2.0 : учеб. пособие / П.В. Гляков, С.Н. Карачун. – Минск : РИПО, 1998. – 100 с.

6. Гляков, П.В. Импорт, экспорт и связывание данных в Microsoft Access : метод. рекомендации / П.В. Гляков. – Минск : РИПО, 2005. – 34 с.

7. Гринчук, С.Н. Система управления базами данных Microsoft Access / С.Н. Гринчук, И.А. Дюба. – Минск : АПО, 2006. – 187 с.

8. Диго, С.М. Базы данных: проектирование и использование : учебник / С.М. Диго. – М. : Финансы и статистика, 2005. – 592 с.

9. Троян, Г.М. Основы компьютерных технологий в образовании. В 4 ч. Ч.3. Технологии обработки данных : учеб. пособие / Г.М. Троян, Е.М. Зайцева, С.Н. Гринчук [и др.]. – Минск : РИВШ БГУ, 2002. – 212 с.

10. Харитонова, И. Microsoft Office Access 2007. Наиболее полное руководство / И. Харитонова, Л. Рудикова. – СПб.: БХВ-Петербург, 2008. – 1256 с.

11. Гаврилова, Т.А. Базы знаний интеллектуальных систем / Т.А.Гаврилова, Хорошевский В.Ф. – СПб. : Питер, 2000. – 384 с.

#### 5.4 Список дополнительной литературы

1. Гончаров, А.Ю. Access 2007. Самоучитель с примерами / А.Ю. Гончаров. – М. : Кудиц-образ, 2008. – 296 с.

2. Кошелев, В.Е. Access 2007. Эффективное использование / В.Е. Кошелев. – М. : БИНОМ, 2008. – 592 с.

3. Кузнецов, С.Д. Базы данных. Языки и модели / С.Д. Кузнецов. – М. : БИНОМ, 2008. – 720 с.

4. Кузнецов, С.Д. Основы баз данных : Курс лекций : учеб. пособие для вузов / С.Д. Кузнецов. – М. : Интернет-Университет, 2007. – 484 с.

5. Мак-Федрис, П. Формы, отчеты и запросы в MicrosoftAccess 2003 / П. Мак-Федрис. – М. : Вильямс, 2005. – 416 с.

6. Microsoft Office Access 2003. Русскаяверсия. Шаг за шагом : практ. пособ. / М. : СП ЭКОМ, 2004. – 432 с.

7. О'Хара, Ш. Абсолютно ясно о MicrosoftAccess 2003 / Ш. О'Хара. – М. : Триумф, 2005. – 240 с.

8. Сенов, А. Access 2003. Практическая разработка баз данных : учеб. курс / А. Сенов. – СПб. : Питер, 2005. – 256 с.

9. Туманов, В.Е. Основы проектирования реляционных баз данных / В.Е. Туманов. – М. : Интернет-Университет, 2007. – 420 с.

10. Харитонова, И. Самоучитель OfficeAccess 2003 / И. Харитонов. – СПб. : Питер, 2004. – 464 с.

11. Шевченко, Н.А. Access 2003. Искусство создания базы данных / Н.А. Шевченко. – М. : НТ Пресс, 2005. – 160 с.